# thermagen

# XTEND Monoblok

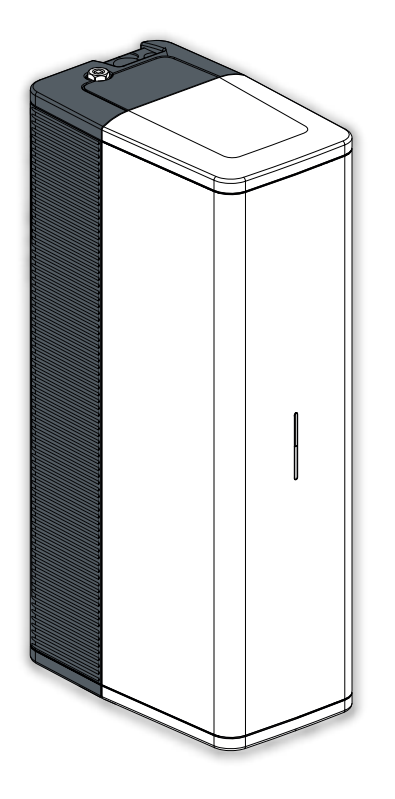

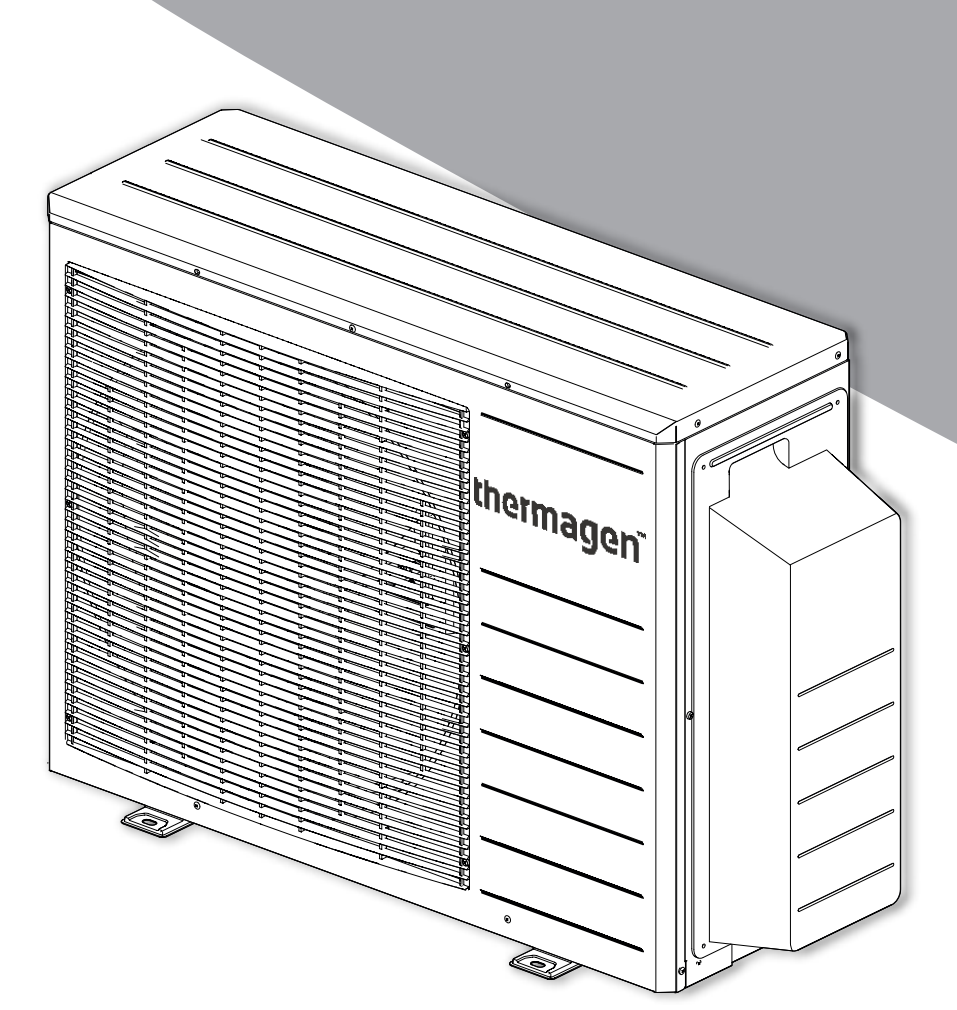

# **INSTRUKCJA INSTALACJI** Hybrydowy system pomp ciepła powietrze-woda

Przed instalacją i użytkowaniem systemu dokładnie przeczytaj tę instrukcję instalacji. Zachowaj tę instrukcję instalacji na przyszłość. Zawsze postępuj zgodnie z podanymi instrukcjami.

| 1                                |                                                                                                    | Objaśnienia i przepisy bezpieczeństwa                                                                                                    | 6                                                                                                    |
|----------------------------------|----------------------------------------------------------------------------------------------------|----------------------------------------------------------------------------------------------------|----------------------------------------------------------------------------------------------------|
|                                  | 1.1<br>1.1.1<br>1.1.2<br>1.1.3<br>1.1.4<br>1.1.5                                                                                                    | Ogólne wyjaśnienie<br>Piktogramy w instrukcji instalacji.<br>Symbole na tabliczce znamionowej<br>Symbole na opakowaniu<br>Używane skróty<br>Objaśnienie tekstowe<br>Orólao instrukcja bazpieczoństwa                                                                                                    | 6<br>6<br>7<br>7<br>7                                                                                                    |
|                                  | 1.2<br>1.3<br>1.4<br>1.5                                                                                                    | Wskazówki dotyczące instalacji .<br>Wskazówki dotyczące konserwacji .<br>Wytyczne, normy i przepisy bezpieczeństwa .                                                                                                    | 8<br>9<br>. 10<br>. 11                                                                                                    |
| 2                                |                                                                                                    | Zakres dostawy                                                                                                    | 12                                                                                                    |
| 3                                |                                                                                                    | Materiały i akcesoria                                                                                                    | 13                                                                                                    |
|                                  | 2.1                                                                                                    | Matariah                                                                                                    | 12                                                                                                    |
|                                  | 3.2                                                                                                    | Akcesoria                                                                                                    | . 14                                                                                                    |
| 4                                |                                                                                                    | Ogólny                                                                                                    | 15                                                                                                    |
|                                  | 4.1<br>4.2                                                                                                    | Ogólna zasada                                                                                                    | . 16<br>. 16                                                                                                    |
| 5                                |                                                                                                    | Specyfikacje                                                                                                    | 17                                                                                                    |
|                                  | 5.1                                                                                                    | Jednostka wewnętrzna                                                                                                    | . 17                                                                                                    |
|                                  | 5.2                                                                                                    | Jednostka zewnętrzna                                                                                                    | . 17                                                                                                    |
|                                  | 5.3                                                                                                    | Wspólne specyfikacje.                                                                                                    | . 17                                                                                                    |
|                                  | 5.3.1                                                                                                    | Tryb grzania: A7 / W35 zmierzony zgodnie z EN 14511-2                                                                                                    | 18                                                                                                    |
|                                  | 5.3.2                                                                                                    | Tryb grzania: AZ / W35 zmierzony zgodnie z EN 14511-2                                                                                                    | 18                                                                                                    |
|                                  | 5.3.3<br>5.3.4                                                                                                    | Parametry techniczne zgodnie z EN 14825                                                                                                    | 18                                                                                                    |
|                                  |                                                                                                    |                                                                                                    |                                                                                                    |
| 6                                |                                                                                                    | Jednostka wewnętrzn <b>a</b>                                                                                                    | 20                                                                                                    |
| 6                                | 61                                                                                                    | Jednostka wewnętrzna Działanie                                                                                                    | <b>20</b>                                                                                                    |
| 6                                | 6.1<br>6.2                                                                                                    | Jednostka wewnętrzna Działanie Obsługa                                                                                                    | <b>20</b><br>20<br>20                                                                                                    |
| 6                                | 6.1<br>6.2<br>6.3                                                                                                    | Jednostka wewnętrzna         Działanie         Obsługa         Tabliczka znamionowa jednostki wewnętrznej                                                                                                    | <b>20</b><br>20<br>20<br>21                                                                                                    |
| 6                                | 6.1<br>6.2<br>6.3<br>6.4                                                                                                    | Jednostka wewnętrzna         Działanie         Obsługa         Tabliczka znamionowa jednostki wewnętrznej         Główne komponenty jednostki wewnętrznej                                                                                                    | <b>20</b><br>20<br>20<br>21<br>22                                                                                                    |
| 6                                | 6.1<br>6.2<br>6.3<br>6.4<br>6.5                                                                                                    | Jednostka wewnętrzna         Działanie         Obsługa         Tabliczka znamionowa jednostki wewnętrznej         Główne komponenty jednostki wewnętrznej         Wymiary montażowe i połączenia jednostki wewnętrznej                                                                                                    | <b>20</b><br>20<br>20<br>21<br>22<br>23                                                                                                    |
| <u>6</u><br>7                    | 6.1<br>6.2<br>6.3<br>6.4<br>6.5                                                                                                    | Jednostka wewnętrzna         Działanie         Obsługa         Tabliczka znamionowa jednostki wewnętrznej         Główne komponenty jednostki wewnętrznej         Wymiary montażowe i połączenia jednostki wewnętrznej         Jednostka zewnętrzna                                                                                                    | <b>20</b><br>20<br>21<br>22<br>23<br><b>24</b>                                                                                                    |
| <u>6</u><br>7                    | 6.1<br>6.2<br>6.3<br>6.4<br>6.5<br>7.1                                                                                                    | Jednostka wewnętrzna         Działanie         Obsługa         Tabliczka znamionowa jednostki wewnętrznej         Główne komponenty jednostki wewnętrznej         Wymiary montażowe i połączenia jednostki wewnętrznej         Jednostka zewnętrzna         Działanie                                                                                                    | <b>20</b><br>. 20<br>. 21<br>. 22<br>. 23<br><b>24</b><br>24                                                                                                    |
| <u>6</u><br>7                    | 6.1<br>6.2<br>6.3<br>6.4<br>6.5<br>7.1<br>7.2                                                                                                    | Jednostka wewnętrzna         Działanie         Obsługa .         Tabliczka znamionowa jednostki wewnętrznej .         Główne komponenty jednostki wewnętrznej .         Wymiary montażowe i połączenia jednostki wewnętrznej .         Jednostka zewnętrzna         Działanie .         Główne komponenty jednostki zewnętrznej monoblok .                                                                                                    | <b>20</b><br>20<br>21<br>22<br>23<br><b>24</b><br>24                                                                                                    |
| <u>6</u><br>7                    | 6.1<br>6.2<br>6.3<br>6.4<br>6.5<br>7.1<br>7.2<br>7.3                                                                                                    | Jednostka wewnętrzna         Działanie         Obsługa         Tabliczka znamionowa jednostki wewnętrznej         Główne komponenty jednostki wewnętrznej         Wymiary montażowe i połączenia jednostki wewnętrznej         Jednostka zewnętrzna         Działanie         Główne komponenty jednostki zewnętrznej         Wymiary montażowe i połączenia jednostki wewnętrznej                                                                                                    | <b>20</b><br>. 20<br>. 20<br>. 21<br>. 22<br>. 23<br><b>24</b><br>. 24<br>. 24<br>. 24<br>. 25                                                                                                    |
| <u>6</u><br>7                    | 6.1<br>6.2<br>6.3<br>6.4<br>6.5<br>7.1<br>7.2<br>7.3<br>7.4                                                                                                    | Jednostka wewnętrzna         Działanie         Obsługa         Tabliczka znamionowa jednostki wewnętrznej         Główne komponenty jednostki wewnętrznej         Wymiary montażowe i połączenia jednostki wewnętrznej         Jednostka zewnętrzna         Działanie         Główne komponenty jednostki zewnętrznej monoblok         Wymiary i połączenia jednostki zewnętrznej         Tabliczka znamionowa jednostki zewnętrznej                                                                                                    | <b>20</b><br>20<br>21<br>22<br>23<br><b>24</b><br>24<br>24<br>25<br>25                                                                                                    |
| <u>6</u><br>7<br><u>8</u>        | 6.1<br>6.2<br>6.3<br>6.4<br>6.5<br>7.1<br>7.2<br>7.3<br>7.4                                                                                                    | Jednostka wewnętrzna         Działanie         Obsługa         Tabliczka znamionowa jednostki wewnętrznej.         Główne komponenty jednostki wewnętrznej.         Wymiary montażowe i połączenia jednostki wewnętrznej.         Jednostka zewnętrzna         Działanie         Główne komponenty jednostki zewnętrznej monoblok.         Wymiary i połączenia jednostki zewnętrznej.         Tabliczka znamionowa jednostki zewnętrznej.         Instalacja systemu                                                                                                    | 20<br>20<br>20<br>21<br>22<br>23<br>24<br>24<br>24<br>25<br>25<br>26                                                                                                    |
| <u>6</u><br><u>7</u><br><u>8</u> | 6.1<br>6.2<br>6.3<br>6.4<br>6.5<br>7.1<br>7.2<br>7.3<br>7.4<br>8.1                                                                                                    | Jednostka wewnętrzna         Działanie         Obsługa         Tabliczka znamionowa jednostki wewnętrznej.         Główne komponenty jednostki wewnętrznej.         Wymiary montażowe i połączenia jednostki wewnętrznej.         Jednostka zewnętrzna         Działanie         Główne komponenty jednostki zewnętrznej monoblok.         Wymiary i połączenia jednostki zewnętrznej.         Tabliczka znamionowa jednostki zewnętrznej.         Instalacja systemu         Przegląd instalacji.                                                                                                    | <b>20</b><br>20<br>21<br>22<br>23<br><b>24</b><br>24<br>24<br>25<br>25<br><b>26</b>                                                                                                    |
| 6<br>7<br>8                      | 6.1<br>6.2<br>6.3<br>6.4<br>6.5<br>7.1<br>7.2<br>7.3<br>7.4<br>8.1<br>8.2                                                                                                    | Jednostka wewnętrzna         Działanie         Obsługa         Tabliczka znamionowa jednostki wewnętrznej.         Główne komponenty jednostki wewnętrznej         Wymiary montażowe i połączenia jednostki wewnętrznej.         Jednostka zewnętrzna         Działanie         Główne komponenty jednostki zewnętrznej monoblok.         Wymiary i połączenia jednostki zewnętrznej.         Tabliczka znamionowa jednostki zewnętrznej.         Instalacja systemu         Przegląd instalacji.         Odległość między jednostką wewnętrzną a zewnętrzną.                                                                                                    | <b>20</b><br>20<br>21<br>22<br>23<br><b>24</b><br>24<br>25<br>25<br><b>26</b><br>28                                                                                                    |
| <u>6</u><br>7<br><u>8</u>        | 6.1<br>6.2<br>6.3<br>6.4<br>6.5<br>7.1<br>7.2<br>7.3<br>7.4<br>8.1<br>8.2<br>8.3                                                                                                    | Jednostka wewnętrzna         Działanie         Obsługa         Tabliczka znamionowa jednostki wewnętrznej.         Główne komponenty jednostki wewnętrznej.         Wymiary montażowe i połączenia jednostki wewnętrznej.         Jednostka zewnętrzna         Działanie         Główne komponenty jednostki zewnętrznej monoblok.         Wymiary i połączenia jednostki zewnętrznej.         Tabliczka znamionowa jednostki zewnętrznej.         Tabliczka znamionowa jednostki zewnętrznej.         Instalacja systemu         Przegląd instalacji.         Odległość między jednostką wewnętrzną a zewnętrzną.         Instalacja jednostki wewnętrznej.                                                                                                    | <b>20</b><br>20<br>21<br>22<br>23<br><b>24</b><br>24<br>25<br>25<br>25<br><b>26</b><br>28<br>29                                                                                                    |
| <u>6</u><br>7<br><u>8</u>        | 6.1<br>6.2<br>6.3<br>6.4<br>6.5<br>7.1<br>7.2<br>7.3<br>7.4<br>8.1<br>8.2<br>8.3<br>8.3.1                                                                                                    | Jednostka wewnętrzna         Działanie         Obsługa         Tabliczka znamionowa jednostki wewnętrznej         Główne komponenty jednostki wewnętrznej         Wymiary montażowe i połączenia jednostki wewnętrznej         Jednostka zewnętrzna         Działanie         Główne komponenty jednostki zewnętrznej monoblok.         Wymiary i połączenia jednostki zewnętrznej nonoblok.         Wymiary i połączenia jednostki zewnętrznej.         Instalacja systemu         Przegląd instalacji.         Odległość między jednostką wewnętrzną a zewnętrzną.         Instalacja jednostki wewnętrznej.                                                                                                    | <b>20</b><br>20<br>21<br>22<br>23<br><b>24</b><br>24<br>24<br>24<br>25<br>25<br><b>26</b><br>28<br>29<br>29<br>29                                                                                                    |
| <u>6</u><br>7<br><u>8</u>        | 6.1<br>6.2<br>6.3<br>6.4<br>6.5<br>7.1<br>7.2<br>7.3<br>7.4<br>8.1<br>8.2<br>8.3<br>8.3.1<br>8.3.2<br>8.3.3                                                                                                    | Jednostka wewnętrzna         Działanie         Obstuga         Tabliczka znamionowa jednostki wewnętrznej.         Główne komponenty jednostki wewnętrznej.         Wymiary montażowe i połączenia jednostki wewnętrznej.         Jednostka zewnętrzna         Działanie         Główne komponenty jednostki zewnętrznej monoblok .         Wymiary i połączenia jednostki zewnętrznej .         Tabliczka znamionowa jednostki zewnętrznej .         Tabliczka znamionowa jednostki zewnętrznej .         Instalacja systemu         Przegląd instalacji.         Odległość między jednostką wewnętrzną a zewnętrzną.         Instalacja jednostki wewnętrznej .         Przestrzeń instalacyjna .         Montaż jednostki wewnętrznej .         Zdiecie i zamontowanie nanelu przedniego .                                                                                                    | <b>20</b><br>20<br>21<br>22<br>23<br><b>24</b><br>24<br>24<br>25<br>25<br><b>26</b><br>26<br>28<br>29<br>29<br>29<br>29<br>30                                                                                                    |
| <u>6</u><br>7<br><u>8</u>        | 6.1<br>6.2<br>6.3<br>6.4<br>6.5<br>7.1<br>7.2<br>7.3<br>7.4<br>8.1<br>8.2<br>8.3<br>8.3.1<br>8.3.2<br>8.3.3<br>8.4                                                                                                    | Jednostka wewnętrzna         Działanie         Obsługa         Tabliczka znamionowa jednostki wewnętrznej.         Główne komponenty jednostki wewnętrznej.         Wymiary montażowe i połączenia jednostki wewnętrznej.         Jednostka zewnętrzna         Działanie         Główne komponenty jednostki zewnętrznej monoblok.         Wymiary i połączenia jednostki zewnętrznej.         Tabliczka znamionowa jednostki zewnętrznej.         Instalacja systemu         Przegląd instalacji.         Odległość między jednostką wewnętrzną a zewnętrzną.         Instalacja jednostki wewnętrznej.         Przestrzeń instalacyjna         Montaż jednostki wewnętrznej.         Przestrzeń instalacyjna         Portaczne in bydrauliczne iednostki wewnętrznej.         Przestrzeń instalacyjna         Portaczne in bydrauliczne iednostki wewnętrznej.                                                                                                    | <b>20</b><br>20<br>21<br>22<br>23<br><b>24</b><br>24<br>25<br>25<br><b>26</b><br>28<br>29<br>29<br>29<br>30<br>31                                                                                                    |
| <u>6</u><br>7<br><u>8</u>        | 6.1<br>6.2<br>6.3<br>6.4<br>6.5<br>7.1<br>7.2<br>7.3<br>7.4<br>8.1<br>8.2<br>8.3<br>8.3.1<br>8.3.2<br>8.3.3<br>8.4<br>8.4.1                                                                                                 | Jednostka wewnętrzna         Działanie         Obsługa         Tabliczka znamionowa jednostki wewnętrznej.         Główne komponenty jednostki wewnętrznej.         Wymiary montażowe i połączenia jednostki wewnętrznej.         Jednostka zewnętrzna         Działanie         Główne komponenty jednostki zewnętrznej monoblok.         Wymiary i połączenia jednostki zewnętrznej .         Tabliczka znamionowa jednostki zewnętrznej .         Tabliczka znamionowa jednostki zewnętrznej .         Instalacja systemu         Przegląd instalacji .         Odległość między jednostką wewnętrzną a zewnętrzną .         Instalacja jednostki wewnętrznej .         Przestrzeń instalacyjna .         Montaż jednostki wewnętrznej .         Przestrzeń instalacyjna .         Montaż jednostki wewnętrznej .         Podłączenie iednostki wewnętrznej .         Podłączenie iednostki wewnętrznej .         Podłączenie iednostki wewnętrznej i kotła za pomoca otwartego rozdzielacza                                                                                                    | <b>20</b><br>20<br>21<br>22<br>23<br><b>24</b><br>24<br>25<br>25<br><b>26</b><br>28<br>29<br>29<br>30<br>31<br>32                                                                                                    |
| <u>6</u><br>7<br><u>8</u>        | 6.1<br>6.2<br>6.3<br>6.4<br>6.5<br>7.1<br>7.2<br>7.3<br>7.4<br>8.1<br>8.2<br>8.3<br>8.3.1<br>8.3.2<br>8.3.3<br>8.4<br>8.4.1<br>8.4.2                                                                                        | Jednostka wewnętrzna         Działanie         Obsługa         Tabliczka znamionowa jednostki wewnętrznej.         Główne komponenty jednostki wewnętrznej.         Wymiary montażowe i połączenia jednostki wewnętrznej.         Jednostka zewnętrzna         Działanie         Główne komponenty jednostki zewnętrznej monoblok.         Wymiary i połączenia jednostki zewnętrznej         Tabliczka znamionowa jednostki zewnętrznej         Tabliczka znamionowa jednostki zewnętrznej         Tabliczka znamionowa jednostki zewnętrznej         Instalacja systemu         Przegląd instalacji.         Odległość między jednostką wewnętrzną a zewnętrzną         Instalacja jednostki wewnętrzną a zewnętrzną         Instalacja iednostki wewnętrzną i zewnętrzną         Przestrzeń instalacyjna         Montaż jednostki wewnętrznej         Zdjęcie i zamontowanie panelu przedniego.         Podłączenie jednostki wewnętrznej         Zdjęcie i zamontowanie panelu przedniego.         Podłączenie jednostki wewnętrznej i kotta za pomocą otwartego rozdzielacza         Montaż oston ochronnych na otwarty rozdzielacz                                                                                                    | <b>20</b><br>20<br>21<br>22<br>23<br><b>24</b><br>24<br>25<br>25<br><b>26</b><br>28<br>29<br>29<br>30<br>31<br>32<br>33                                                                                                    |
| <u>6</u><br>7<br><u>8</u>        | 6.1<br>6.2<br>6.3<br>6.4<br>6.5<br>7.1<br>7.2<br>7.3<br>7.4<br>8.1<br>8.2<br>8.3<br>8.3.1<br>8.3.2<br>8.3.3<br>8.4<br>8.4.1<br>8.4.2<br>8.5                                                                                 | Jednostka wewnętrzna         Działanie         Obsługa         Tabliczka znamionowa jednostki wewnętrznej.         Główne komponenty jednostki wewnętrznej.         Wymiary montażowe i połączenia jednostki wewnętrznej.         Jednostka zewnętrzna         Działanie         Główne komponenty jednostki zewnętrznej monoblok.         Wymiary i połączenia jednostki zewnętrznej                                                                                                    | <b>20</b><br>20<br>21<br>22<br>23<br><b>24</b><br>24<br>24<br>25<br>25<br><b>26</b><br>28<br>29<br>29<br>30<br>31<br>32<br>33<br>33                                                                                                    |
| <u>6</u><br><u>7</u><br><u>8</u> | 6.1<br>6.2<br>6.3<br>6.4<br>6.5<br>7.1<br>7.2<br>7.3<br>7.4<br>8.1<br>8.2<br>8.3<br>8.3.1<br>8.3.2<br>8.3.3<br>8.4<br>8.4.1<br>8.4.2<br>8.5<br>8.5.1                                                                        | Jednostka wewnętrzna         Działanie         Obsługa         Tabliczka znamionowa jednostki wewnętrznej.         Główne komponenty jednostki wewnętrznej         Wymiary montażowe i połączenia jednostki wewnętrznej.         Jednostka zewnętrzna         Działanie         Główne komponenty jednostki zewnętrznej monoblok.         Wymiary i połączenia jednostki zewnętrznej.         Tabliczka znamionowa jednostki zewnętrznej.         Tabliczka znamionowa jednostki zewnętrznej.         Tabliczka znamionowa jednostki zewnętrznej.         Instalacja systemu         Przegląd instalacji.         Odległość między jednostką wewnętrzną a zewnętrzną.         Instalacja jednostki wewnętrznej.         Przestrzeń instalacyjna         Montaż jednostki wewnętrznej.         Zdjęcie i zamontowanie panelu przedniego.         Podłączenie jednostki wewnętrznej i kotła za pomocą otwartego rozdzielacza         Montaż osłon ochronnych na otwarty rozdzielacz.         Ustawienie jednostki zewnętrznej i.         Punkty uwagi dotyczące lokalizacji.                                                                                                    | <b>20</b><br>20<br>21<br>22<br>23<br><b>24</b><br>24<br>24<br>25<br>25<br><b>26</b><br>28<br>29<br>29<br>30<br>31<br>32<br>33<br>33<br>33                                                                                                    |
| <u>6</u><br>7<br><u>8</u>        | 6.1<br>6.2<br>6.3<br>6.4<br>6.5<br>7.1<br>7.2<br>7.3<br>7.4<br>8.1<br>8.2<br>8.3<br>8.3.1<br>8.3.2<br>8.3.3<br>8.4<br>8.4.1<br>8.4.2<br>8.5<br>8.5.1<br>8.5.2                                                               | Jednostka wewnętrzna         Działanie         Obsługa         Tabliczka znamionowa jednostki wewnętrznej.         Wymiary montażowe i połączenia jednostki wewnętrznej.         Jednostka zewnętrzna         Działanie         Główne komponenty jednostki zewnętrznej monoblok.         Wymiary i połączenia jednostki zewnętrznej.         Jednostka zewnętrzna         Działanie         Główne komponenty jednostki zewnętrznej monoblok.         Wymiary i połączenia jednostki zewnętrznej.         Tabliczka znamionowa jednostki zewnętrznej.         Tabliczka znamionowa jednostki zewnętrznej.         Tabliczka znamionowa jednostki zewnętrznej.         Instalacja systemu         Przegląd instalacji.         Odległość między jednostką wewnętrzną a zewnętrzną.         Instalacja jednostki wewnętrznej.         Przestrzeń instalacyjna         Montaż jednostki wewnętrznej.         Podłączenie jednostki wewnętrznej i.         Podłączenie jednostki wewnętrznej i.         Podłączenie jednostki wewnętrznej i.         Podłączenie jednostki wewnętrznej i.         Podłączenie jednostki wewnętrznej i.         Podłączenie jednostki wewnętrznej.         Podłączenie jednostki wewnętrznej i.         Podłączenie jednostki wewnętrznej i.         Po | <b>20</b><br>20<br>20<br>21<br>22<br>23<br><b>24</b><br>24<br>24<br>25<br>25<br><b>26</b><br>26<br>28<br>29<br>29<br>29<br>29<br>30<br>31<br>32<br>33<br>33<br>33<br>33                                                                               |
| <u>6</u><br>7<br><u>8</u>        | 6.1<br>6.2<br>6.3<br>6.4<br>6.5<br>7.1<br>7.2<br>7.3<br>7.4<br>8.1<br>8.2<br>8.3<br>8.3.1<br>8.3.2<br>8.3.3<br>8.4<br>8.4.1<br>8.4.2<br>8.5<br>8.5.1<br>8.5.2<br>8.5.3                                                      | Jednostka wewnętrzna         Działanie         Obsługa         Tabliczka znamionowa jednostki wewnętrznej.         Wymiary montażowe i połączenia jednostki wewnętrznej.         Jednostka zewnętrzna         Działanie         Główne komponenty jednostki zewnętrznej monoblok.         Wymiary i połączenia jednostki zewnętrznej .         Jadnostka zewnętrzna         Działanie         Główne komponenty jednostki zewnętrznej .         Tabliczka znamionowa jednostki zewnętrznej .         Tabliczka znamionowa jednostki zewnętrznej .         Tabliczka znamionowa jednostki zewnętrznej .         Instalacja systemu         Przegląd instalacji.         Odległość między jednostką wewnętrzną a zewnętrzną .         Instalacja jednostki wewnętrznej .         Przestrzeń instalacyjna .         Montaż jednostki wewnętrznej .         Zdjęcie i zamontowanie panelu przedniego.         Podłączenie jednostki wewnętrznej i kotta za pomocą otwartego rozdzielacza .         Montaż oston ochronnych na otwarty rozdzielacz.         Ustawienie jednostki zewnętrznej .         Prakty uwagi dotyczące lokalizacji .         Transport .         Montaż jednostki zewnętrznej .                                                                                   | <b>20</b><br>20<br>20<br>21<br>22<br>23<br><b>24</b><br>24<br>24<br>25<br>25<br><b>26</b><br>26<br>28<br>29<br>29<br>29<br>29<br>30<br>31<br>32<br>33<br>33<br>33<br>33<br>33<br>34                                                                   |
| <u>6</u><br>7<br><u>8</u>        | 6.1<br>6.2<br>6.3<br>6.4<br>6.5<br>7.1<br>7.2<br>7.3<br>7.4<br>8.1<br>8.2<br>8.3<br>8.3.1<br>8.3.2<br>8.3.3<br>8.4<br>8.4.1<br>8.4.2<br>8.5<br>8.5.1<br>8.5.2<br>8.5.3<br>8.6                                               | Jednostka wewnętrzna         Działanie         Obsługa         Tabliczka znamionowa jednostki wewnętrznej         Główne komponenty jednostki wewnętrznej         Wymiary montażowe i połączenia jednostki wewnętrznej         Jednostka zewnętrzna         Działanie         Główne komponenty jednostki zewnętrznej monoblok.         Wymiary i połączenia jednostki zewnętrznej         Tabliczka znamionowa jednostki zewnętrznej         Tabliczka znamionowa jednostki zewnętrznej         Tabliczka znamionowa jednostki zewnętrznej         Tabliczka znamionowa jednostki zewnętrznej         Przegląd instalacji.         Odległość między jednostką wewnętrzną a zewnętrzną         Instalacja jednostki wewnętrznej         Przestrzeń instalacyjna         Montaż jednostki wewnętrznej         Podłączenie jednostki wewnętrznej         Podłączenie jednostki wewnętrznej         Podłączenie jednostki wewnętrznej         Podłączenie jednostki wewnętrznej         Podłączenie jednostki wewnętrznej         Podłączenie jednostki zewnętrznej         Podłączenie jednostki wewnętrznej         Podłączenie jednostki zewnętrznej         Podłączenie jednostki zewnętrznej         Podłączenie jednostki zewnętrznej                                            | <b>20</b><br>20<br>20<br>21<br>22<br>23<br><b>24</b><br>24<br>24<br>25<br>25<br><b>26</b><br>26<br>28<br>29<br>29<br>29<br>30<br>31<br>32<br>33<br>33<br>33<br>33<br>33<br>34<br>35<br>5                                                              |
| <u>6</u><br>7<br><u>8</u>        | 6.1<br>6.2<br>6.3<br>6.4<br>6.5<br>7.1<br>7.2<br>7.3<br>7.4<br>8.1<br>8.2<br>8.3<br>8.3.1<br>8.3.2<br>8.3.3<br>8.4<br>8.4.1<br>8.4.2<br>8.5<br>8.5.1<br>8.5.2<br>8.5.3<br>8.6<br>8.6.3<br>8.7                               | Jednostka wewnętrzna         Działanie         Obsługa         Tabliczka znamionowa jednostki wewnętrznej         Główne komponenty jednostki wewnętrznej         Wymiary montażowe i połączenia jednostki wewnętrznej         Jednostka zewnętrzna         Działanie         Główne komponenty jednostki zewnętrznej monoblok.         Wymiary i połączenia jednostki zewnętrznej         Tabliczka znamionowa jednostki zewnętrznej         Tabliczka znamionowa jednostki zewnętrznej         Tabliczka znamionowa jednostki zewnętrznej         Tabliczka znamionowa jednostki zewnętrznej         Instalacja systemu         Przegłąd instalacji.         Odległość między jednostką wewnętrzną a zewnętrzną         Instalacja jednostki wewnętrznej         Przestrzeń instalacyjna         Montaż jednostki wewnętrznej         Podłączenie jednostki wewnętrznej         Podłączenie jednostki wewnętrznej         Podłączenie jednostki wewnętrznej         Podłączenie jednostki wewnętrznej         Podłączenie jednostki wewnętrznej         Podłączenie jednostki wewnętrznej         Punkty uwagi dotyczące lokalizacji         Transport         Montaż jednostki zewnętrznej         Podłączenie jednostki zewnętrznej                                             | <b>20</b><br>20<br>21<br>22<br>23<br><b>24</b><br>24<br>25<br>25<br><b>26</b><br>28<br>29<br>29<br>29<br>29<br>29<br>29<br>30<br>31<br>32<br>33<br>33<br>34<br>35<br>36<br>26                                                                         |
| <u>6</u><br><u>7</u><br><u>8</u> | 6.1<br>6.2<br>6.3<br>6.4<br>6.5<br>7.1<br>7.2<br>7.3<br>7.4<br>8.1<br>8.2<br>8.3<br>8.3.1<br>8.3.2<br>8.3.3<br>8.4<br>8.4.1<br>8.4.2<br>8.5<br>8.5.1<br>8.5.2<br>8.5.1<br>8.5.2<br>8.5.3<br>8.6<br>8.6.3<br>8.7<br>8.7<br>1 | Jednostka wewnętrzna         Działanie         Obsługa         Tabliczka znamionowa jednostki wewnętrznej         Główne komponenty jednostki wewnętrznej         Wymiary montażowe i połączenia jednostki wewnętrznej         Jednostka zewnętrzna         Działanie         Główne komponenty jednostki zewnętrznej monoblok.         Wymiary i połączenia jednostki zewnętrznej         Tabliczka znamionowa jednostki zewnętrznej.         Instalacja systemu         Przegląd instalacji         Odległość między jednostki wewnętrznej.         Instalacja jednostki wewnętrznej.         Przegląd instalacji.         Odległość między jednostki wewnętrznej.         Przestrzeń instalacyjna         Montzż jednostki wewnętrznej.         Przestrzeń instalacyjna         Podączenie jednostki wewnętrznej.         Podączenie jednostki wewnętrznej.         Podączenie jednostki wewnętrznej.         Podączenie jednostki wewnętrznej.         Podączenie jednostki wewnętrznej.         Podączenie jednostki wewnętrznej.         Podączenie jednostki wewnętrznej.         Podączenie jednostki wewnętrznej.         Podączenie jednostki wewnętrznej.         Podączenie jednostki wewnętrznej.         Podączenie jednostki wewnętrznej.                            | <b>20</b><br>20<br>20<br>21<br>22<br>23<br><b>24</b><br>24<br>24<br>25<br>25<br><b>26</b><br>28<br>29<br>29<br>29<br>29<br>29<br>30<br>31<br>32<br>33<br>33<br>33<br>33<br>33<br>34<br>35<br>36<br>36<br>36<br>36<br>36<br>36<br>36<br>36<br>36<br>36 |

# **SPIS TREŚCI**

| ٩  | 8.7.3<br>8.7.4<br>8.8<br>8.8.1<br>8.8.2<br>8.8.3<br>8.8.4<br>8.8.5<br>8.8.6<br>8.8.7<br>8.8.8<br>8.8.9                                           | Schemat elektryczny jednostki wewnętrznej .<br>Schemat elektryczny jednostki zewnętrznej .<br>Układanie i podłączanie okablowania .<br>Podłączanie kabla zasilającego i komunikacyjnego do jednostki zewnętrznej<br>Podłącz kabel czujnika do jednostki zewnętrznej .<br>Podłącz kocioł centralnego ogrzewania do jednostki wewnętrznej<br>Podłącz jednostkę wewnętrzną do kotła centralnego ogrzewania.<br>Podłącz termostat pokojowy do jednostki wewnętrznej .<br>Podłącz zewnętrzny czujnik temperatury T42 do jednostki wewnętrznej<br>Podłącz czujnik temperatury zasilania systemu T43 do jednostki wewnętrznej<br>Thermagen i aplikacja Comfort Touch .<br>Użyj złącza X13. | . 38<br>. 40<br>. 41<br>41<br>. 43<br>44<br>. 43<br>. 44<br>. 45<br>. 46<br>. 46<br>. 47<br>. 48                     |
|----|----------------------------------------------------------------------------------------------------|----------------------------------------------------------------------------------------------------|----------------------------------------------------------------------------------------------------|
| 5  |                                                                                                    | or a chomiente systema                                                                                                    | 50                                                                                                    |
|    | 9.1<br>9.2<br>9.2.1<br>9.2.2<br>9.2.3<br>9.3<br>9.3.1                                                                                            | Prace przygotowawcze<br>Napełnianie, czyszczenie i odpowietrzanie instalacji centralnego ogrzewania<br>Czyszczenie instalacji centralnego ogrzewania<br>Napełnianie i odpowietrzanie instalacji centralnego ogrzewania<br>Sprawdź obwód grzewczy<br>Procedura uruchomienia<br>Dodatkowe ustawienia i punkty uwagi.                                                                                                    | . 50<br>. 50<br>. 50<br>. 50<br>. 51<br>. 52<br>. 53                                                                 |
| 10 | )                                                                                                    | Sterowanie i odczyt                                                                                                    | 54                                                                                                    |
|    | 10.1<br>10.2<br>10.2.1<br>10.2.2<br>10.3<br>10.3.1<br>10.3.2<br>10.3.3<br>10.3.4<br>10.3.5                                                       | Opis wielokolorowej diody LED i przycisku sterowania.<br>Procedura łączności panelu sterowania WiFi.<br>Szybki przewodnik (szybkie połączenie za pomocą kodów QR)<br>Połączenie ręczne.<br>Opis ekranu sterowania WiFi.<br>Przegląd.<br>Statystyki.<br>Połączenia.<br>Ustawienia<br>Serwis (dotyczy instalatora/serwisanta).                                                                                                    | . 54<br>. 55<br>. 55<br>. 56<br>. 56<br>. 56<br>. 56<br>. 57<br>. 57<br>. 57                                         |
| 11 | L                                                                                                    | Ustawienia i regulacja                                                                                                    | 58                                                                                                    |
|    | 11.1<br>11.1.1<br>11.1.2<br>11.1.3<br>11.2<br>11.2.1<br>11.2.2<br>11.2.3<br>11.2.4<br>11.2.5<br>11.3<br>11.3.1<br>11.4<br>11.4.1<br>11.5<br>11.6 | Ustawienia .<br>Opis programów dziennych.<br>Ustawienia czasu.<br>Tryb hybrydowy.<br>Serwis (dotyczy instalatora/serwisanta).<br>Dostęp do menu serwisowego .<br>Kreator instalacji .<br>Narzędzia .<br>Parametry (zmiana) .<br>Oprogramowanie sprzętowe<br>Ustawianie trybu pracy hybrydowej .<br>Ustawianie trybu hybrydowego .<br>Ustawianie włączania kotła gazowego .<br>Ustawianie obniżonej temperatury.<br>Ustawianie krzywej grzewczej .<br>Lista parametrów .                                                                                                    | . 58<br>. 58<br>. 61<br>. 61<br>. 61<br>. 61<br>. 62<br>. 62<br>. 62<br>. 63<br>. 63<br>. 64<br>. 64<br>. 65<br>. 66 |
| 12 | 2                                                                                                    | Awaria/Powiadomienia                                                                                                    | 73                                                                                                    |
|    | 12.1<br>12.2<br>12.3<br>12.3.1<br>12.3.2                                                                                                    | Kody błędów                                                                                                    | . 73<br>. 74<br>. 76<br>. 76<br>. 76<br>. 76                                                                         |

| 13   | Konserwacja 7                                              | 8  |
|------|------------------------------------------------------------|----|
| 13.1 | Czyszczenie filtra zanieczyszczeń                          | 78 |
| 13.2 | Prace konserwacyjne jednostki wewnętrznej                  | 78 |
| 13.3 | Prace konserwacyjne jednostki zewnętrznej                  | 79 |
| 13.4 | Wyłączenie systemu z eksploatacji                          | 30 |
| 14   | Karta produktu (Rozporządzenie delegowane (UE) 811/2013) 8 | 1  |
| 15   | Warunki gwarancji, sprzedaży i dostawy 8                   | 2  |

# **1 OBJAŚNIENIA I PRZEPISY BEZPIECZEŃSTWA**

Thermagen Sp. z o.o. nie ponosi żadnej odpowiedzialności za szkody lub obrażenia spowodowane nieprzestrzeganiem (ściśle) przepisów i instrukcji bezpieczeństwa lub niedbalstwem podczas instalacji urządzenia Xtend i ewentualnych akcesoriów.

To urządzenie może być używane przez dzieci od 8 roku życia oraz osoby o ograniczonych zdolnościach fizycznych, sensorycznych lub umysłowych, lub braku doświadczenia i wiedzy, pod warunkiem, że są one nadzorowane lub zostały poinstruowane w zakresie bezpiecznego użytkowania urządzenia i rozumieją związane z tym zagrożenia. Dzieci nie mogą bawić się urządzeniem. Czyszczenie i konserwacja urządzenia nie mogą być wykonywane przez dzieci bez nadzoru. W przypadku uszkodzenia kabla zasilającego, musi on zostać wymieniony przez producenta, jego serwis lub wykwalifikowaną osobę, aby uniknąć zagrożenia.

Thermagen Sp. z o.o. nieustannie poszukuje sposobów na zapewnienie i poprawę jakości swoich produktów. W związku z tym zastrzega sobie prawo do zmiany cech wymienionych w tym dokumencie w dowolnym momencie.

Przeczytaj wszystkie przepisy bezpieczeństwa zawarte w tej instrukcji i przestrzegaj ich, aby zapobiec niebezpiecznym sytuacjom, pożarom, wybuchom, uszkodzeniom mienia lub obrażeniom ciała. W razie wątpliwości lub pytań zawsze skontaktuj się z Thermagen Sp. z o.o.

# 1.1 Ogólne wyjaśnienie

# 1.1.1 Piktogramy w instrukcji instalacji

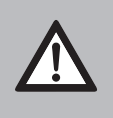

# OSTROŻNIE / Ważne

Procedury, które, jeśli nie zostaną przeprowadzone z należytą ostrożnością, mogą spowodować uszkodzenie produktu, otoczenia lub środowiska, a także mogą prowadzić do obrażeń ciała.

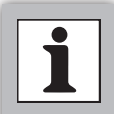

# UWAGA

Procedury i/lub przepisy, które, jeśli nie zostaną przestrzegane, mogą negatywnie wpłynąć na działanie systemu.

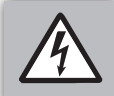

#### OSTRZEŻENIE

Przed niebezpiecznym napięciem lub porażeniem prądem elektrycznym.

# 1.1.2 Symbole na tabliczce znamionowej

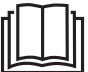

#### INSTRUKCJA Przeczytaj dołączoną instrukcję.

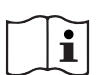

INSTRUKCJA Zobacz instrukcję obsługi.

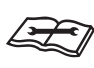

#### INSTRUKCJA Przeczytaj instrukcję techniczną.

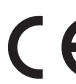

# DEKLARACJA CE

Wymagania prawne dotyczące produktów konsumenckich wprowadzanych na rynek w UE, dotyczące bezpieczeństwa, zdrowia i środowiska.

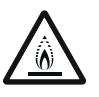

ŁATWOPALNY CZYNNIK CHŁODNICZY Urządzenie zawiera łatwopalny czynnik chłodniczy.

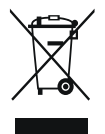

RECYKLING Przynieś zużyte produkty do wyznaczonego punktu zbiórki i recyklingu.

#### 1.1.3 Symbole na opakowaniu

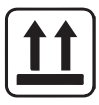

INSTRUKCJA (TA STRONA DO GÓRY) Strzałki skierowane do góry wskazują, że zawartość powinna być transportowana i przechowywana w pozycji pionowej.

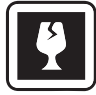

INSTRUKCJA (KRUCHE) Ten symbol wskazuje, że zawartość pudełka jest delikatna. Traktuj ją ostrożnie.

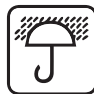

INSTRUKCJA (CHRONIĆ PRZED WILGOCIĄ) Ten symbol wskazuje, że zawartość pudełka powinna być chroniona przed wilgocią.

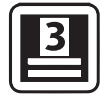

INSTRUKCJA (MAKSYMALNE UKŁADANIE) Ten symbol wskazuje, w jaki sposób i ile odpowiednich pudełek można maksymalnie układać.

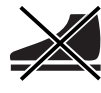

INSTRUKCJA (NIE STAĆ) Ten symbol wskazuje, że nie wolno stawać na zawartości.

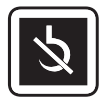

INSTRUKCJA (HAK NIE DOZWOLONY) Ten symbol wskazuje, że użycie haka do podnoszenia produktu jest niedozwolone.

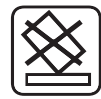

INSTRUKCJA (NIE PRZECHYLAJ) Ten symbol oznacza, że niedozwolone jest pochylanie produktu.

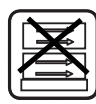

# INSTRUKCJA (UKŁADANIE NA BOKU

NIEDOZWOLONE) Ten symbol wskazuje, że układanie na boku jest niedozwolone.

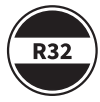

RODZAJ CZYNNIKA CHŁODNICZEGO (R32) R32 to czynnik chłodniczy A2L, który jest lekko łatwopalny i ma niską toksyczność.

# 1.1.4 Używane skróty

- **CV:** Centralne ogrzewanie
- ► IDU: Jednostka wewnętrzna
- **ODU:** Jednostka zewnętrzna
- ► WAR: Regulacja zależna od pogody

# 1.1.5 Objaśnienie tekstowe

► Wymiary podane w instrukcji instalacji są w milimetrach, chyba że zaznaczono inaczej.

WAŻNE

- Przed instalacją przeczytaj instrukcję instalacji i obsługi.
- Nieprawidłowa instalacja systemu może prowadzić do poważnych lub zagrażających życiu obrażeń.
- System hybrydowej pompy ciepła powinien być zainstalowany przez certyfikowanego instalatora, aby zapobiec nieprawidłowej instalacji, która może prowadzić do wycieków, porażenia prądem lub pożaru.
- Upewnij się, że system i połączenia elektryczne są prawidłowo podłączone i uziemione, aby zapobiec napięciu na częściach i obudowie. Prace elektryczne mogą być wykonywane tylko przez certyfikowanego elektryka.
- Nie wkładaj palców ani przedmiotów do wentylatora lub parownika jednostki zewnętrznej. Może to prowadzić do poważnych obrażeń.
- Natychmiast wyłącz instalację, jeśli nie działa prawidłowo lub jeśli wyczuwalny jest "dziwny" zapach.
- Jeśli części systemu pompy ciepła muszą zostać wymienione lub przeniesione, musi to być wykonane przez certyfikowanego instalatora.
- Prace naprawcze i konserwacyjne mogą być wykonywane tylko przez certyfikowanego instalatora lub przez firmę Thermagen Sp. z o.o. Niewłaściwe prace naprawcze lub konserwacyjne mogą prowadzić do uszkodzeń wodnych, zwarć, obrażeń ciała lub pożaru.
- Ten produkt zawiera fluorowane gazy cieplarniane. Nie pozwól, aby te gazy dostały się do atmosfery.
- Czynnik chłodniczy (R32) jest łatwopalny. Jeśli ten czynnik chłodniczy wejdzie w kontakt ze źródłem ciepła, może to prowadzić do pożaru lub powstania szkodliwego gazu.
- Operacje z F-gazami mogą być wykonywane tylko przez certyfikowanego instalatora F-gazów.

#### WAŻNE

- Podczas instalacji przestrzegaj wytycznych BHP dotyczących bezpiecznej pracy. Nieprzestrzeganie przepisów bezpieczeństwa może prowadzić do niebezpiecznych sytuacji, zarówno podczas instalacji, jak i podczas użytkowania, serwisu lub konserwacji, co może skutkować obrażeniami lub innymi szkodami.
- System nie może być umieszczony w pobliżu materiałów łatwopalnych. Może to prowadzić do zagrożenia pożarowego.
- Zawsze umieszczaj jednostkę wewnętrzną w pozycji pionowej.
- Upewnij się, że ściana, na której zawieszona jest jednostka wewnętrzna, jest wystarczająco mocna, aby utrzymać system. W przypadku ścian gipsowych należy zastosować dodatkowe wzmocnienia.
- Część grzewcza musi być napełniona i odpowietrzona. Ciśnienie wody w części grzewczej musi wynosić co najmniej 1,5 i maksymalnie 2 bary. Nigdy nie włączaj systemu, jeśli część grzewcza nie jest całkowicie napełniona.
- Upewnij się, że podłoże/fundament jednostki zewnętrznej jest wystarczająco mocne i wypoziomowane, aby zapobiec przewróceniu się systemu. Upewnij się, że woda kondensacyjna może być odprowadzana.
- Sprawdź, czy w obwodzie zasilania zastosowano odpowiedni wyłącznik instalacyjny (B16). Zbyt słaby, nieodpowiedni lub brak wyłącznika instalacyjnego może prowadzić do zwarcia lub pożaru.
- Sprawdź, czy zabezpieczenie, do której podłączony jest system, jest odpowiednia dla wymaganego obciążenia.
- Zainstaluj trójbiegunowy wyłącznik roboczy (patrz §8.7.3 i §8.8.1) w pobliżu jednostki zewnętrznej i sprawdź, czy jest on odpowiedni do (od)łączania jednostki zewnętrznej.
- Dodatkowe elementy (filtr zanieczyszczeń, zawór zwrotny, okablowanie itp.) określone w tej instrukcji instalacji muszą być dostarczone i zainstalowane przez instalatora. Szkody i konsekwencje wynikające z nieużywania zalecanych elementów nie są objęte gwarancją Thermageni są odpowiedzialnością instalatora/użytkownika.

#### WAŻNE

Jednostkę wewnętrzną i zewnętrzną można czyścić wilgotną ściereczką. Nie używaj agresywnych ani ściernych środków czyszczących lub rozpuszczalników.

- Podczas konserwacji sprawdź podłoże/fundament jednostki zewnętrznej. Uszkodzenie lub odchylenia podłoża/fundamentu mogą prowadzić do przewrócenia się jednostki zewnętrznej, co może skutkować obrażeniami i/lub uszkodzeniami materialnymi.
- Podczas konserwacji upewnij się, że cały system jest odłączony od zasilania. Jednostka zewnętrzna musi być odłączona od zasilania za pomocą wyłącznika roboczego. Wyłącznik roboczy znajduje się w pobliżu jednostki zewnętrznej (patrz §8.7.3 i §8.8.1).
- Zabrania się dezaktywowania lub mostkowania zabezpieczeń w systemie (mechanicznych i elektrycznych) z jakiegokolwiek powodu.
- Nie wolno czyścić jednostki zewnętrznej łatwopalnymi lub palnymi substancjami ze względu na możliwe zagrożenie pożarowe.

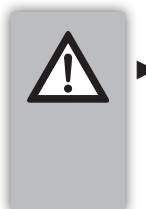

#### WAŻNE

Jeśli instalacja, uruchomienie lub konserwacja nie zostaną przeprowadzone prawidłowo, może to spowodować uszkodzenia lub obrażenia ludzi, zwierząt, środowiska lub przedmiotów, za które producent nie ponosi odpowiedzialności.

# 1.5 Wytyczne, normy i przepisy bezpieczeństwa

Urządzenia hybrydowej pompy ciepła Xtend spełniają wymagania następujących dyrektyw, rozporządzeń i norm europejskich:

#### Dyrektywy:

- Dyrektywa niskonapięciowa 2014/35/UE; dotycząca wprowadzania do obrotu sprzętu elektrycznego przeznaczonego do użytku w określonych granicach napięcia.
- ▶ Dyrektywa EMC 2014/30/UE; dotycząca kompatybilności elektromagnetycznej.
- Dyrektywa RED 2014/53/UE; dotycząca wprowadzania do obrotu urządzeń radiowych.
- Dyrektywa Ecodesign 2009/125/WE; dotycząca ekoprojektu dla produktów związanych z energią.
- ► Etykietowanie energetyczne (UE) 2017/1369; dotyczące ustanowienia ram dla etykietowania energetycznego.
- Rozporządzenie w sprawie gazów F (UE) 517/2014; dotyczące fluorowanych gazów cieplarnianych i substancji zubożających warstwę ozonową.
- Dyrektywa dotycząca urządzeń ciśnieniowych 2014/68/UE; dotycząca wprowadzania do obrotu urządzeń ciśnieniowych.

#### Odpowiednie normy:

- NEN-EN-IEC 60335; Urządzenia elektryczne do użytku domowego i podobnego bezpieczeństwo, Część 2 - 40.
- ▶ NEN 1010; Instalacje elektryczne niskiego napięcia.
- NEN-EN 378; Systemy chłodnicze i pompy ciepła wymagania dotyczące bezpieczeństwa i ochrony środowiska.
- NEN-EN 14511; Urządzenia do obróbki powietrza, chłodziarki cieczy i pompy ciepła z napędzanymi elektrycznie sprężarkami do ogrzewania i chłodzenia pomieszczeń.

#### Ogólne:

- Prawo budowlane.
- Lokalne przepisy gminne, straży pożarnej i przedsiębiorstw użyteczności publicznej.
- Dodatkowe lub późniejsze przepisy i wytyczne mogą mieć zastosowanie w momencie instalacji.

Deklarację zgodności (CE) można uzyskać w Thermagen Sp. z o.o.

|   | hermagen<br>2                         |
|---|---------------------------------------|
|   | A A A A A A A A A A A A A A A A A A A |
| 6 |                                       |

| 1 | Jednostka wewnętrzna                   | 6 | Osłony ochronne kolektora przyłączeniowego |
|---|----------------------------------------|---|--------------------------------------------|
| 2 | Jednostka zewnętrzna                   | 7 | Kabel czujnika (10 metrów)                 |
| 3 | Kolektor przyłączeniowy                | 8 | Instrukcja instalacji i obsługi            |
| 4 | Uchwyt montażowy jednostki wewnętrznej | 9 | Karta gwarancyjna                          |
| 5 | Zestaw połączeniowy Xtend              |   |                                            |

# 3.1 Materiały

Liczba potrzebnych części do instalacji hybrydowego systemu pomp ciepła zależy od sytuacji instalacyjnej. Oprócz standardowo dostarczanych artykułów poniżej znajduje się ogólny przegląd potrzebnych materiałów wraz z odpowiednimi specyfikacjami:

| Strona wodna                            |        | Uwagi                                                                              |
|-----------------------------------------|--------|------------------------------------------------------------------------------------|
| Filtr magnetyczny                       | Ø22 mm | Na przewodzie wlotowym wody grzewczej do jednostki<br>zewnętrznej (obowiązkowy)    |
| Zawór zwrotny (¹)                       | Ø22 mm | Aby zapobiec niepożądanemu przepływowi wody przez kocioł<br>grzewczy (obowiązkowy) |
| Zawór przeciwzamrożeniowy<br>(Exogels®) |        | Aby zapobiec zamarzaniu rur grzewczych (opcjonalny)                                |

| Elektrotechnika                                |                         |                                                                                                    |  |  |
|------------------------------------------------|-------------------------|----------------------------------------------------------------------------------------------------|--|--|
| Trójbiegunowy rozłącznik<br>izolacyjny         |                         | Do odłączania jednostki zewnętrznej od zasilania. Stosowany<br>trójbiegunowy rozłącznik izolacyjny musi mieć co najmniej<br>następującą cechę:<br>▶ Minimalna odległość otwarcia styków wynosi 3mm.                                                                                                    |  |  |
| Czterożyłowy kabel<br>(N, L, 3, ⊕)             | 4 x 1,5 mm²             | <ul> <li>Kabel zasilający i komunikacyjny dla jednostki zewnętrznej od jednostki wewnętrznej. Stosowany kabel musi mieć co najmniej następujące cechy:</li> <li>Średnica nie może być mniejsza niż określona w tabeli. Zgodnie z przepisami elektrycznymi.</li> <li>Musi być odpowiedni do użytku na zewnątrz z grubością żyły co najmniej 1,5 mm² i maksymalną średnicą kabla 14,5 mm.</li> </ul> |  |  |
| Dwużyłowy kabel sygnałowy<br>niskiego napięcia | 2 x 0,8 mm <sup>2</sup> | Do połączenia między termostatem pokojowym a jednostką<br>wewnętrzną.                                                                                                    |  |  |
| Dwużyłowy kabel sygnałowy<br>niskiego napięcia | 2 x 0,8 mm <sup>2</sup> | Do połączenia między jednostką wewnętrzną a istniejącym<br>kotłem grzewczym.                                                                                                    |  |  |

<sup>1</sup> Sprawdź, czy kocioł grzewczy jest wyposażony w zawór zwrotny, patrz §8.4

# 3.2 Akcesoria

Akcesoria można zamówić osobno w lokalnej hurtowni. Instrukcje dotyczące prawidłowego montażu i użytkowania tych akcesoriów są dostarczane wraz z zamówionym produktem i dlatego nie są zawarte w tej instrukcji instalacji.

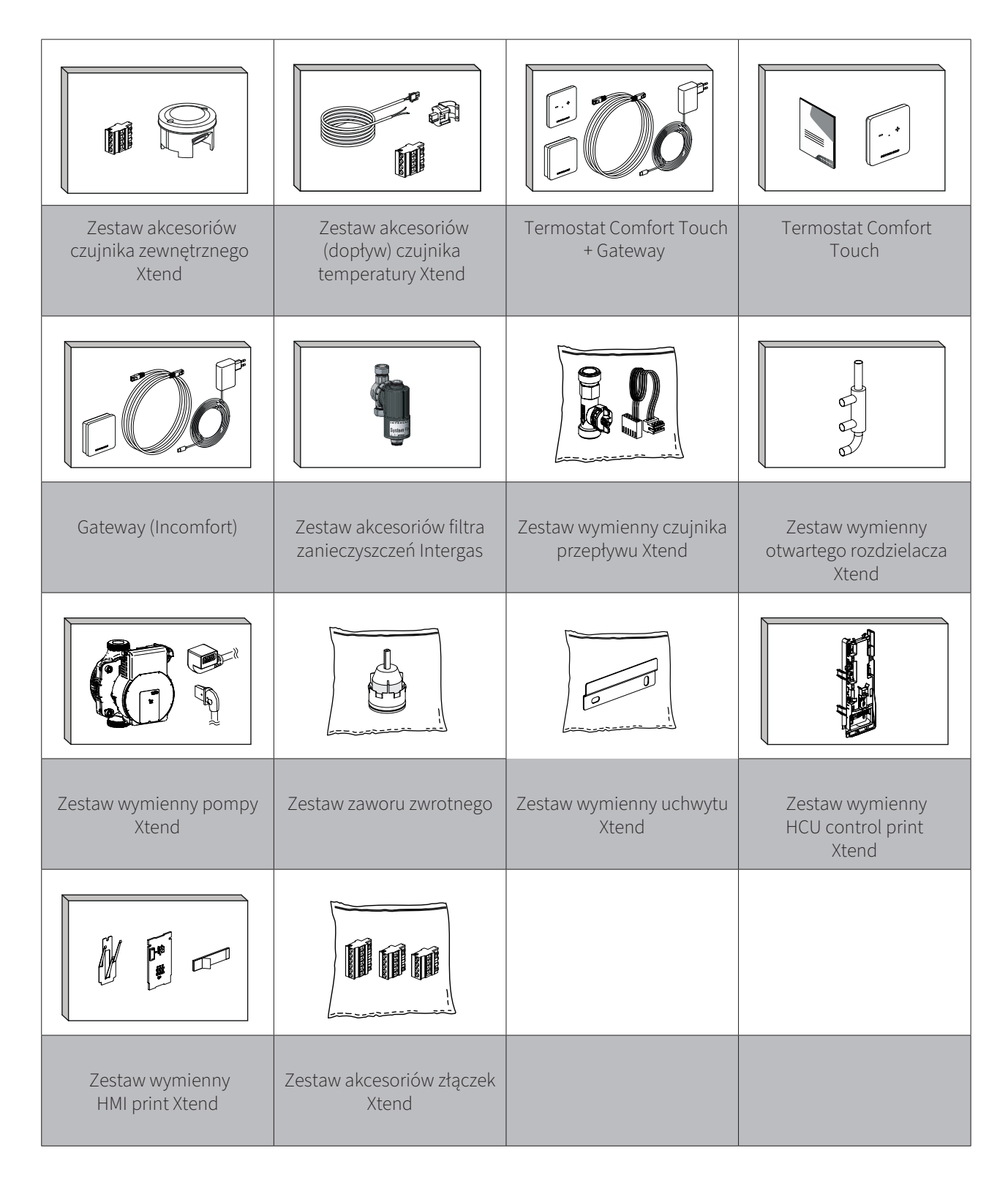

# 4 OGÓLNY

Niniejsza instrukcja zawiera niezbędne informacje dotyczące instalacji, rozwiązywania problemów i konserwacji hybrydowego systemu pomp ciepła Xtend Przed zainstalowaniem, otwarciem lub konserwacją urządzenia należy dokładnie przeczytać tę instrukcję. Thermagen nie ponosi odpowiedzialności za skutki wynikające z nieprawidłowej instalacji, niewłaściwego rozwiązywania problemów, wprowadzania zmian bez zgody Thermagen, niewłaściwej obsługi lub przeprowadzania niepotrzebnej konserwacji niezgodnej z niniejszą instrukcją.

Aby uniknąć niebezpiecznych sytuacji i zachować możliwość roszczeń, należy zawsze przestrzegać wszystkich instrukcji zawartych w niniejszej instrukcji.

Konserwacja powinna być przeprowadzana zgodnie z zalecanym czasem i częstotliwością, jak podano w §13. Podczas wymiany należy używać wyłącznie oryginalnych części.

Hybrydowy system pomp ciepła Xtend to energooszczędny i przyjazny dla środowiska system przeznaczony do ogrzewania i dostarczania ciepłej wody do obiegu centralnego ogrzewania. System pozyskuje energię z powietrza zewnętrznego i składa się z:

- ▶ jednostki wewnętrznej
- ▶ jednostki zewnętrznej

Hybrydowy system pomp ciepła Xtend spełnia europejskie normy i dodatkowe krajowe przepisy, co jest oznaczone znakiem CE. Odpowiednią deklarację zgodności można uzyskać w Thermagen Sp. z o.o.

System posiada następujące cechy:

- Zaawansowane sterowanie: Sterowanie to jest wbudowane w jednostkę wewnętrzną i zapewnia sterowanie oraz komunikację zarówno z jednostką zewnętrzną, jak i kotłem centralnego ogrzewania. Sterowanie to monitoruje i kontroluje instalację za pomocą różnych ustawień ogrzewania dla obiegu centralnego ogrzewania. Ustawienia są wykonywane przez instalatora i użytkownika za pomocą ekranu sterowania WiFi lub aplikacji.
- 2. Wysokiej jakości i wydajna sprężarka.
- 3. Zakres pracy od -15°C do +25°C.

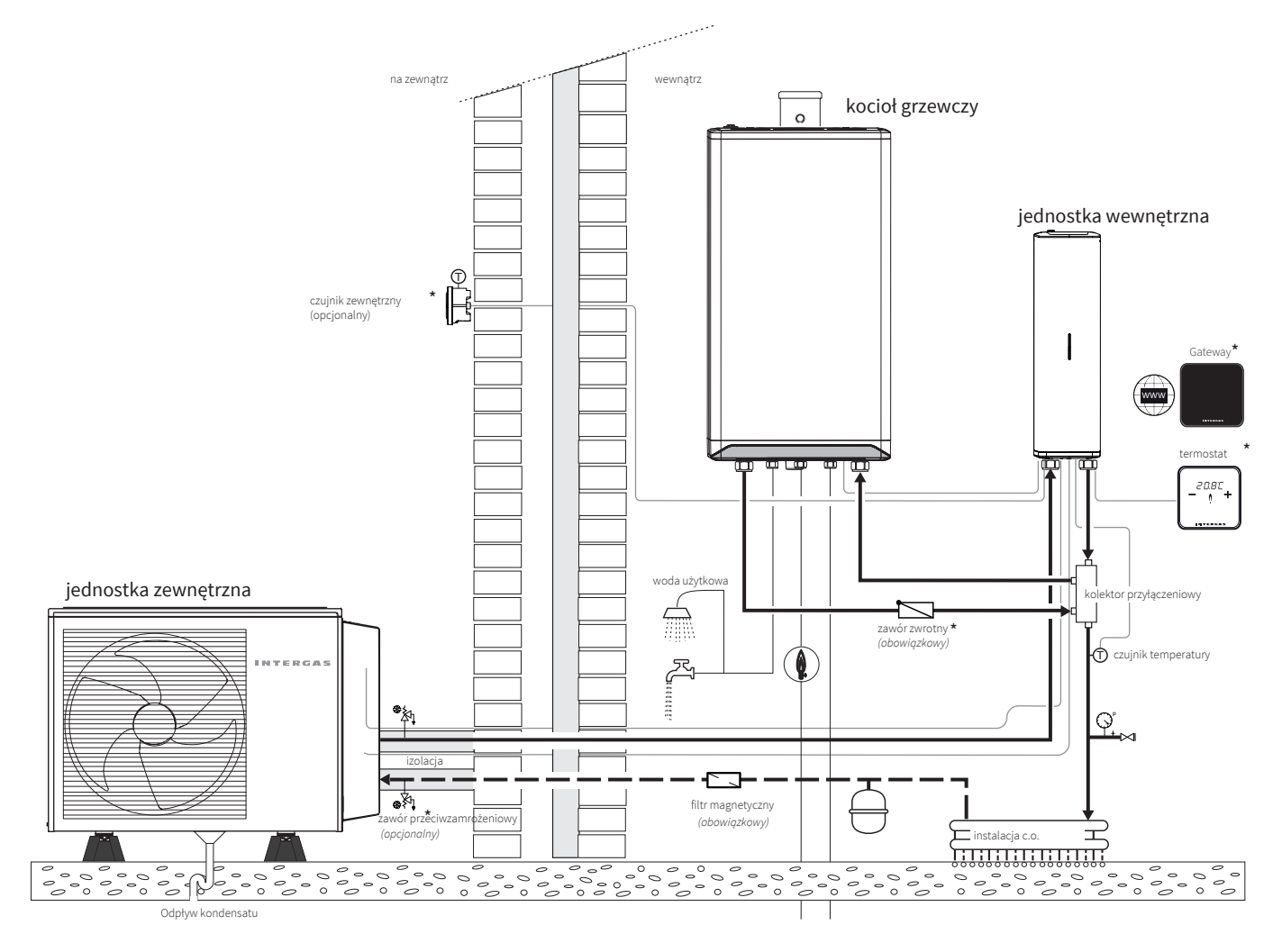

- 1. Części oznaczone (\*) są oferowane jako akcesoria, patrz §3.2.
- 2. Jednostka wewnętrzna może być zainstalowana zarówno po prawej, jak i po lewej stronie kotła centralnego ogrzewania.

# 4.2 Etykieta energetyczna hybrydowego systemu pomp ciepła Xtend

Zgodnie z europejską dyrektywą ErP (Energy related Products) wszystkie nowo produkowane hybrydowe pompy ciepła do ogrzewania pomieszczeń muszą spełniać minimalne wymagania w zakresie wydajności energetycznej. Hybrydowy system pomp ciepła Xtend jest wyposażony w europejską etykietę energetyczną zawierającą szczegółowe informacje na temat klasy efektywności energetycznej (dla centralnego ogrzewania), poziomu hałasu i mocy.

Hybrydowy system pomp ciepła Xtend (monoblok) posiada etykietę A++ dla zastosowań niskotemperaturowych (35°C).

Szczegółowa karta produktu znajduje się w §14.

# 5 SPECYFIKACJE

# 5.1 Jednostka wewnętrzna

| Dane techniczne               | Jednostka | Xtend-HB-CUM5FT   |
|-------------------------------|-----------|-------------------|
| Zakres temperatur pracy       | °C        | +7°C do +40°C     |
| Temperatura w trybie grzania  | °C        | +7°C do +70°C     |
| Maksymalna objętość przepływu | l/min     | 30                |
| Wymiary (W x S x G)           | mm        | 557 x 163,5 x 275 |
| Waga                          | kg        | 5 (waga netto)    |
| Klasa ochrony                 |           | IPX1              |

# 5.2 Jednostka zewnętrzna

| Dane techniczne                          | Jednostka | Xtend-HB-AWHPM5FT |
|------------------------------------------|-----------|-------------------|
| Zakres temperatur roboczych (ogrzewanie) | °C        | -15°C do +25°C    |
| Wymiary (W x S x G)                      | mm        | 689 x 1000 x 367  |
| Waga (netto)                             | kg        | 48                |
| Klasa ochrony                            |           | IPX4              |

# 5.3 Wspólne specyfikacje

| Dane techniczne                             | Jednostka | Wartość     |
|---------------------------------------------|-----------|-------------|
| Napięcie zasilania / Częstotliwość          | VAC / Hz  | 230 / 50    |
| Maksymalna moc elektryczna                  | kW        | 1,8         |
| Maksymalny prąd                             | A         | 7,8         |
| Typ czynnika chłodniczego                   |           | R32         |
| GWP czynnika chłodniczego / równoważnik CO2 |           | 675 / 0,574 |
| Napełnienie czynnikiem chłodniczym          | kg        | 0,85        |

#### 5.3.1 Tryb grzania: A7 / W35 zmierzony zgodnie z EN 14511-2

| Dane techniczne                             | Jednostka | Wartość |
|---------------------------------------------|-----------|---------|
| Nominalna moc cieplna                       | kW        | 5,04    |
| Współczynnik wydajności energetycznej (COP) |           | 4,68    |
| Pobór mocy elektrycznej                     | kW        | 1,08    |
| Nominalny przepływ wody (ΔT = 5K)           | m³/u      | 0,89    |

# 5.3.2 Tryb grzania: A2 / W35 zmierzony zgodnie z EN 14511-2

| Dane techniczne                             | Jednostka | Wartość |
|---------------------------------------------|-----------|---------|
| Nominalna moc cieplna                       | kW        | 3,31    |
| Współczynnik wydajności energetycznej (COP) |           | 3,00    |
| Pobór mocy elektrycznej                     | kW        | 1,10    |

# 5.3.3 Tryb grzania: A7 / W45 zmierzony zgodnie z EN 14511-2

| Dane techniczne                             | Jednostka | Wartość |
|---------------------------------------------|-----------|---------|
| Nominalna moc cieplna                       | kW        | 5,01    |
| Współczynnik wydajności energetycznej (COP) |           | 3,56    |
| Pobór mocy elektrycznej                     | kW        | 1,41    |

# 5.3.4 Parametry techniczne zgodnie z EN 14825

| Dane techniczne                                                                                                    | Symbol | Jednostka | Wartość                                                                      |
|----------------------------------------------------------------------------------------------------|--------|-----------|------------------------------------------------------------------------------|
| Dostawca                                                                                                    |        |           | <b>Thermagen Sp. z o.o.</b><br>ul. Warszawska 50<br>82-100 Nowy Dwór Gdański |
| Model                                                                                                    |        |           | Xtend 5 mono FT                                                              |
| Pompa ciepła powietrze-woda                                                                                                    |        |           | Tak                                                                          |
| Pompa ciepła woda-woda                                                                                                    |        |           | Nie                                                                          |
| Pompa ciepła solanka-woda                                                                                                    |        |           | Nie                                                                          |
| Pompa ciepła niskotemperaturowa                                                                                                    |        |           | Tak                                                                          |
| Wyposażona w dodatkowe urządzenie grzewcze                                                                                         |        |           | Tak                                                                          |
| Kombinacja pompy ciepła                                                                                                    |        |           | Nie                                                                          |
| Nominalna moc grzewcza (*)                                                                                                    | Prated | kW        | 5                                                                            |
| Deklarowana moc grzewcza przy częściowym obciążeniu,<br>przy temperaturze wewnętrznej 20°C i temperaturze<br>zewnętrzne T <i>j</i> |        |           |                                                                              |
| $Tj = -7^{\circ}C$                                                                                                    | Pdh    | kW        | 3,1                                                                          |
| $Tj = +2^{\circ}C$                                                                                                    | Pdh    | kW        | 2,6                                                                          |
| $Tj = +7^{\circ}C$                                                                                                    | Pdh    | kW        | 2,0                                                                          |
| $Tj = +12^{\circ}C$                                                                                                    | Pdh    | kW        | 2,4                                                                          |
| Tj = temperatura biwalentna                                                                                                    | Pdh    | kW        | 3,3                                                                          |
| Tj = skrajna temperatura robocza                                                                                                   | Pdh    | kW        | 3,0                                                                          |
| Temperatura biwalentna                                                                                                    | Tbiv   | °C        | -2                                                                           |

| Dane techniczne                                                                                                    | Symbol          | Jednostka | Wartość     |
|----------------------------------------------------------------------------------------------------|-----------------|-----------|-------------|
| Moc cykliczna dla ogrzewania                                                                                                    | Pcych           | kW        | nie dotyczy |
| Współczynnik strat (**)                                                                                                    |                 | °C        | 0,9         |
| Sezonowa efektywność energetyczna ogrzewania<br>pomieszczeń                                                                                          | Ŋ <sub>s</sub>  | %         | 160         |
| Deklarowany współczynnik wydajności (COP) przy<br>częściowym obciążeniu, przy temperaturze wewnętrznej 20°C i<br>temperaturze zewnętrznej T <i>j</i> |                 |           |             |
| Tj = -7°C                                                                                                    | COPd            | -         | 2,69        |
| Tj = +2°C                                                                                                    | COPd            | -         | 3,45        |
| $Tj = +7^{\circ}C$                                                                                                    | COPd            | -         | 6,66        |
| Tj = +12°C                                                                                                    | COPd            | -         | 8,96        |
| Tj = temperatura biwalentna                                                                                                    | COPd            | -         | 3,09        |
| Tj = skrajna temperatura robocza                                                                                                    | COPd            | -         | 2,53        |
| Efektywność cykliczna                                                                                                    | СОРсус          | -         | nie dotyczy |
| Skrajna temperatura robocza dla pomp ciepła powietrze-woda                                                                                           | TOL             | °C        | -10         |
| Skrajna temperatura robocza wody grzewczej                                                                                                    | WTOL            | °C        | 45          |
| Zużycie energii w innych trybach niż tryb aktywny                                                                                                    |                 |           |             |
| Tryb wyłączenia                                                                                                    | Poff            | kW        | 0,011       |
| Tryb wyłączenia termostatu                                                                                                    | Рто             | kW        | 0,011       |
| Tryb gotowości                                                                                                    | Psb             | kW        | 0,011       |
| Tryb podgrzewania karteru                                                                                                    | Рск             | kW        | 0,000       |
| Dodatkowe urządzenie grzewcze                                                                                                    |                 |           |             |
| Moc wyjściowa                                                                                                    | Psup            | kW        | 24.0        |
| Rodzaj energii                                                                                                    |                 |           | Gaz         |
| Inne elementy                                                                                                    |                 |           |             |
| Regulacja mocy                                                                                                    |                 |           | Zmienny     |
| Poziom mocy akustycznej wewnątrz / na zewnątrz                                                                                                    | Lwa             | dB(A)     | 32 / 49     |
| Roczne zużycie energii                                                                                                    | Q <sub>HE</sub> | kWh       | 2438        |
| Nominalny przepływ powietrza (na zewnątrz)                                                                                                    |                 | m³/u      | 1783        |

(\*) Dla urządzeń grzewczych z pompą ciepła i urządzeń grzewczych kombinowanych z pompą ciepła, nominalna moc grzewcza Prated jest równa obciążeniu projektowemu dla ogrzewania Pdesignh, a nominalna moc grzewcza dodatkowego urządzenia grzewczego Psup równa jest dodatkowej mocy grzewczej (Tj).

(\*\*) Jeśli Cdh nie został określony na podstawie pomiaru, standardowy współczynnik strat Cdh wynos = 0,9

# 6 JEDNOSTKA WEWNĘTRZNA

Jednostka wewnętrzna jest przeznaczona do instalacji wewnątrz budynku i do podłączenia do również wewnątrz umieszczonego kotła centralnego ogrzewania z wymuszonym systemem odprowadzania spalin oraz do jednostki zewnętrznej umieszczonej na zewnątrz.

Jednostka wewnętrzna jest sercem hybrydowego systemu pomp ciepła. Działa jako stacja rozdzielcza, zapewniając połączenie i sterowanie między jednostką zewnętrzną a kotłem centralnego ogrzewania.

Jednostka wewnętrzna spełnia wymagania klasy ochrony elektrycznej IPX1.

# 6.1 Działanie

Jednostka wewnętrzna jest stacją rozdzielczą i sterującą całego hybrydowego systemu pomp ciepła. Oznacza to, że wszystkie regulacje w systemie są realizowane przez to urządzenie. Jednostka wewnętrzna jest wyposażona w elektronicznie modulowaną pompę cyrkulacyjną i jednostkę sterującą.

Jednostka wewnętrzna zapewnia, że w połączeniu z jednostką zewnętrzną, a w razie potrzeby również z kotłem centralnego ogrzewania, można osiągnąć żądaną temperaturę wody.

Gdy jednostka wewnętrzna w połączeniu z jednostką zewnętrzną nie jest w stanie dostarczyć wystarczającej ilości ciepła, na przykład przy ekstremalnie niskich temperaturach zewnętrznych, obecny kocioł centralnego ogrzewania otrzyma sygnał i zacznie dogrzewać, aby osiągnąć żądaną temperaturę wody.

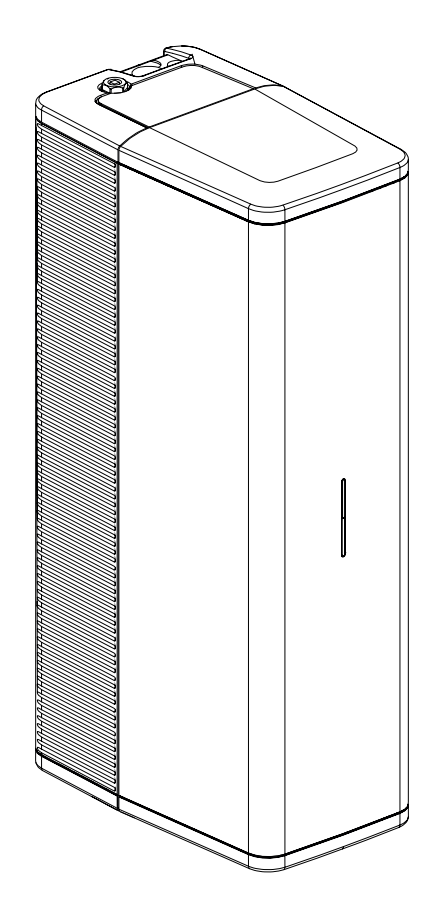

# 6.2 Obsługa

Jednostka wewnętrzna jest wyposażona w wielokolorową diodę LED i przycisk sterujący. Oświetlenie LED za pomocą różnych kolorów informuje o statusie systemu, patrz **§10.1**.

Przycisk sterujący może być używany do włączania lub wyłączania urządzenia oraz do generowania lokalnej sieci Wi-Fi, dzięki czemu urządzenie można łatwo połączyć ze smartfonem, tabletem lub laptopem.

Zachowanie hybrydowego systemu pomp ciepła można śledzić za pomocą tego ekranu sterowania Wi-Fi. Ponadto można przeglądać i dostosowywać różne ustawienia, usterki i historię użytkownika, patrz **§10.2** i **§10.3**.

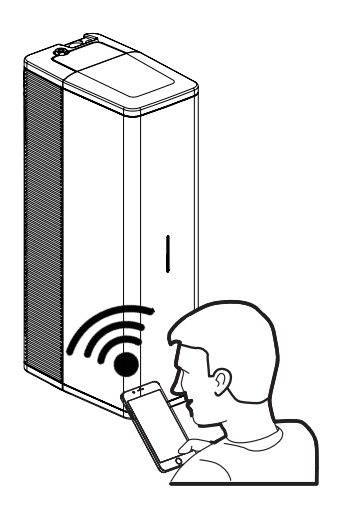

#### Tabliczka znamionowa jednostki wewnętrznej 6.3

Tabliczka znamionowa znajduje się na spodzie urządzenia i zawiera między innymi następujące informacje:

- ▶ Rodzaj produktu
- ► Numer seryjny
- ► Kod QR
- Napięcie sieciowe / częstotliwość
   Zasilanie elektryczne
- ► Moc elektryczna
- ► Wartość IP
- ► Ciśnienie robocze
- ► Waga

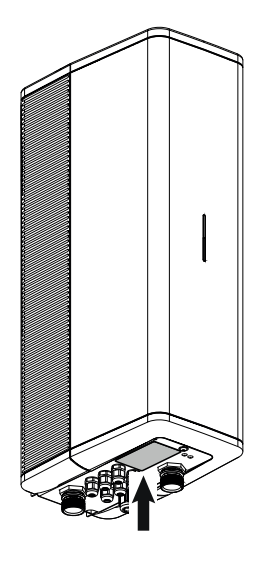

| Air-to-water heat pump Xtend-HB-CUM5FT                                                                                                    | <b>XXXXXX-XXXXXXXX</b><br>20xx                           |
|----------------------------------------------------------------------------------------------------|----------------------------------------------------------|
| Power supply / frequency<br>Maximum input power<br>Maximum input current<br>Protection rating<br>Maximum allowable water pressure<br>Netto weight | 230V~ / 50Hz<br>1,8 kW<br>7,8 A<br>IPX1<br>3 bar<br>5 kg |
| Made in the Netherlands<br>Intergas Verwarming B.V.<br>Europark Allee 2<br>7742 NA Coevorden NL                                                   | []] 😂 (E 🗵                                               |

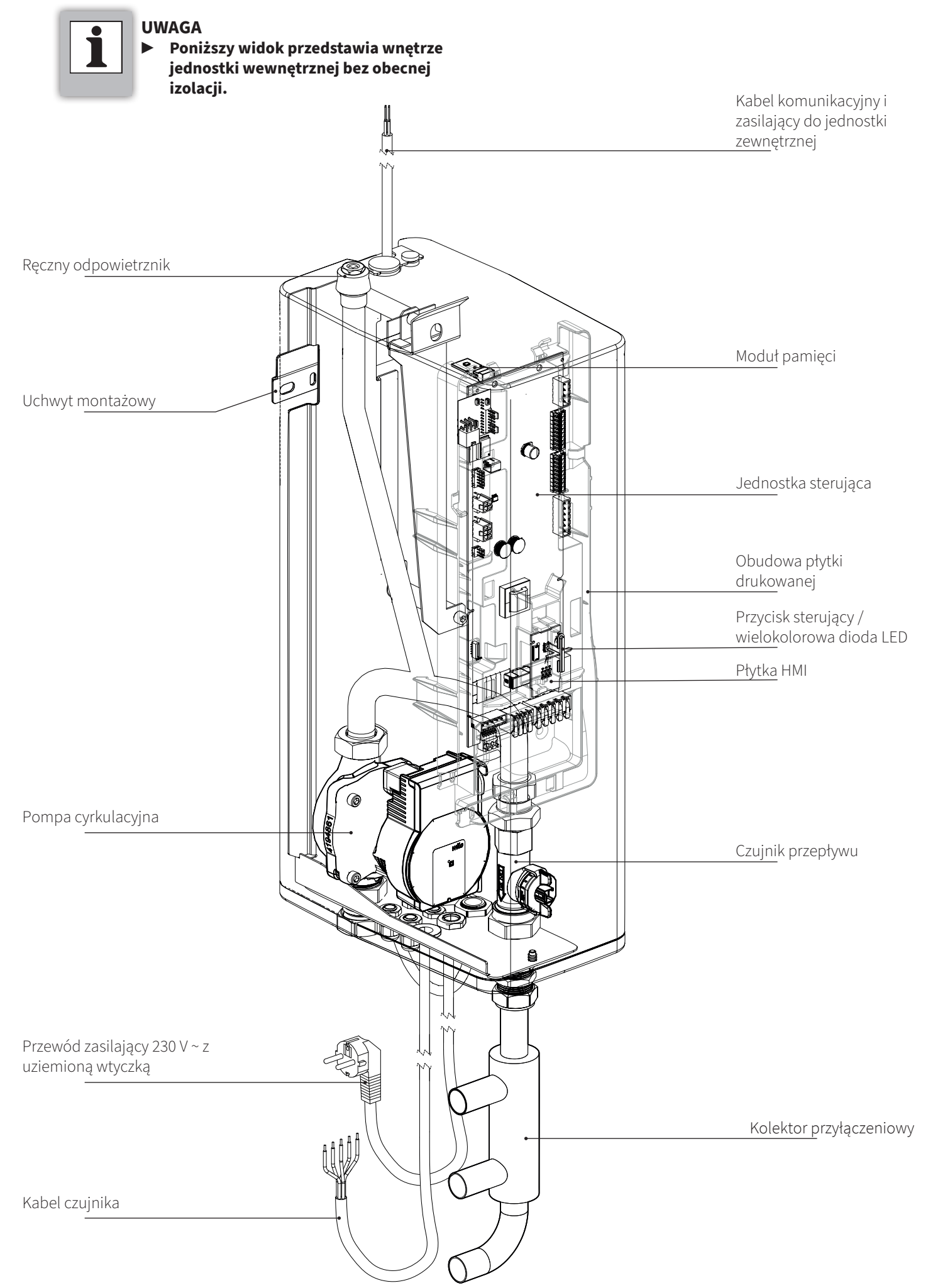

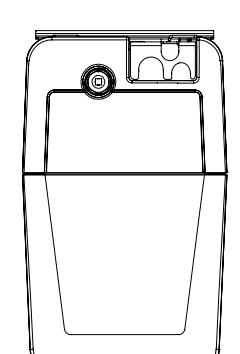

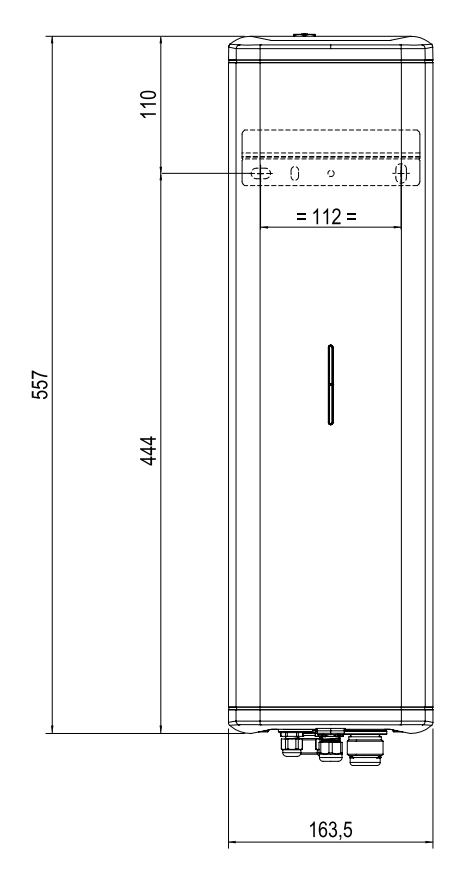

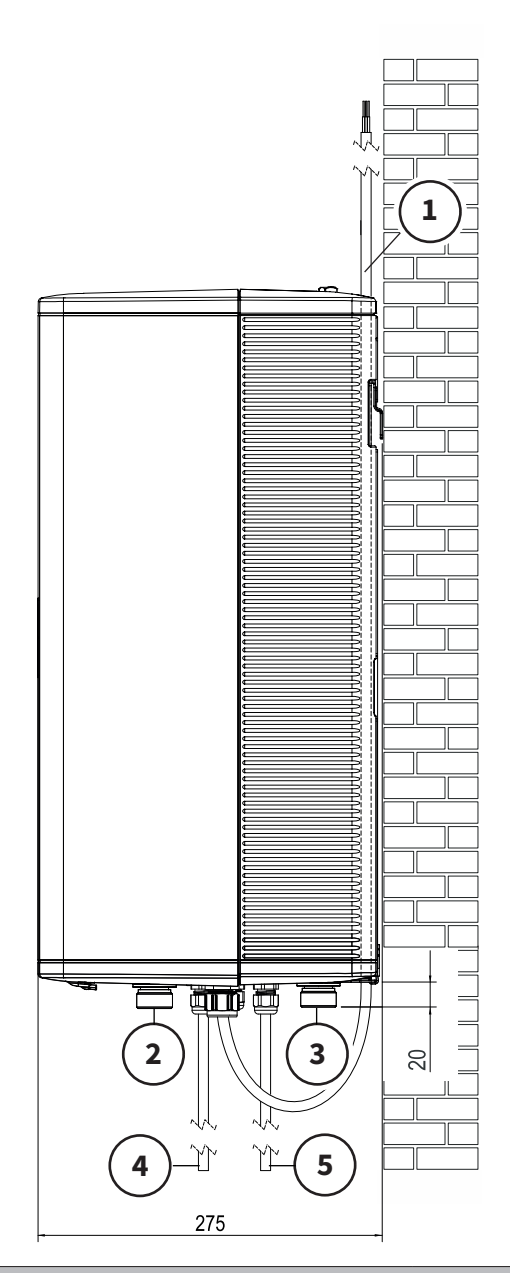

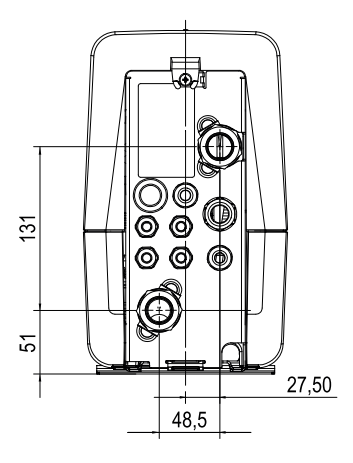

|   | Połączenia                                                      |                 |  |
|---|-----------------------------------------------------------------|-----------------|--|
| 1 | Kabel zasilający i komunikacyjny do<br>jednostki zewnętrznej    | M20 (dławik)    |  |
| 2 | Zasilanie instalacji c.o.<br>(wyjście z jednostki wewnętrznej)  | Ø22 mm (zacisk) |  |
| 3 | Gorąca rura z jednostki zewnętrznej do<br>jednostki wewnętrznej | Ø22 mm (zacisk) |  |
| 4 | Kabel czujników do jednostki zewnętrznej                        |                 |  |
| 5 | Kabel zasilający jednostkę wewnętrzną                           | M16 (dławik)    |  |

# 7 JEDNOSTKA ZEWNĘTRZNA

# 7.1 Działanie

Jednostka zewnętrzna jest przeznaczona do instalacji na zewnątrz. Jednostka zewnętrzna spełnia wymagania klasy ochrony elektrycznej IPX4.

Zadaniem jednostki zewnętrznej jest pozyskiwanie energii z powietrza zewnętrznego i przekazywanie jej do wymiennika płytowego. Prędkość sprężarki jest zmienna, aby dostarczyć odpowiednią ilość energii. Wentylator również jest regulowany i moduluje prędkość w zależności od zapotrzebowania na ciepło. Dzięki temu zużycie energii jest utrzymywane na możliwie najniższym poziomie.

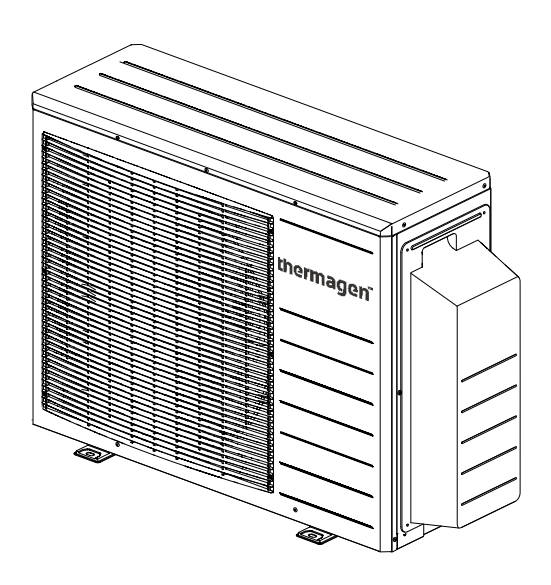

# 7.2 Główne komponenty jednostki zewnętrznej monoblok

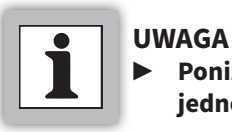

# Poniższy widok przedstawia wnętrze jednostki zewnętrznej bez obudowy.

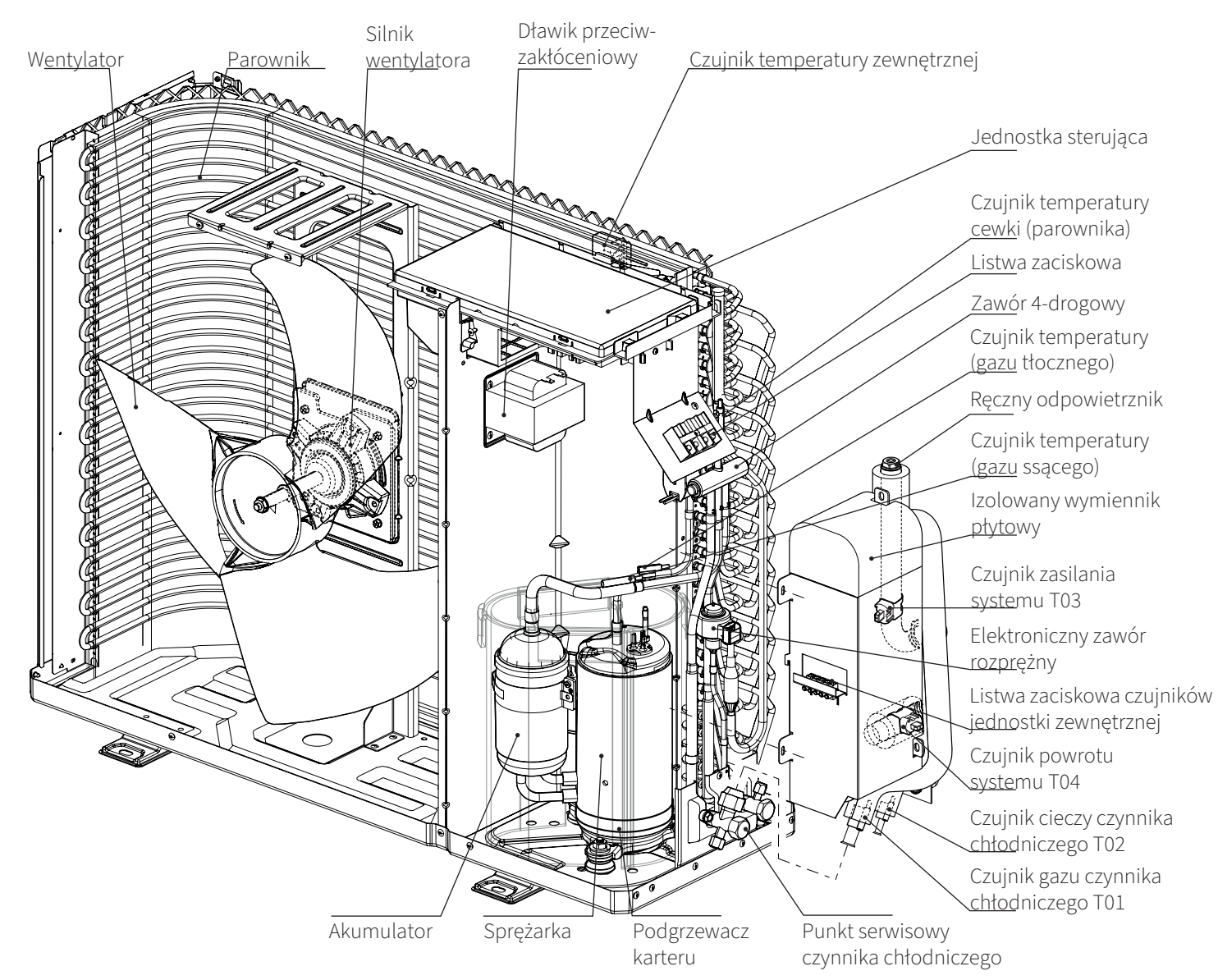

# 7.3 Wymiary i połączenia jednostki zewnętrznej

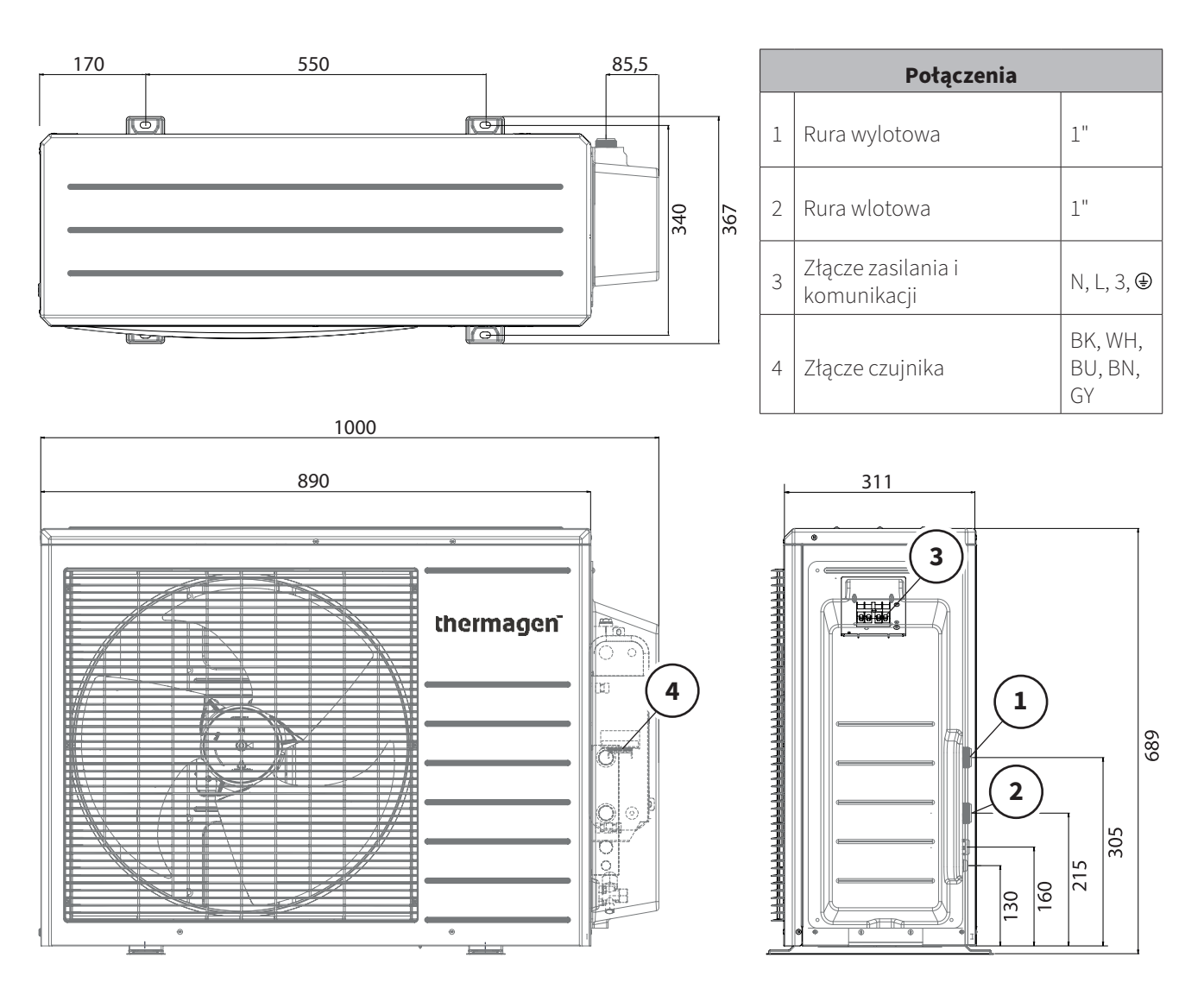

# 7.4 Tabliczka znamionowa jednostki zewnętrznej

Tabliczka znamionowa znajduje się po prawej stronie jednostki zewnętrznej i zawiera między innymi następujące informacje:

- ► Rodzaj produktu
- ► Ciśnienie robocze
- ► Typ czynnika chłodniczego
- ► Ilość czynnika chłodniczego
- ► Zasilanie elektryczne
- Moc elektryczna
- ► Wartość IP
- ► Waga

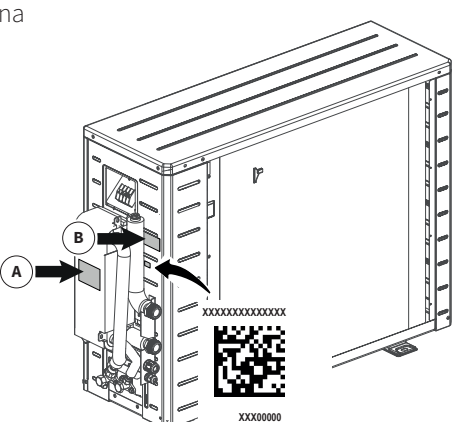

| Air-to-water heat pump<br>Xtend-HB-AWHPM5F                                                                                                    | т                                                     | <b>XXXXXX-XXXXXX</b>                                                                     | <b>xxx</b><br>20xx | 858<br>77<br>892                     |
|----------------------------------------------------------------------------------------------------|-------------------------------------------------------|------------------------------------------------------------------------------------------|--------------------|--------------------------------------|
| Power supply/frequen<br>Maximum input power<br>Maximum input currer<br>Protection rating<br>Refrigerant type<br>Refrigerant GWP / CC<br>Refrigerant charge<br>Maximum allowable p<br>Net weight | cy<br>nt<br>D2 equivalent<br>ressure (H/L)            | 230V~ / 5<br>1,8 kW<br>7,8 A<br>IPX4<br>R32<br>675 / 0,57<br>0,85 kg<br>4,2 MPa<br>48 kg | 0Hz<br>4           |                                      |
| Heating<br>Capacity [kW]<br>Current [A]<br>Power input [kW]<br>COP                                                                                                    | A7/W35<br>5,04<br>4,7<br>1,08<br>4,68                 | A7/W45<br>5,01<br>6,1<br>1,41<br>3,56                                                    | A                  | 2/W35<br>3,31<br>4,8<br>1,10<br>3,00 |
| Test conditions according<br>Made in India<br>Contains Fluorinated gre<br>Hermetically sealed refrie                                                                                            | g to EN 14511-2:<br>enhouse gases o<br>gerant System. | 2018<br>covered by the Kyot                                                              | to pro             | otocol.                              |

# 8 INSTALACJA SYSTEMU

# 8.1 Przegląd instalacji

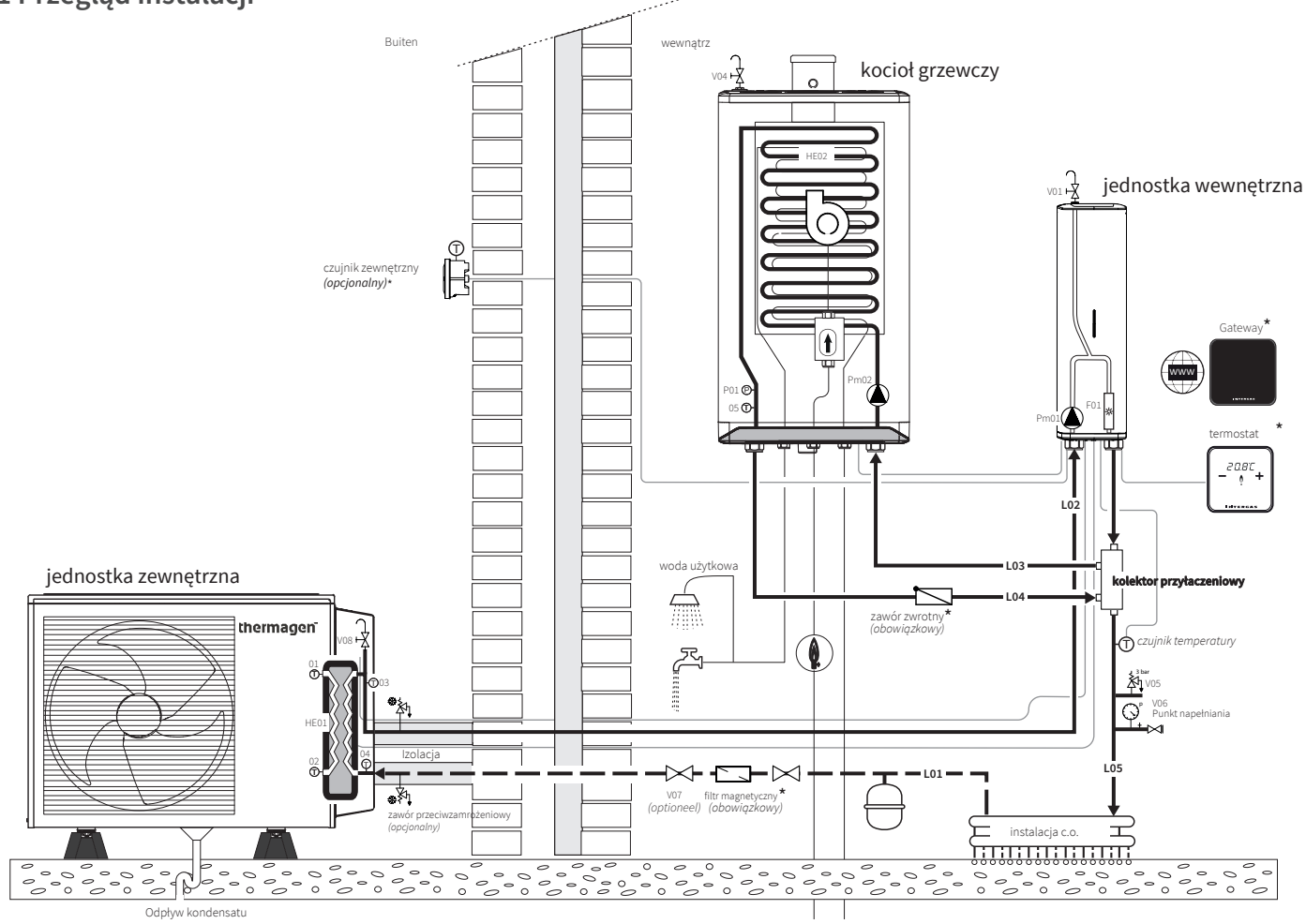

Części oznaczone (\*) są oferowane jako akcesoria, patrz §3.2.

System wymaga minimalnej objętości 30 litrów wody grzewczej. Standardowy przepływ wynosi 15 l/min. Zaleca się zainstalowanie zbiornika buforowego centralnego ogrzewania, aby spełnić minimalne wymagania dotyczące przepływu i objętości, zapobiec zbyt częstemu włączaniu i wyłączaniu jednostki zewnętrznej oraz zapewnić wystarczającą ilość energii do zakończenia cyklu odszraniania jednostki zewnętrznej. Poniżej znajdują się dwa możliwe rozwiązania instalacyjne:

#### Zbiornik buforowy zastosowany jako regulacja wtórna (instalacja równoległa)

W przypadku zastosowania zbiornika buforowego:

- ▶ Ma minimalną pojemność 40 litrów.
- Umieść pompę centralnego ogrzewania za rozdzielaczem zbiornika buforowego, patrz rysunek. (Aby podłączyć "wtórną" pompę, patrz §8.8.9)

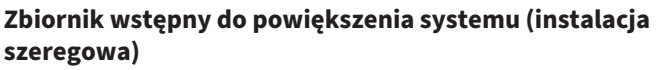

Zaleca się zainstalowanie izolowanego zbiornika wstępnego o minimalnej pojemności 20 litrów.

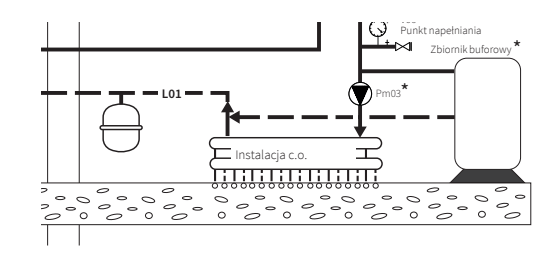

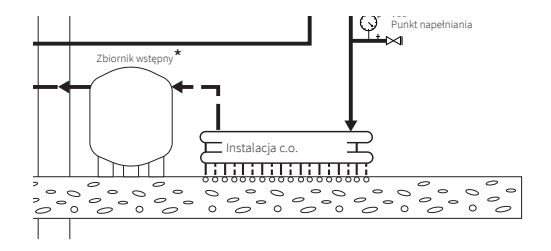

|     | Rurociągi                                                                       |                            |  |
|-----|---------------------------------------------------------------------------------|----------------------------|--|
| Тад | Opis                                                                            | Uwagi (minimalne średnice) |  |
| L01 | Rura powrotna z instalacji c.o. do jednostki zewnętrznej                        | Ø22 mm (zacisk)            |  |
| L02 | Rura zasilająca z jednostki zewnętrznej do wewnętrznej                          | Ø22 mm (zacisk             |  |
| L03 | Rura powrotna z kolektora przyłączeniowego<br>do kotła centralnego ogrzewania   | Ø22 mm (zacisk)            |  |
| L04 | Rura zasilająca z kotła centralnego ogrzewania<br>do kolektora przyłączeniowego | Ø22 mm (zacisk             |  |
| L05 | Rura zasilająca z kolektora przyłączeniowego na instalację c.o.                 | Ø22 mm (zacisk)            |  |

|     | Osprzęt - Oprzyrządowanie                           |                                                             |  |
|-----|-----------------------------------------------------|-------------------------------------------------------------|--|
| Tag | Opis                                                | Sygnał                                                      |  |
| T01 | Czujnik temperatury (jednostka zewnętrzna)          | T (°C) Rura czynnika chłodniczego (gaz)                     |  |
| T02 | Czujnik temperatury (jednostka zewnętrzna)          | T (°C) Rura czynnika chłodniczego (ciecz)                   |  |
| T03 | Czujnik temperatury (jednostka zewnętrzna)          | T (°C) Zasilanie                                            |  |
| T04 | Czujnik temperatury (jednostka zewnętrzna)          | T (°C) Powrót                                               |  |
| T05 | Czujnik temperatury (kocioł centralnego ogrzewania) | T (°C) Zasilanie z kotła do kolektora przyłączeniowego      |  |
| T42 | Zewnętrzny czujnik temperatury                      | T (°C) Na zewnątrz                                          |  |
| T43 | Zewnętrzny czujnik temperatury zasilania systemu    | T (°C) Zasilanie ciepłej wody do systemu dystrybucji ciepła |  |
| P01 | Czujnik ciśnienia (w kotle centralnego ogrzewania)  |                                                             |  |

|       | Osprzęt - Proces                                                  |                                                                                                    |  |  |
|-------|-------------------------------------------------------------------|----------------------------------------------------------------------------------------------------|--|--|
| Tag   | Opis                                                              | Uwagi                                                                                                    |  |  |
| LLH01 | Kolektor przyłączeniowy                                           |                                                                                                    |  |  |
| V01   | Odpowietrznik                                                     | Ręczny odpowietrznik na górze jednostki wewnętrznej                                                                                                    |  |  |
| V02   | Magnetyczny filtr zanieczyszczeń (wymagany)                       | Montaż na rurze powrotnej zimnej wody systemowej do pompy ciepła                                                                                                    |  |  |
| V03   | Zawór zwrotny (wymagany)                                          | Najpierw sprawdź, czy jest obecny zawór zwrotny, jeśli nie:<br>a: Montaż w rurze powrotnej lub złączu kotła centralnego ogrzewania<br>lub;<br>b: Montaż w rurze zasilającej z kotła centralnego ogrzewania do<br>kolektora przyłączeniowego, patrz rysunek |  |  |
| V04   | Odpowietrznik                                                     | Ręczny odpowietrznik na górze lub w kotle centralnego ogrzewania                                                                                                    |  |  |
| V05   | Zawór bezpieczeństwa                                              | Montaż do ustalenia przez instalatora                                                                                                    |  |  |
| V06   | Zawór napełniający / spustowy                                     | Do napełniania/opróżniania wody centralnego ogrzewania                                                                                                    |  |  |
| V07   | Zawór odcinający (opcjonalny)                                     | Do prac konserwacyjnych                                                                                                    |  |  |
| V08   | Odpowietrznik                                                     | Ręczny odpowietrznik na górze lub w jednostce zewnętrznej                                                                                                    |  |  |
| V09   | Ochrona przed zamarzaniem - ½" Exogel® (SAS DEBEAUX) (opcjonalny) | 2x Exogels ½", dostępne jako zestaw: art. nr. 060023<br>UWAGA! Trójniki nie są zawarte w zestawie)                                                                                                    |  |  |
| Pm01  | Pompa centralnego ogrzewania jednostki wewnętrznej                | Główna pompa instalacji centralnego ogrzewania                                                                                                    |  |  |
| Pm02  | Pompa centralnego ogrzewania kotła                                | Pompa wtórna instalacji centralnego ogrzewania                                                                                                    |  |  |
| Pm03  | Zewnętrzna pompa centralnego ogrzewania do zbiornika buforowego   | Do regulacji wtórnej                                                                                                    |  |  |
| HE01  | Wymiennik płytowy pompy ciepła                                    |                                                                                                    |  |  |
| HE02  | Wymiennik ciepła kotła centralnego ogrzewania                     |                                                                                                    |  |  |

# 8.2 Odległość między jednostką wewnętrzną a zewnętrzną

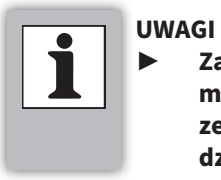

Zachowaj zalecane długości połączeń między jednostką wewnętrzną a zewnętrzną, aby zapewnić prawidłowe działanie systemu.

Maksymalna odległość między jednostką wewnętrzną a zewnętrzną wynosi 10 metrów.

Unikaj długich i skomplikowanych tras rur między jednostką wewnętrzną a zewnętrzną, jak pokazano na rysunku po prawej stronie.

- A Za długi
- B Za wysoki
- C Za dużo zakrętów

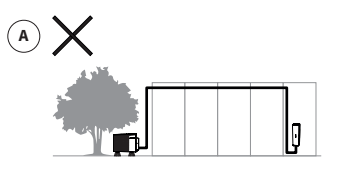

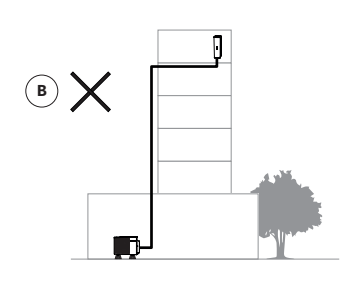

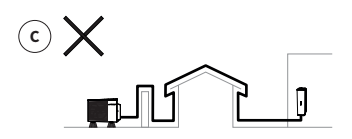

# 8.3 Instalacja jednostki wewnętrznej

# 8.3.1 Przestrzeń instalacyjna

Umieść jednostkę wewnętrzną na ścianie, która ma wystarczającą nośność, aby utrzymać urządzenie wypełnione wodą.

W przypadku lekkich konstrukcji ścian istnieje możliwość wystąpienia dźwięków rezonansowych.

W odległości do 2 metrów od urządzenia musi znajdować się gniazdko ścienne z uziemieniem.

Jednostka wewnętrzna powinna być umieszczona w pobliżu kotła centralnego ogrzewania. Należy to uwzględnić przy projektowaniu instalacji i rurociągów.

Zainstaluj jednostkę wewnętrzną w pomieszczeniu wolnym od mrozu, aby zapobiec zamarzaniu.

Zapewnij łatwy dostęp do jednostki wewnętrznej, pozostawiając wystarczającą ilość wolnej przestrzeni wokół urządzenia. To ułatwia konserwację i ewentualne naprawy.

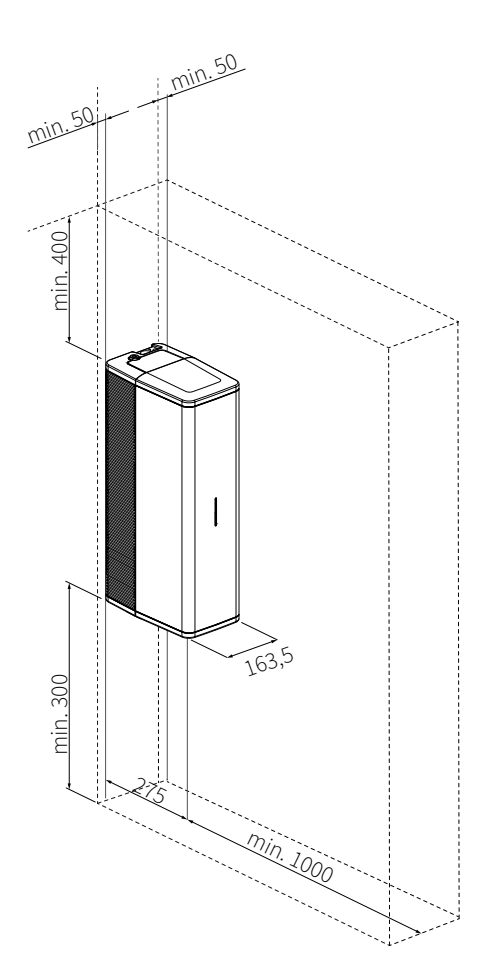

# 8.3.2 Montaż jednostki wewnętrznej

- 1. Przymocuj listwę montażową, używając odpowiednich materiałów mocujących (niedołączonych), poziomo (za pomocą poziomicy) do ściany.
- 2. Umieść jednostkę wewnętrzną: Przesuń ją z góry na dół po listwie montażowej.

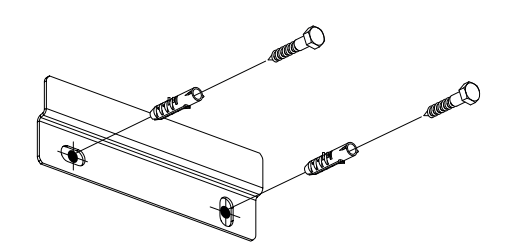

1. Montaż listwy montażowej

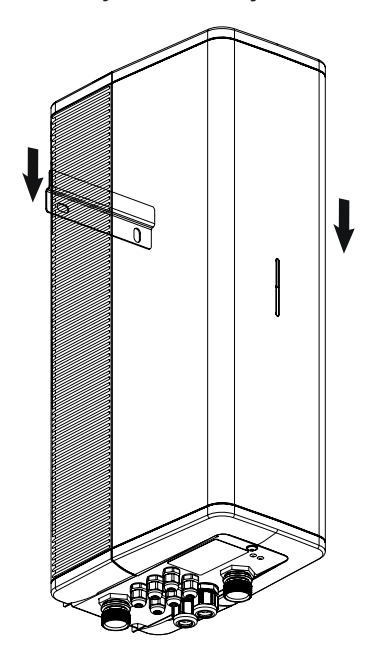

2. Instalacja jednostki wewnętrznej

# 8.3.3 Zdjęcie i zamontowanie panelu przedniego

Aby wykonać różne prace przy urządzeniu, należy zdjąć panel przedni. Postępuj zgodnie z poniższymi krokami:

- 1. Odkręć śrubę (1) pod urządzeniem za pomocą śrubokręta.
- 2. Przesuń panel przedni (2) lekko do przodu, a następnie do góry.

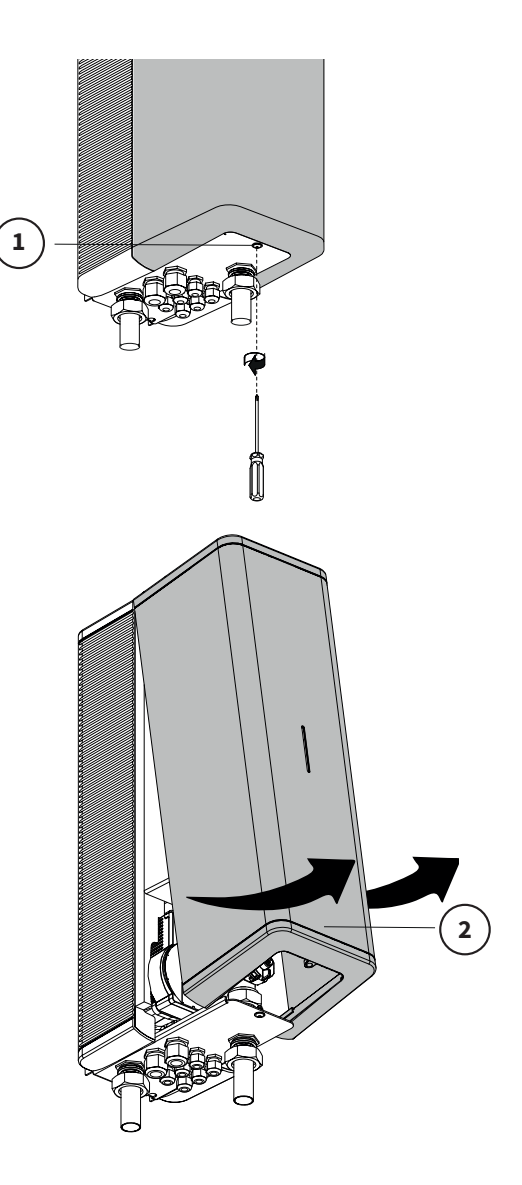

#### Montaż panelu przedniego

Aby zamontować panel przedni, postępuj zgodnie z poniższymi krokami:

- 1. Umieść panel przedni (3) z góry na dół, aż będzie dobrze przylegał do urządzenia.
- 2. Dokładnie dokręć śrubę pod urządzeniem za pomocą śrubokręta.

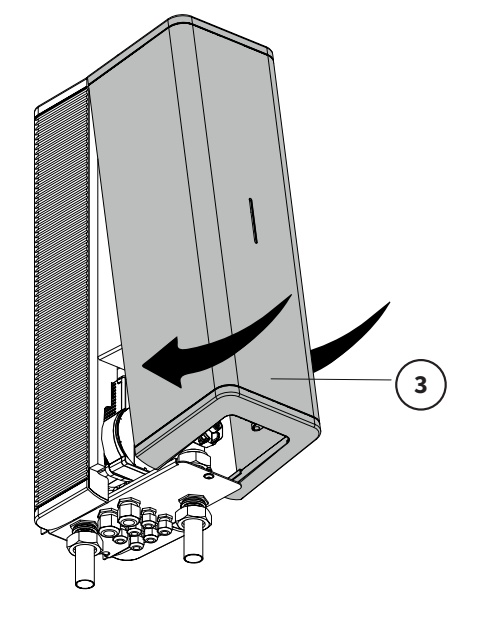

#### UWAGI

- Aby uzyskać pełny przegląd systemu, zobacz §8.1.
- Podłącz jednostkę wewnętrzną do kotła centralnego ogrzewania z wymuszonym systemem odprowadzania spalin.
- Jednostka wewnętrzna, jednostka zewnętrzna i istniejący kocioł centralnego ogrzewania powinny być ustawione jak najbliżej siebie.
- Utrzymuj odległość rur między jednostką wewnętrzną a kotłem centralnego ogrzewania jak najkrótszą.
- Montaż wszystkich rur powinien być bez naprężeń, aby uniknąć stukania rur.
- Zamontuj magnetyczny filtr zanieczyszczeń w rurze wlotowej od systemu grzewczego do jednostki zewnętrznej. Uwaga: umieść go wewnątrz budynku!
- Nie umieszczaj zaworów odcinających między jednostką wewnętrzną a kotłem centralnego ogrzewania.
- Cały system powinien być wyposażony w naczynie wzbiorcze, zawór bezpieczeństwa i zawór do napełniania/ odwadniania.
- Przed instalacją sprawdź, czy istniejące naczynie wzbiorcze nie jest uszkodzone.

Zawór zwrotny:

- Zamontuj w rurze powrotnej lub zasilającej kotła . Uwaga: niektóre kotły są wyposażone w wewnętrzny zawór zwrotny. Najpierw sprawdź, czy jest on obecny.
- W przypadku zastosowania innego modelu i typu kotła centralnego ogrzewania, zapoznaj się z odpowiednią instrukcją instalacji.

#### Przykład instalacji

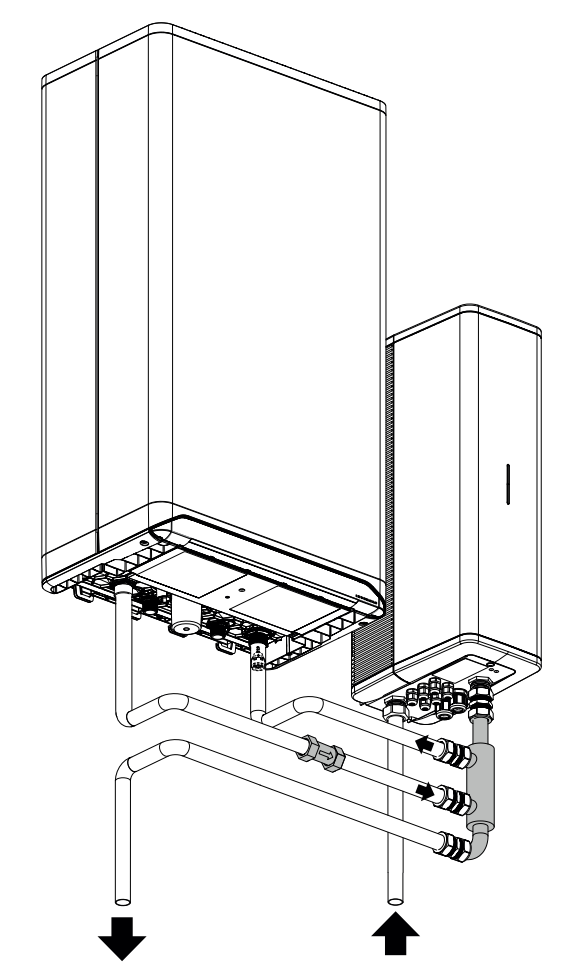

Do systemu oddawania ciepła (L05)

Wylot jednostki zewnętrznej (L02)

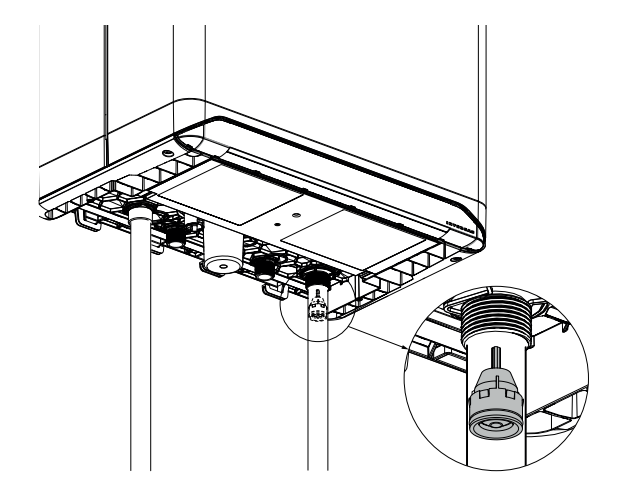

#### 8.4.1 Podłączenie jednostki wewnętrznej i kotła za pomocą kolektora przyłączeniowego

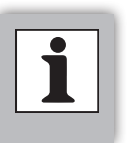

UWAGI
► Jednostka wewnętrzna powinna być zainstalowana jak najbliżej kotła centralnego ogrzewania. Poniżej dwa przykłady instalacji.

#### Jednostka wewnętrzna po prawej

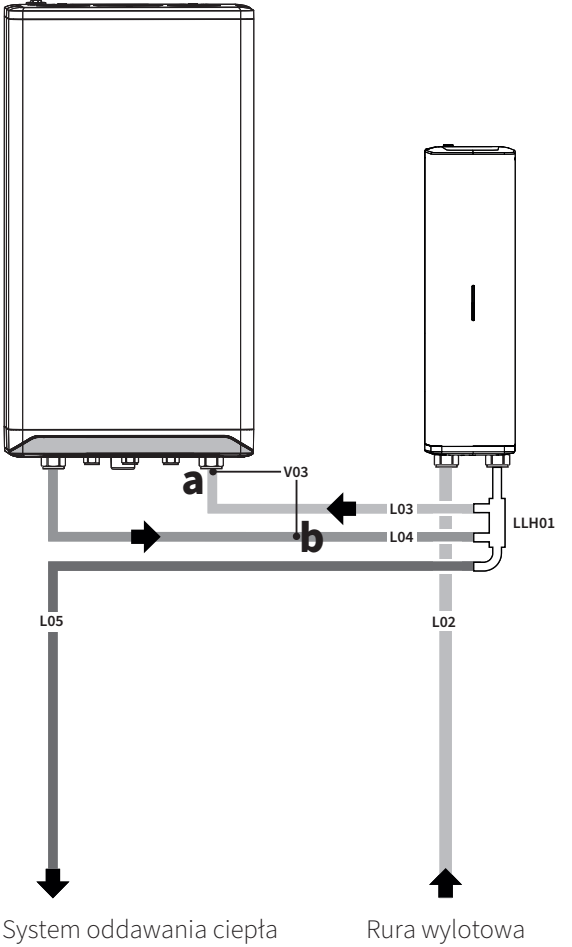

Rura wylotowa pochodząca z jednostki zewnętrznej

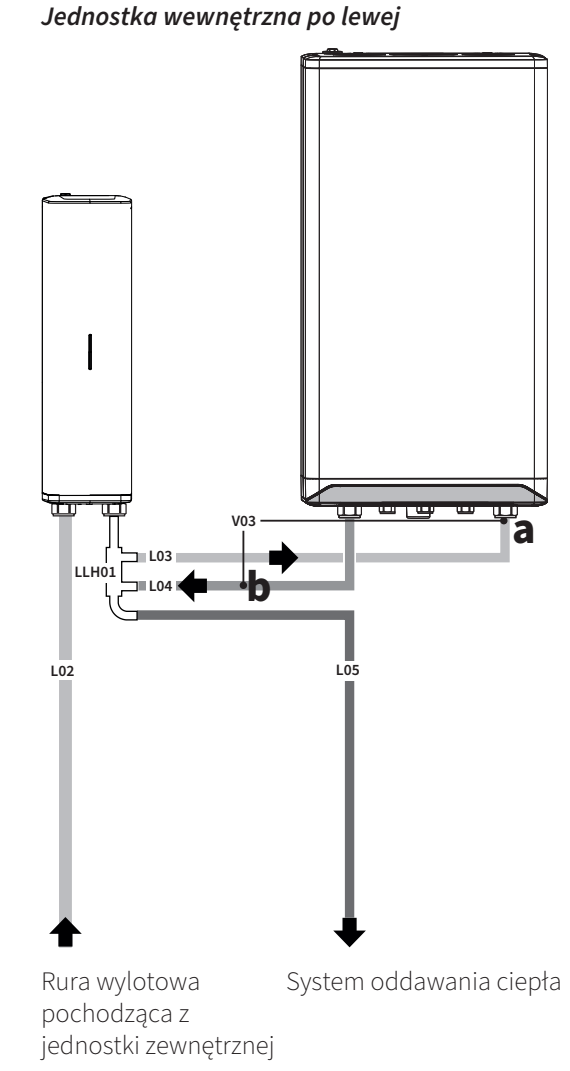

- 1. Opróżnij system grzewczy, aby wyeliminować wycieki i uszkodzenia.
- 2. Określ położenie rurociągów.
- Zamontuj rurę wylotową (L02) przychodzącą z jednostki zewnętrznej, używając złącza zaciskowego Ø22mm do jednostki wewnętrznej.
- 4. Zamontuj kolektor przyłączeniowy (LLH01) pionowo pod jednostką wewnętrzną.
- 5. Zamontuj rurę powrotną (L03) do kotła centralnego ogrzewania.
- 6. Zamontuj rurę zasilającą (L04) od kotła centralnego ogrzewania.
- 7. **a**: Najpierw sprawdź, czy w istniejącej instalacji jest zainstalowany zawór zwrotny. Zwykle znajduje się on w rurze powrotnej lub złączu powrotnym kotła centralnego ogrzewania.

**b**: Jeśli zawór zwrotny nie jest obecny, należy go zainstalować (V03), najlepiej w rurze zasilającej od kotła centralnego ogrzewania do kolektora przyłączeniowego. Zwróć uwagę na prawidłowy kierunek montażu.

- 8. Podłącz rurę zasilającą instalację centralnego ogrzewania (L05) do odbiorników ciepła.
- 9. Sprawdź rurociągi i połączenia pod kątem wycieków.

| Tag   | Opis                                                                   |
|-------|------------------------------------------------------------------------|
| L02   | Rura wylotowa, od jednostki<br>zewnętrznej do jednostki<br>wewnętrznej |
| L03   | Rura powrotna kotła centralnego<br>ogrzewania                          |
| L04   | Rura zasilająca kotła centralnego<br>ogrzewania                        |
| L05   | Rura zasilająca instalację<br>centralnego ogrzewania                   |
| LLH01 | Kolektor przyłączeniowy                                                |
| V03   | Zawór zwrotny (obowiązkowy)                                            |

#### 8.4.2 Montaż osłon ochronnych na kolektor przyłączeniowy

- 1. Przesuń osłony na kolektor przyłączeniowy (A).
- 2. Dociśnij, aby osłony do siebie przylegały (B).

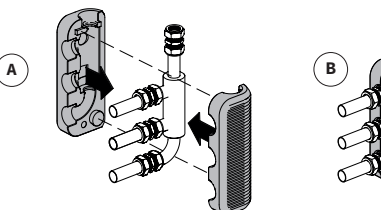

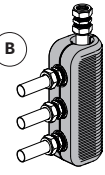

#### 8.5 Ustawienie jednostki zewnętrznej

#### 8.5.1 Punkty uwagi dotyczące lokalizacji

- Odległość między jednostką zewnętrzną a wewnętrzną wynosi maksymalnie 10 metrów
- Jednostka zewnętrzna powinna być ustawiona na zewnątrz na nóżkach antywibracyjnych (sprzedawane osobno) a podłoże powinno być odpowiednie do jej wagi.
- Lokalizacja powinna być wolna od możliwego zewnętrznego promieniowania cieplnego z innych źródeł ciepła lub otwartego ognia.
- Unikaj umieszczania w pełnym słońcu, najlepiej umieścić jednostkę zewnętrzną w cieniu.
- Nie powinno być żadnych przeszkód w pobliżu wlotu i wylotu powietrza jednostki.
- Przy określaniu lokalizacji instalacji należy w miarę możliwości uwzględnić kierunek wiatru. Unikaj ustawiania jednostki "na wiatr", aby zminimalizować wnikanie deszczu, gradu, śniegu i liści.
- Lokalizacja instalacji powinna umożliwiać odprowadzanie wody kondensacyjnej, na przykład za pomocą drenażu lub umieszczenia jednostki na żwirowym podłożu.
- Przed określeniem odpowiedniego miejsca na jednostkę zewnętrzną, upewnij się, że jest wystarczająco dużo miejsca wokół niej, zgodnie z §8.5.3. Uwzględnij dostępność i (bezpieczny) dostęp do instalacji i prac konserwacyjnych. (1).
- Po zakończeniu prac należy prawidłowo zamontować pokrywę i ewentualnie usunięte osłony. Nieprawidłowe zamontowanie może prowadzić do przedostania się deszczu i rozprysków wody, szkodników itp., co może prowadzić do awarii lub (nieodwracalnych) uszkodzeń jednostki zewnętrznej

# 8.5.2 Transport

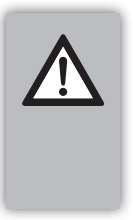

#### WAŻNE

Nie dotykaj palcami, rękami ani przedmiotami lamel parownika jednostki zewnętrznej. Może to uszkodzić wymiennik i/lub spowodować obrażenia.

Pozostaw opakowanie transportowe wokół jednostki zewnętrznej tak długo, jak to możliwe, aby zapobiec uszkodzeniom zewnętrznym. Jeśli konieczne jest podniesienie jednostki, należy to zrobić przed usunięciem opakowania transportowego. Do podnoszenia potrzebny jest zatwierdzony pas dźwigowy odpowiedni do podnoszonej wagi. Umieść miękki materiał ochronny między pasami a narożnikami jednostki zewnętrznej, aby zapobiec uszkodzeniom. Użycie haka do podnoszenia jednostki wewnętrznej jest niedozwolone.

<sup>1</sup> Thermagen Sp. z o.o. nie ponosi odpowiedzialności za szkody powstałe w wyniku nieprzestrzegania przepisów bezpieczeństwa i może odmówić

wykonania ewentualnych prac (konserwacyjnych) w przypadku wystąpienia niebezpiecznych sytuacji.

# 8.5.3 Montaż jednostki zewnętrznej

- Zapewnij wystarczającą ilość miejsca wokół jednostki zewnętrznej, aby umożliwić prawidłowe wykonywanie prac konserwacyjnych i naprawczych.
- Upewnij się, że odległość między poziomem gruntu a dolną częścią jednostki zewnętrznej wynosi co najmniej 300 mm, aby zapobiec zasysaniu wody rozpryskowej, śniegu (zasp), nagromadzenia lodu lub brudu ulicznego.
- Minimalna wolna przestrzeń od tyłu jednostki zewnętrznej wynosi 150 mm.
- ► Jednostka zewnętrzna powinna być umieszczona na odpowiednich podporach, na przykład Big foot® (A), w celu redukcji hałasu.
- Najlepiej umieścić jednostkę zewnętrzną na żwirowym podłożu z infiltracyjną studzienką do odprowadzania wody kondensacyjnej. Zadbaj o środki zapobiegające zamarzaniu odpływu kondensatu.

#### WAŻNE

Umieszczenie jednostki zewnętrznej na płaskim podłożu lub płaskim dachu może prowadzić, w miesiącach zimowych, do zamarzania podłoża lub obszaru przed wylotem wentylatora.

 Użyj dłuższych podpór na płaskim dachu, aby zapobiec przewróceniu się jednostki zewnętrznej przy silnym wietrze.

#### Na ścianie:

Weź pod uwagę następujące kwestie przy mocowaniu jednostki zewnętrznej do elewacji:

- Upewnij się, że ściana ma wystarczającą nośność, aby utrzymać ciężar jednostki zewnętrznej.
- ▶ Wybierz ścianę o wystarczającej masie, aby tłumić wibracje.
- Upewnij się, że jednostka zewnętrzna jest bezpieczna i łatwo dostępna do prac konserwacyjnych.
- Zapewnij wystarczającą ilość miejsca wokół jednostki zewnętrznej, aby mogła swobodnie przemieszczać powietrze. Minimalna wolna przestrzeń od tyłu jednostki zewnętrznej wynosi 150 mm.
- Prawidłowo odprowadź wodę kondensacyjną.

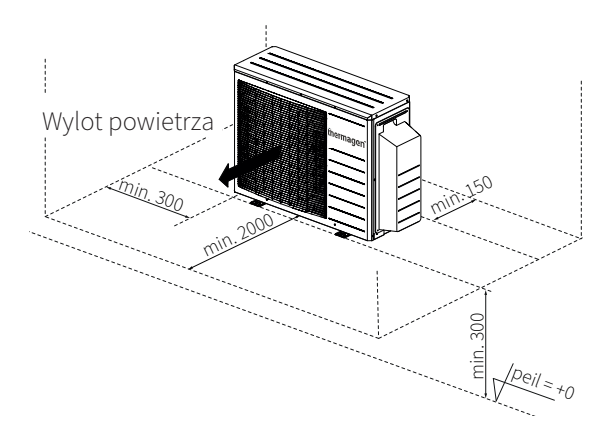

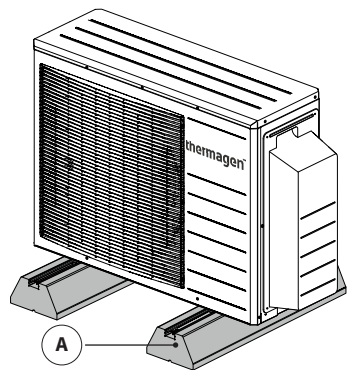

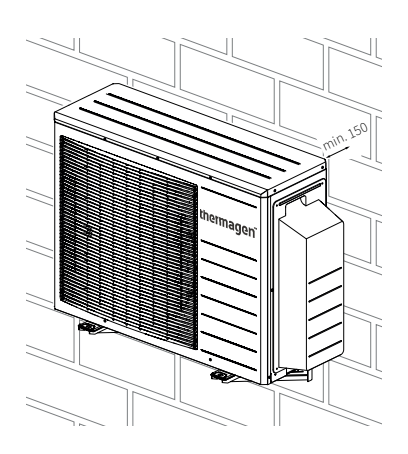

# 8.6 Podłączenie hydrauliczne jednostki zewnętrznej

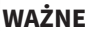

- Zaplanuj jak najkrótszy odcinek instalacji między jednostką zewnętrzną a wewnętrzną (maksymalnie 10 metrów).
- Rury muszą być wewnętrznie wolne od brudu i zanieczyszczeń. Upewnij się, że rury są oczyszczone przed podłączeniem.
- Dobrze zaizoluj rury izolacją kauczukową lub innym materiałem izolacyjnym
- Upewnij się, że instalacja rurowa stawia jak najmniejszy opór hydrauliczny.
- Wyposaż złącza w pierścienie uszczelniające i użyj taśmy uszczelniającej lub konopi, aby poprawić uszczelnienie.
- Użyj ewentualnych uchwytów wsporczych lub dystansowych, aby instalacja rurowa nie stykała się z powierzchniami.
- Materiał izolacyjny powinien mieć co najmniej następujące właściwości: pianka elastomerowa na bazie gumy syntetycznej o właściwościach opóźniających palenie, niskiej emisji dymu i zamkniętej strukturze komórkowej. Do zastosowań zewnętrznych konieczna jest ochrona UV. Dla rury o średnicy 22 mm zaleca się minimalną grubość 13 mm.

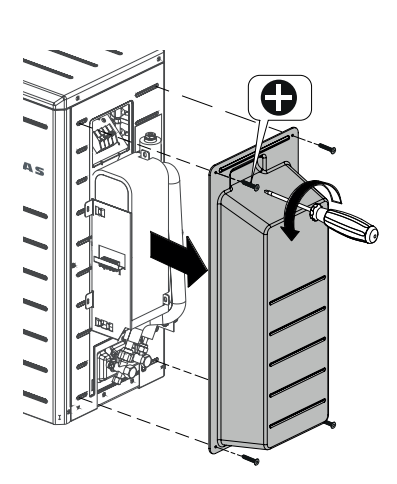

- 1. Usuń panel boczny jednostki zewnętrznej.
- 2. Określ położenie instalacji rurowej.
- 3. Określ, czy zostaną zainstalowane mechaniczne zabezpieczenia przed zamarzaniem (exogels), patrz **§8.6.3**
- 4. Zamontuj rurę wlotową (L01) pochodzącą z instalacji grzewczej i podłącz ją do zewnętrznego złącza 1".
- 5. Umieść magnetyczny filtr zanieczyszczeń (V02) w rurze wlotowej. **UWAGA! Zamontuj filtr zanieczyszczeń wewnątrz budynku.**
- Zamontuj rurę wylotową (L02) na zewnętrznym złączu 1". Ta rura prowadzi do jednostki wewnętrznej
- 7. Zaizoluj instalację rurową na zewnątrz.

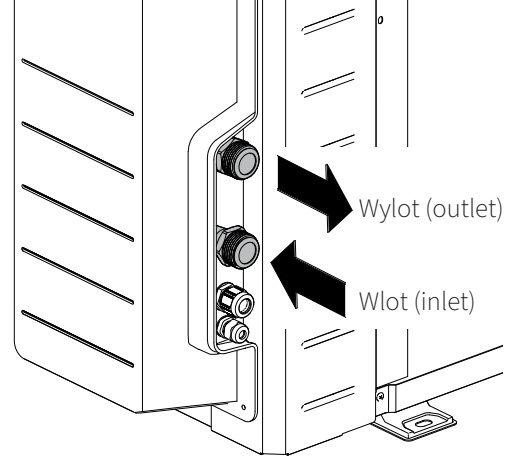

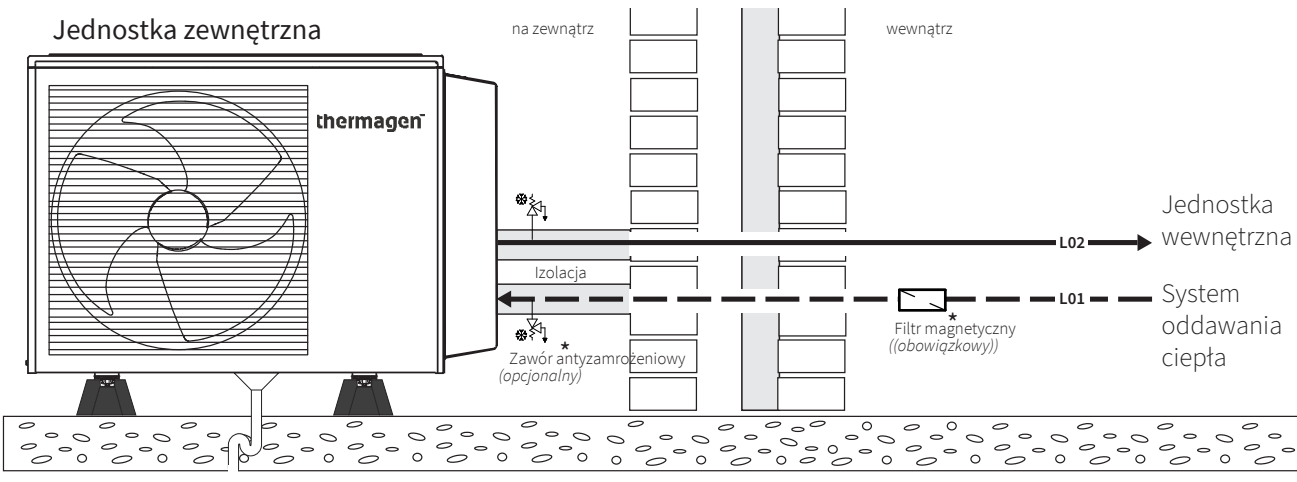

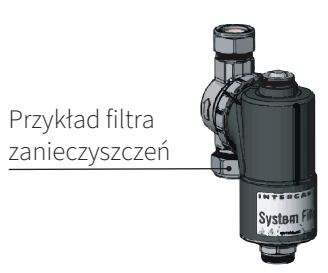

#### 8.6.3 Zabezpieczenie przed zamarzaniem rur wodnych

Xtend monoblok zawiera funkcje ochrony przed zamarzaniem, aby zapewnić, że instalacja hydrauliczna nie zamarznie. Pompa włączy się przy niższych temperaturach, a wewnętrzne grzałki są obecne.

W przypadku awarii te funkcje nie mogą być wykonywane. Dlatego zaleca się zainstalowanie mechanicznego zabezpieczenia przed zamarzaniem:

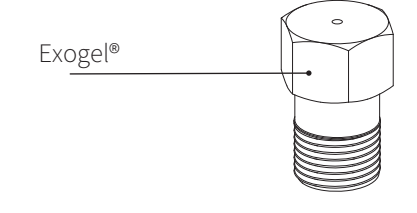

#### 8.7 Podłączenie elektryczne

8.7.1 Punkty uwagi dotyczące instalacji elektrycznej

#### WAŻNE

- Prace przy podłączeniach elektrycznych powinny być zawsze wykonywane bez napięcia.
- Podczas prac elektrycznych zawsze przestrzegaj normy NEN1010.
- Prace elektryczne mogą być wykonywane tylko przez certyfikowanego instalatora.
- Przed rozpoczęciem sprawdź, czy okablowanie nie jest narażone na negatywne wpływy, takie jak zużycie, korozja, nadmierny nacisk, wibracje lub ostre krawędzie.
- Podczas wykonywania połączeń elektrycznych zwróć uwagę na właściwe biegunowości.
- Prace elektryczne przy jednostce zewnętrznej nie mogą być wykonywane podczas (możliwości) opadów lub w obecności (rozprysków) wody lub burzy.
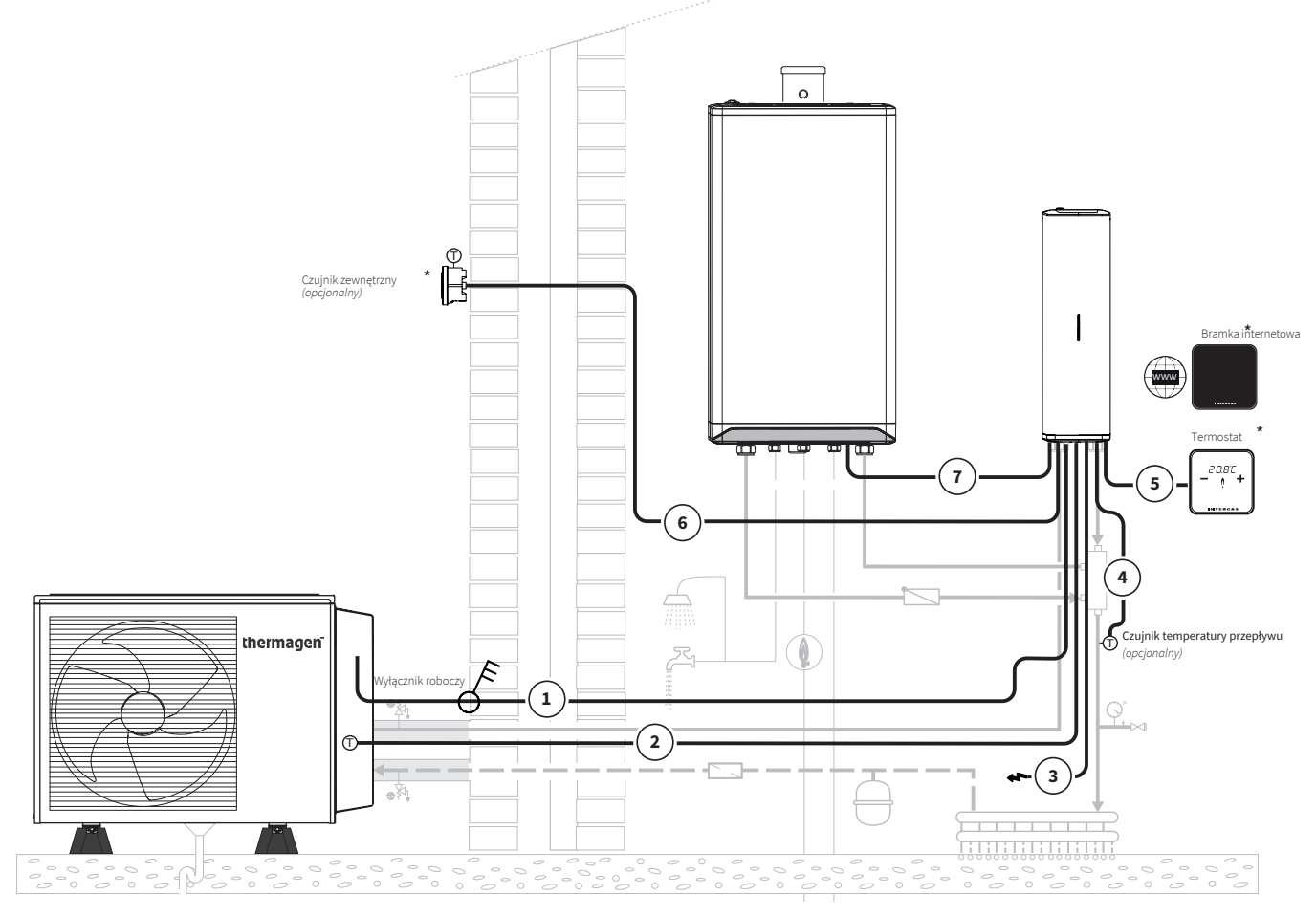

Części oznaczone (\*) są oferowane jako akcesoria, patrz §3.2.

|     | Okablowanie                                  |                                                                   |                                                                                                    |  |  |  |  |  |  |  |
|-----|----------------------------------------------|-------------------------------------------------------------------|----------------------------------------------------------------------------------------------------|--|--|--|--|--|--|--|
| Nr. | Тур                                          | yp Funkcja                                                        |                                                                                                    |  |  |  |  |  |  |  |
| 1   | 4 x 1,5 mm² - Kabel zasilający i sterowniczy | Komunikacja i zasilanie jednostki<br>zewnętrznej                  | Dla specyfikacji kabla, patrz <b>§3.1</b><br>Dla instalacji, patrz <b>§8.8.1</b>                                   |  |  |  |  |  |  |  |
| 2   | 5 x 0.25 mm <sup>2</sup> - Kabel sterowniczy | NTC i czujniki czynnika chłodnic-<br>zego w jednostce zewnętrznej | Dla instalacji, patrz <b>§8.8.2</b>                                                                                |  |  |  |  |  |  |  |
| 3   | 3 x 1,5 mm² - Kabel zasilający               | Zasilanie jednostki wewnętrznej                                   | 230V~ / 50Hz                                                                                                    |  |  |  |  |  |  |  |
| 4   | 2 x 0,8 mm² - Kabel sterowniczy              | Czujnik temperatury przepływu<br>T43                              | Przy zastosowaniu kotła włącz/<br>wyłącz, patrz <b>§9.3.1</b>                                                      |  |  |  |  |  |  |  |
| 5   | 2 x 0,8 mm <sup>2</sup> - Kabel sterowniczy  | Ustawienie temperatury wewnętr-<br>znej                           |                                                                                                    |  |  |  |  |  |  |  |
| 6   | 2 x 0,8 mm <sup>2</sup> - Kabel sterowniczy  | Czujnik temperatury<br>zewnętrznej T42                            | <i>(Opcjonalnie)</i> Przy użyciu<br>termostatu włącz/wyłącz i<br>regulacji WAR, patrz <b>§9.3.1</b> i <b>§11.5</b> |  |  |  |  |  |  |  |
| 7   | 2 x 0,8 mm <sup>2</sup> - Kabel sterowniczy  | Komunikacja z kotłem                                              |                                                                                                    |  |  |  |  |  |  |  |
|     |                                              |                                                                   |                                                                                                    |  |  |  |  |  |  |  |

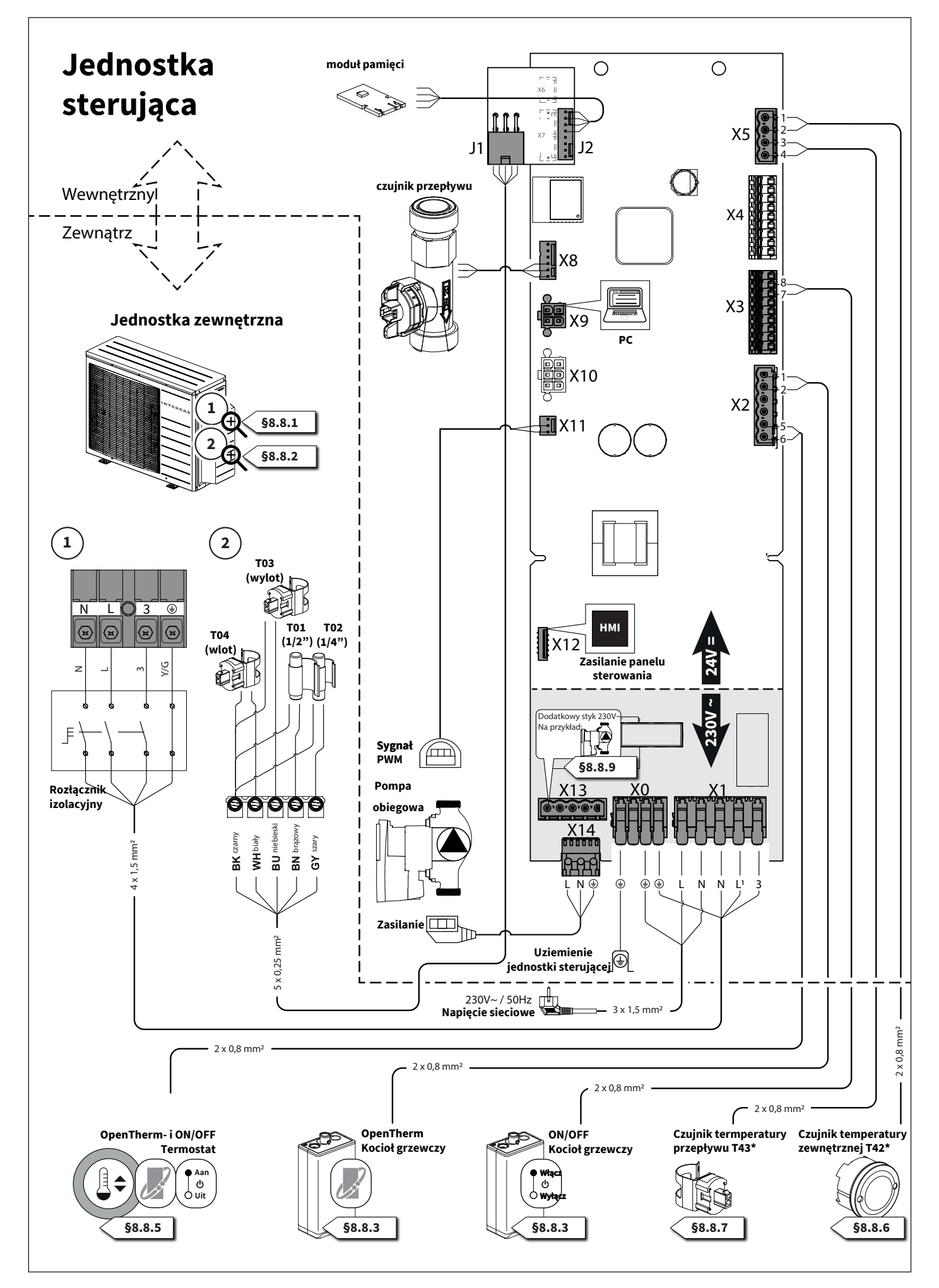

| Złącze | Połączenia                  | Oznaczenie | Opis                                                                                                    |  |  |  |  |  |  |  |  |
|--------|-----------------------------|------------|----------------------------------------------------------------------------------------------------|--|--|--|--|--|--|--|--|
| хо     | €, €, €, €                  |            | Zaciski uziemiające.                                                                                                    |  |  |  |  |  |  |  |  |
| X1     | L, N, N, L <sup>1</sup> , 3 | ∲ ⊛        | Zaciski fazowe. Wejście jednostki wewnętrznej i wyjście jednostki<br>zewnętrznej.                                                                                                    |  |  |  |  |  |  |  |  |
|        | 1-2                         |            | Kocioł OpenTherm, patrz <b>§8.8.3</b> .                                                                                                    |  |  |  |  |  |  |  |  |
| X2     | 3 - 4                       | -          | Opcjonalnie dla drugiego termostatu.                                                                                                    |  |  |  |  |  |  |  |  |
|        | 5 - 6                       |            | Termostat OpenTherm lub włącz/wyłącz, patrz <b>§8.8.5</b> .                                                                                                    |  |  |  |  |  |  |  |  |
| ХЗ     | 7 - 8                       | O Wasc     | Kocioł włącz/wyłącz, patrz <b>§8.8.3</b> .                                                                                                    |  |  |  |  |  |  |  |  |
| X4     | 1-9                         | -          | Nie dotyczy.                                                                                                    |  |  |  |  |  |  |  |  |
|        | 1 - 2                       |            | T42 (°C) Zewnętrzny (12k Ω / 25°C) (opcjonalnie), patrz <b>§8.8.6</b> .                                                                                                    |  |  |  |  |  |  |  |  |
| X5     | 3 - 4                       |            | T43 (°C)Czujnik termperatury przepływu (opcjonalnie), patrz <b>§8.8.7</b> .                                                                                                    |  |  |  |  |  |  |  |  |
| J1     | 1 - 2 - 3 - 4 - 5           |            | T01 Czujnik gazu czynnika chłodniczego.patrzT02 Czujnik cieczy czynnika chłodniczego.§8.8.2T03 (°C) Czujnik temperatury zasilania instalację centralnego ogrzewaniaT04 (°C) Czujnik temperatury powrotu z instalacji centralnego ogrzewania |  |  |  |  |  |  |  |  |
| J2     | 1 - 2 - 3 - 4               |            | Moduł pamięci.                                                                                                    |  |  |  |  |  |  |  |  |
| X8     | 4 - 5 - 6                   |            | Czujnik przepływu.                                                                                                    |  |  |  |  |  |  |  |  |
| Х9     |                             |            | PC - Intergas Diagnostic Software (IDS) (opcjonalnie).                                                                                                    |  |  |  |  |  |  |  |  |
| X10    |                             | RS-485     | Nie dotyczy.                                                                                                    |  |  |  |  |  |  |  |  |
| X11    | 1 - 2 - 3                   |            | Pompa obiegowa, sygnał PWM.                                                                                                    |  |  |  |  |  |  |  |  |
| X12    |                             | нмі        | Zasilanie panelu sterowania / sygnał wielokolorowej diody LED.                                                                                                    |  |  |  |  |  |  |  |  |
|        | 1 - 2                       | -          | Przekaźnik AUX2 (230V~, max. 1A / 100W), patrz <b>§8.8.9</b>                                                                                                    |  |  |  |  |  |  |  |  |
| X13    | 3                           |            | Zabezpieczenie fazy, (230V~, max. 1A / 100W), patrz <b>§8.8.9</b>                                                                                                    |  |  |  |  |  |  |  |  |
|        | 4 - 5                       | E          | Przekaźnik AUX1 (230V~, max. 1A / 100W), patrz <b>§8.8.9</b>                                                                                                    |  |  |  |  |  |  |  |  |
| X14    | L, N, 🖶                     |            | Pompa obiegowa, zasilanie.                                                                                                    |  |  |  |  |  |  |  |  |

#### 8.7.4 Schemat elektryczny jednostki zewnętrznej

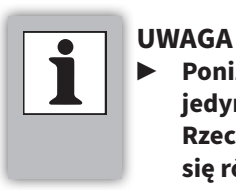

Poniższy schemat okablowania służy jedynie do celów informacyjnych. Rzeczywisty kształt komponentów może się różnić.

# Jednostka sterująca

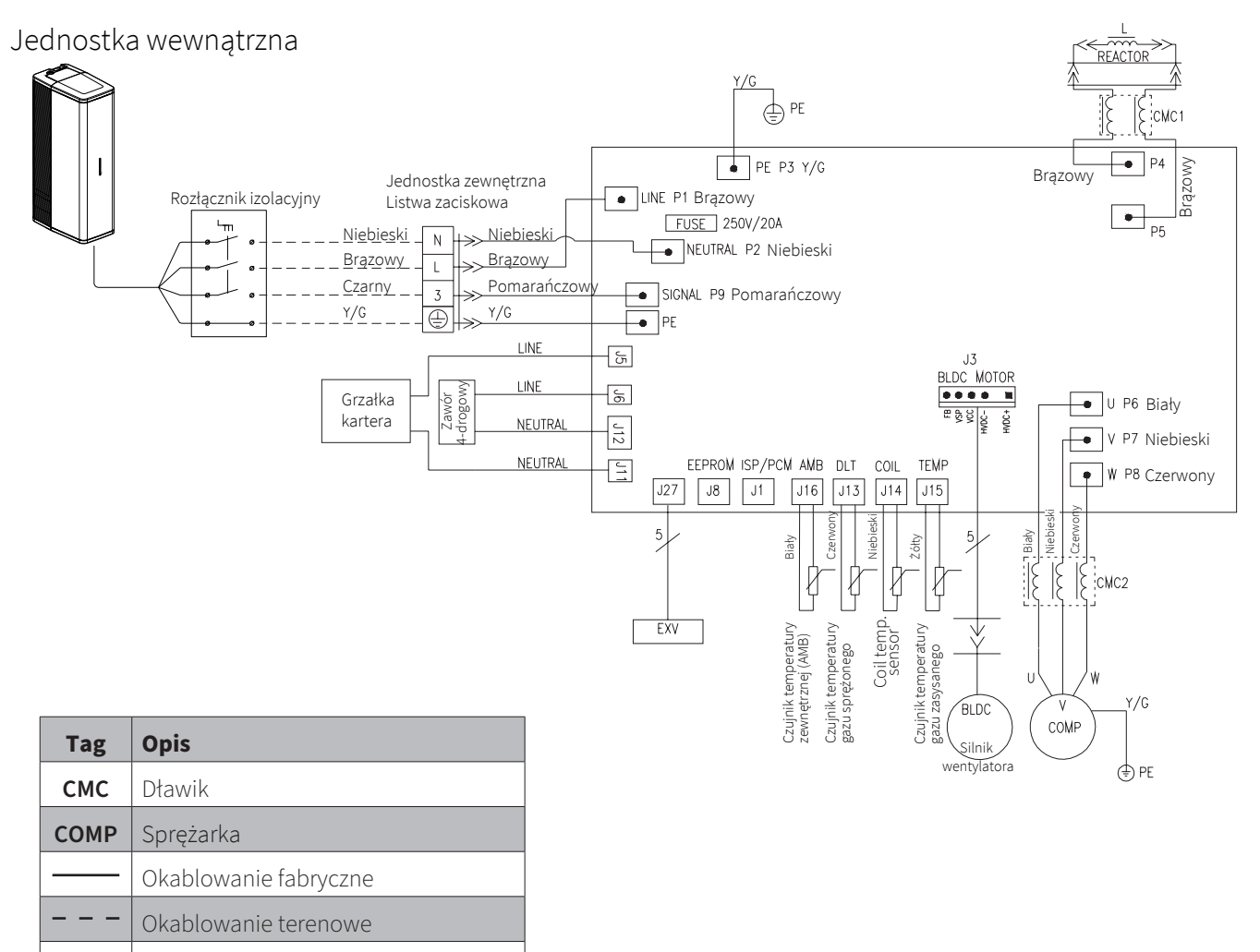

|              | Zaciski przewodów                                             |
|--------------|---------------------------------------------------------------|
| <u>* * *</u> | Złącza przewodów pod napięciem<br>(męskie - żeńskie kontakty) |

# 8.8 Układanie i podłączanie okablowania

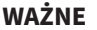

- Wykonuj prace elektryczne zawsze bez napięcia.
- Upewnij się, że używasz odpowiedniego okablowania, zobacz specyfikację w §3.1.
- Zawsze montuj dostarczone złącza, nawet jeśli nie są używane.
- Użyj korytka kablowego na obudowie płytki drukowanej (jednostka wewnętrzna) do prowadzenia okablowania zewnętrznego.
- 8.8.1 Podłączanie kabla zasilającego i komunikacyjnego do jednostki zewnętrznej

# WAŻNE

- Jednostka zewnętrzna jest zasilana przez jednostkę wewnętrzną.
- Zawsze umieszczaj trójbiegunowy rozłącznik izolacyjny między jednostką wewnętrzną a zewnętrzną, aby odłączyć zasilanie jednostki zewnętrznej w przypadku awarii lub serwisu.
- Określ pozycję i zamontuj rozłącznik izolacyjny między jednostką wewnętrzną a zewnętrzną. Weź pod uwagę następujące kwestie:
  - Umieść rozłącznikizolacyjny blisko jednostki zewnętrznej.
     Nie umieszczaj rozłącznika na lub przy jednostce
  - zewnętrznej.
- 2. Usuń panel boczny jednostki zewnętrznej.
- 3. Przeprowadź kabel przez górną dławicę kablową.
- 4. Podłącz przewody do listwy zaciskowej.
- 5. Zamontuj odciążenie kabla. Można je przymocować do uchwytu za pomocą dołączonych opasek zaciskowych.
- 6. Podłącz kabel jednostki zewnętrznej do rozłącznika Oddziel przewody fazowe (L), neutralne (N) i dane (3), zachowując połączenie uziemienia (⊕).

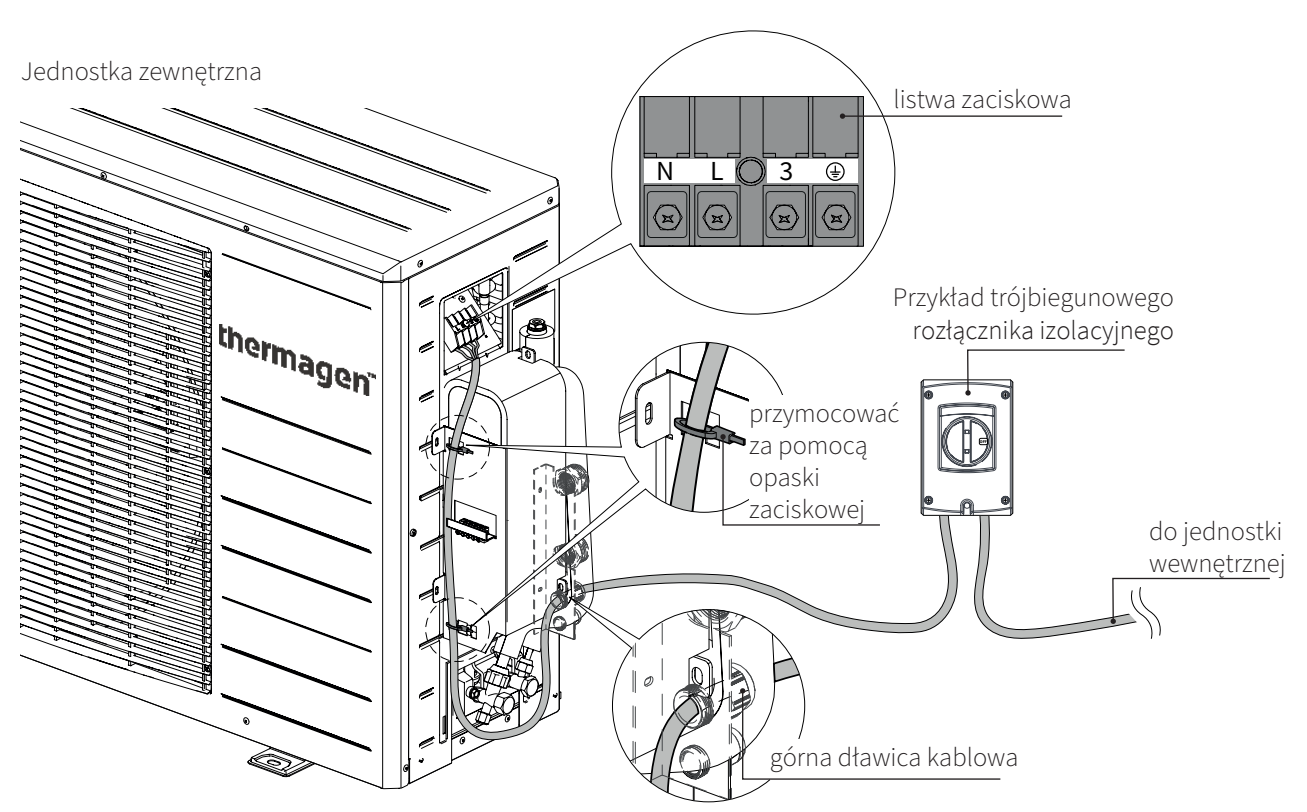

- 7. Poprowadź kabel od rozłącznika do jednostki wewnętrznej.
- Usuń zewnętrzną osłonę kabla na maksymalnie 30 cm. 8.
- 9. Przeprowadź kabel przez dławicę kablową M20. Użyj innej dławicy, jeśli kabel ma inną grubość.
- 10. Skróć przewody (N), (L) i (3) o 4 cm w porównaniu do przewodu(争).
- 11. Usuń izolację ze wszystkich przewodów na długości 1 cm.

Bądź ostrożny przy otwieraniu dźwigni

Podłącz przewody pełne, wkładając je

na listwie zaciskowej. Dźwignia może być

# WAŻNE

12. Podłącz przewody do listwy zaciskowej na jednostce wewnętrznej.

otwarta na 75%.

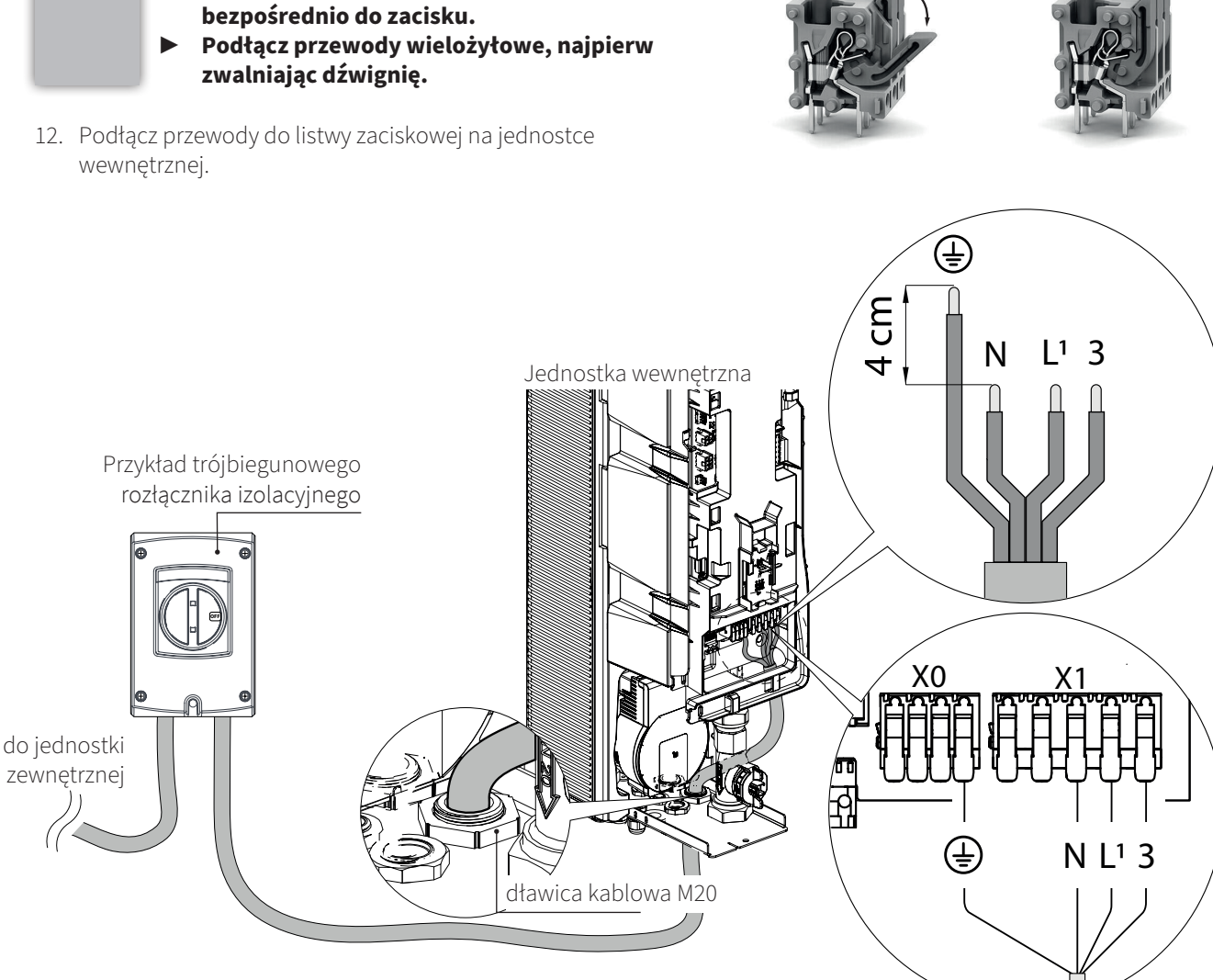

przewód wielożyłowy

75%

przewód pełny

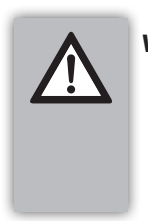

#### WAŻNE

Sprawdź połączenie.

Nieprawidłowe podłączenie przewodów do listwy zaciskowej może spowodować, że jednostka zewnętrzna nie będzie reagować.

#### Podłącz kabel czujnika do jednostki zewnętrznej 8.8.2

- 1. Podłącz kabel czujnika do złącza **J1** jednostki wewnętrznej.
- 2. Przeprowadź kabel przez odpowiednią dławicę kablową.
- 3. Poprowadź kabel do jednostki zewnętrznej.
- 4. Przeprowadź kabel przez dolną dławicę kablową jednostki zewnętrznej.
- 5. Przeciągnij kabel czujnika na co najmniej 50 cm. W razie potrzeby kabel można przyciąć na odpowiednią długość, postępując w następujący sposób:
  - ▶ Usuń zewnętrzną osłonę kabla na co najmniej 3 cm.
  - Usuń izolację ze wszystkich przewodów na 1 cm.
  - Zakończ przewody tulejkami kablowymi.
- 6. Zamontuj odciążenie kabla czujnika. Można je przymocować do uchwytu za pomocą dołączonej opaski zaciskowej.
- 7. Podłącz przewody zgodnie z poniższym schematem.

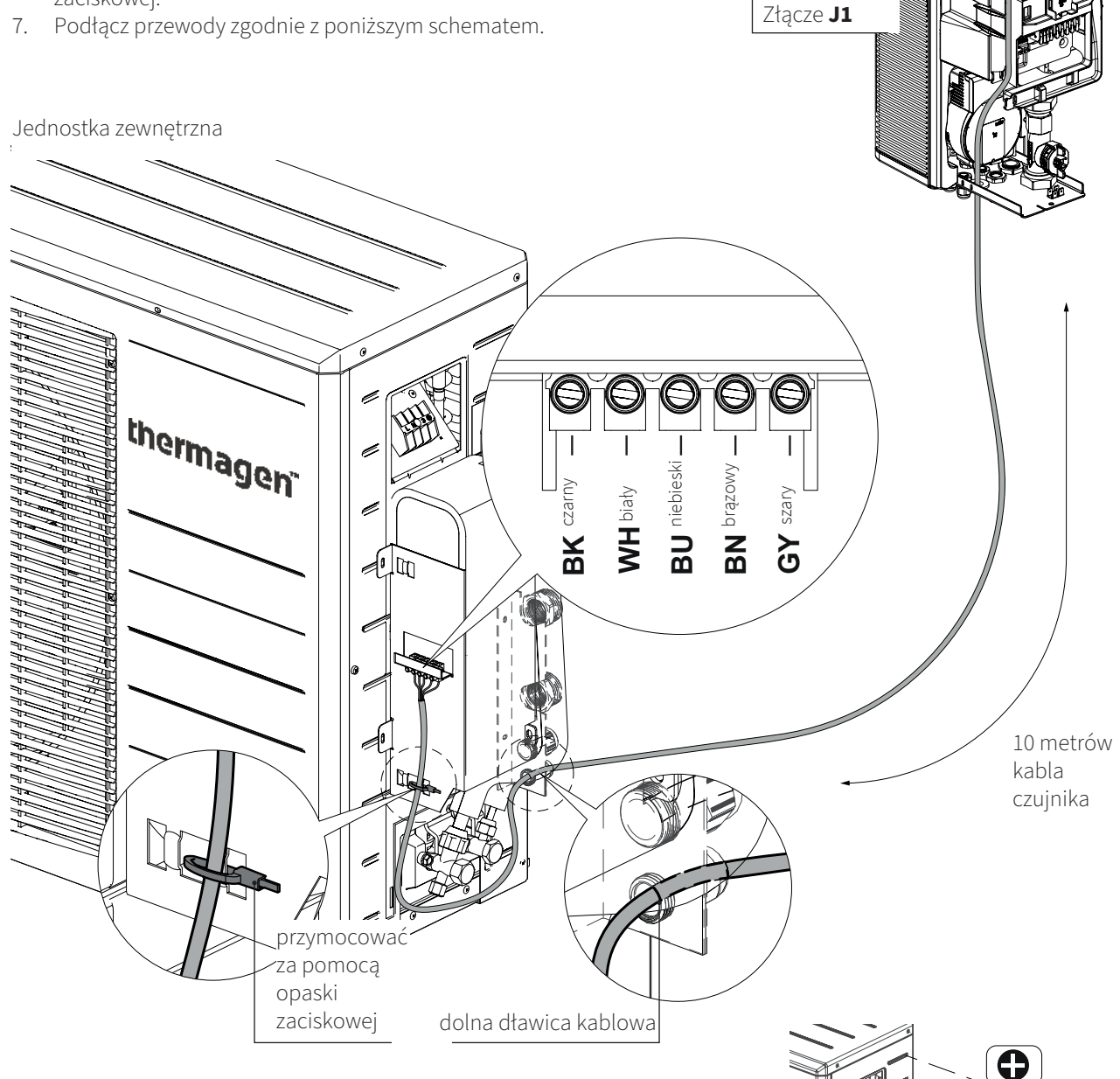

Zamontuj ponownie panel boczny jednostki zewnętrznej. 8.

Jednostka wewnętrzna

R

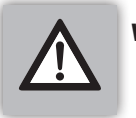

WAŻNE
 Przeczytaj §9.3.1, aby ustawić kocioł centralnego ogrzewania

Aby system działał prawidłowo, zaleca się podłączenie jednostki wewnętrznej do kotła centralnego ogrzewania obsługującego komunikację OpenTherm. Możliwe jest również podłączenie kotła włącz/wyłącz. W obu przypadkach postępuj zgodnie z poniższymi instrukcjami:

#### Podłączanie kotła OpenTherm.

Podłącz kocioł OpenTherm do dołączonego 6-pinowego złącza **X2** (styki 1 i 2).

Wybierz opcję 'OpenTherm' za pomocą kreatora instalacji lub; ustaw parametr **P121** na '2' (OpenTherm)

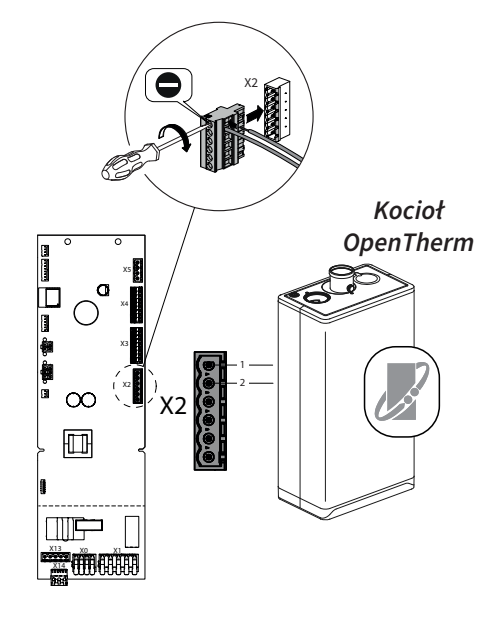

#### Podłączanie kotła włącz/wyłącz.

Podłącz kocioł włącz/wyłącz do 9-pinowego złącza **X3** (styki 7 i 8). Jest to połączenie dla przekaźnika bezpotencjałowego (NO).

Wybierz opcję 'Włącz/Wyłącz' za pomocą kreatora instalacji lub; ustaw parametr **P066** na '4' (sterowanie kotłem włącz/wyłącz). ustaw parametr **P121** na '3' (Włącz/Wyłącz).

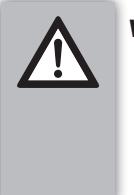

#### WAŻNE

- Przeczytaj §9.3.1 przy zastosowaniu kotła włącz/wyłącz.
- Zainstaluj zewnętrzny czujnik temperatury zasilania systemu T43.

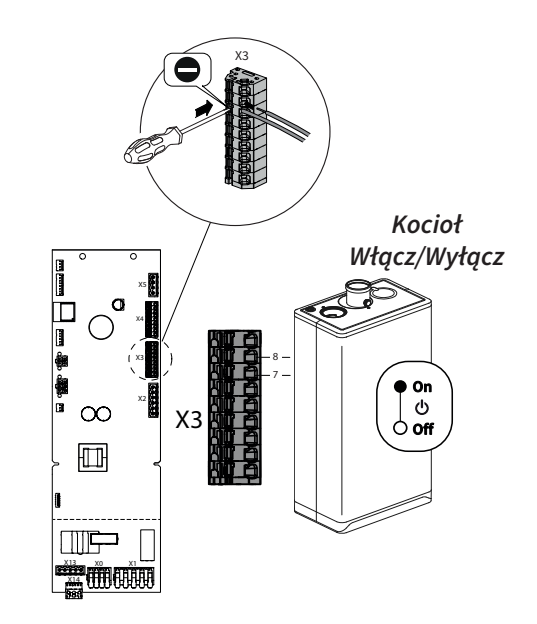

#### 8.8.4 Podłącz jednostkę wewnętrzną do kotła centralnego ogrzewania.

Podłączenie przewodów do odpowiedniego złącza kotła centralnego ogrzewania zależy od marki i typu kotła, z którym jest połączony Xtend.

- 1. Usuń okablowanie termostatu ze złącza kotła centralnego ogrzewania.
- Podłącz okablowanie jednostki wewnętrznej do tego wolnego złącza kotła centralnego ogrzewania (wcześniej termostat, patrz punkt 1).

W razie potrzeby zapoznaj się z instrukcją instalacji kotła centralnego ogrzewania 🗇

# 8.8.5 Podłącz termostat pokojowy do jednostki wewnętrznej

Jednostka wewnętrzna jest standardowo wyposażona w złącze OpenTherm. Dzięki temu można bez dodatkowych modyfikacji podłączyć modulujące termostaty OpenTherm zgodnie z protokołem komunikacji OpenTherm.

# Podłączanie termostatu OpenTherm.

Podłącz termostat OpenTherm do dołączonego 6-pinowego złącza **X2** (styki 5 i 6) jednostki wewnętrznej. Polaryzacja nie ma znaczenia.

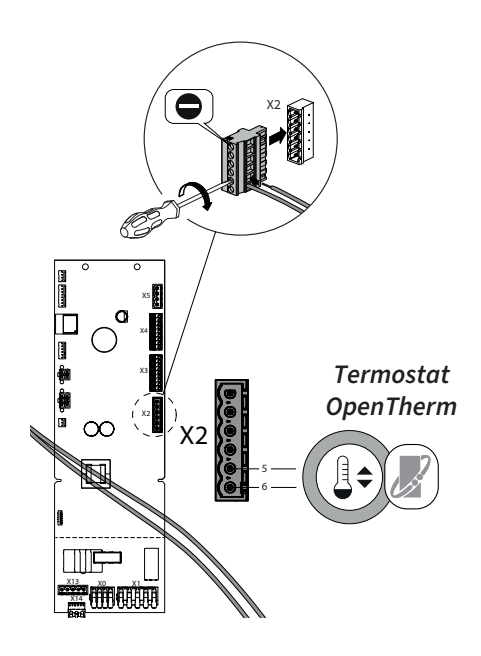

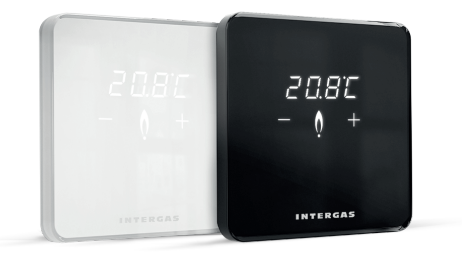

Aby zapewnić optymalne działanie systemu, zaleca się użycie termostatu Thermagen Comfort Touch (od daty produkcji wrzesień 2022), dostępnego pod numerem artykułu:

- Biały
- Czarny

#### Podłączanie termostatu włącz/wyłącz.

Podłącz termostat włącz/wyłącz do dołączonego 6-pinowego złącza **X2** (styki 5 i 6). Polaryzacja nie ma znaczenia.

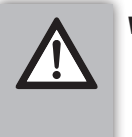

# WAŻNE

- Przeczytaj §9.3.1 przy zastosowaniu termostatu włącz/wyłącz
- Zainstaluj opcjonalny zewnętrzny czujnik temperatury T42.

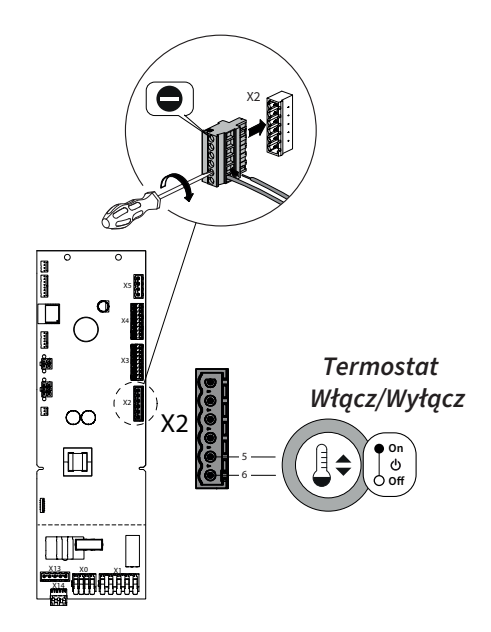

#### 8.8.6 Podłącz zewnętrzny czujnik temperatury T42 do jednostki wewnętrznej

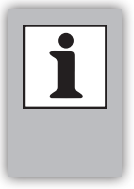

Zestaw zewnętrznego czujnika Xtend.

Kabel 2 x 0,8 mm² nie jest standardowo dołączony.

**Podłączanie zewnętrznego czujnika temperatury T42** Podłącz zewnętrzny czujnik temperatury T42 do złącza **X5** 

(styki 1 i 2). Ustaw parametr **P006** na '1' (Tak).

UWAGA

Aby zapewnić jak najlepsze działanie zewnętrznego czujnika temperatury, należy go umieścić:

- nie w słońcu (najlepiej w kierunku północnym);
- nie przy ścianie domu, aby uniknąć nagrzewania czujnika przez ciepło z domu

Jeśli montaż zewnętrznego czujnika temperatury nie jest możliwy, system może działać bez czujnika. W takim przypadku upewnij się, że parametr **P006** jest ustawiony na '0' (Nie).

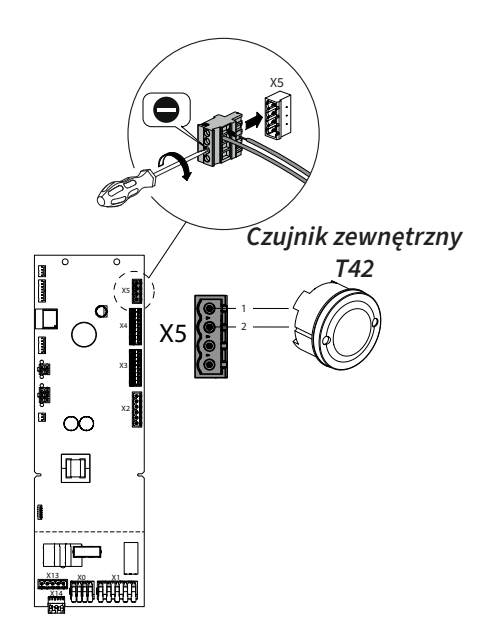

#### 8.8.7 Podłącz czujnik temperatury zasilania systemu T43 do jednostki wewnętrznej

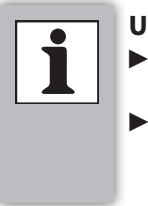

# UWAGA

Czujnik temperatury zasilania systemu T43.

 Zawsze używaj dołączonego czujnika, kabla czujnika i złącza, aby zapewnić prawidłowe działanie systemu.

# Podłączanie zewnętrznego czujnika temperatury zasilania systemu T43.

Podłącz zewnętrzny czujnik temperatury zasilania systemu T43 do złącza **X5** (styki 3 i 4).

Wybierz opcję "TAK" w kreatorze instalacji lub ustaw parametr **P123** na "1" (Tak)

Czujnik temperatury zasilania systemu montuje się na przewodzie zasilającym, pod kolektorem przyłączeniowym.

Upewnij się, że czujnik jest zamontowany wystarczająco mocno, aby zawsze miał dobry kontakt.

Aby zapewnić prawidłowe działanie systemu, należy używać wyłącznie oryginalnych kabli z czujnikami temperatury. Najlepiej umieścić je w korytku kablowym, aby zapobiec uszkodzeniom

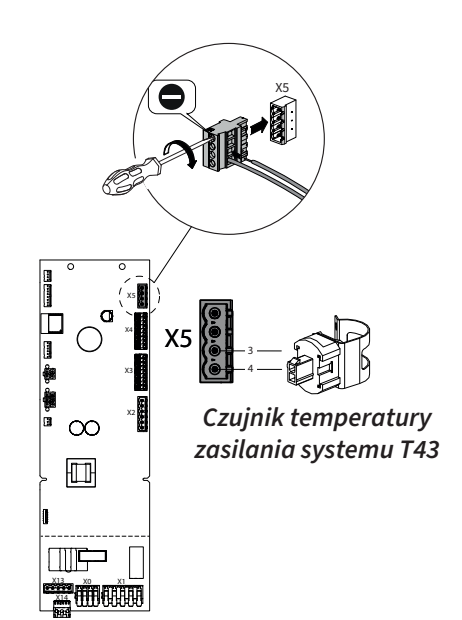

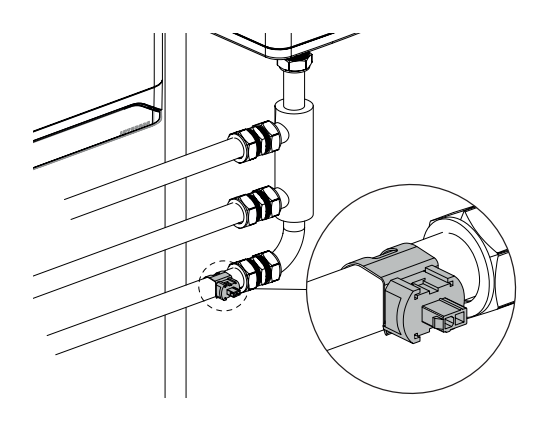

# 8.8.8 Intergas Gateway i aplikacja Comfort Touch

Aby umożliwić zdalne zarządzanie, konieczne jest połączenie jednostki wewnętrznej z Intergas Gateway. Zestaw ten składa się z bramki LAN2RF i materiałów do podłączenia. Intergas Gateway zapewnia połączenie między routerem internetowym a urządzeniem, co pozwala instalatorowi monitorować i zarządzać urządzeniem zdalnie (przez serwer internetowy) za pośrednictwem Service Dashboard, pod warunkiem, że użytkownik końcowy wyraził na to zgodę, po zaproszeniu przez instalatora do Service Dashboard.

Gdy zastosowana jest Intergas Gateway, użytkownik końcowy może również korzystać z aplikacji Comfort Touch; aplikacji termostatu. Aplikację Comfort Touch można pobrać zarówno z Google Play Store, jak i Apple Appstore.

Aby skonfigurować i uzyskać dalszy opis aplikacji Comfort Touch, zobacz link:

https://www.intergas-verwarming.nl/consument/producten/ comfort-touch-app/

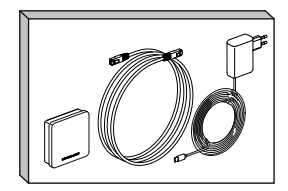

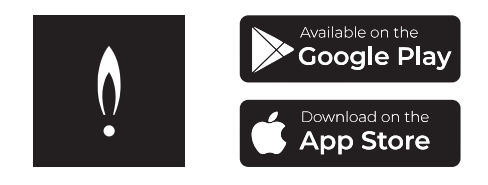

#### Instalacja Intergas Gateway do Xtend

- 1. Przeczytaj instrukcję instalacji Intergas Gateway;
- 2. Otwórz aplikację Comfort Touch;

3. Wybierz "przewodnik instalacji" i postępuj zgodnie z instrukcjami aplikacji;

4. Wybierz bramkę (adres MAC znajduje się na spodzie bramki Intergas);

5. Krótko naciśnij przycisk sterowania Xtend (rozpocznie się wyszukiwanie bramki Intergas, dioda LED zacznie szybko migać na fioletowo);

- 6. Postępuj dalej zgodnie z instrukcjami aplikacji;
- 7. Intergas Gateway jest teraz połączony z Xtend.

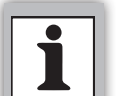

#### UWAGA

 Jeśli bramka jest już połączona z kotłem Thermagen:
 Aby zapewnić prawidłowe działanie, zaleca się zerwanie istniejącego połączenia z kotłem.

Ponownie połącz bramkę z Xtend. Uwaga: dane kotła będą częściowo przejęte przez Xtend.

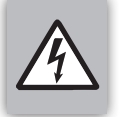

#### OSTRZEŻENIE

#### Na styku 3 złącza X13 znajduje się stałe napięcie 230V.

Złącze **X13** jest dodatkowym stykiem przełączającym 230V~ i może być używane do podłączenia pompy wtórnej, zaworu lub podobnego urządzenia.

Użyj AUX1 do podłączenia pompy:

- Podłącz okablowanie do dołączonego 5-stykowego złącza X13 (styki 4 i 5).
- ▶ Podłącz przewód uziemiający do złącza **X0**.
- Ustaw parametr P068 na "10" (pompa wtórna CO, powiązana z pompą wewnętrzną).

Użyj AUX2 jako dodatkowego styku przełączającego:

- Podłącz okablowanie do dołączonego 5-stykowego złącza X13 (styki 1 i 2).
- ► Ustaw parametr **P069** na żądaną wartość.

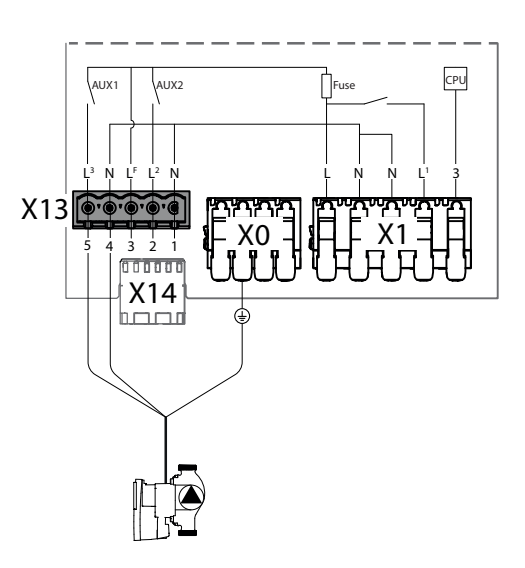

# 9 URUCHOMIENIE SYSTEMU

# 9.1 Prace przygotowawcze

- Sprawdź zgodnie ze schematem z §8.1, czy instalacja hydrauliczna jest prawidłowo podłączona.
- Sprawdź zgodnie ze schematem z §8.7.3, czy całe okablowanie jest prawidłowo podłączone.

# 9.2 Napełnianie, czyszczenie i odpowietrzanie instalacji centralnego ogrzewania

#### 9.2.1 Czyszczenie instalacji centralnego ogrzewania

Podczas napełniania nowych instalacji ważne jest, aby usunąć pozostałości takie jak miedź, kamień i cyna lutownicza.

- ▶ Użyj do tego uniwersalnego środka czyszczącego.
- Dokładnie przepłucz instalację co najmniej trzykrotnie ilością wody równą całemu systemowi grzewczemu, aż woda będzie czysta i nie będzie zawierała żadnych zanieczyszczeń.

Podczas napełniania istniejących instalacji ważne jest, aby usunąć osady i kamień kotłowy.

- Użyj do tego środka czyszczącego.
- Dokładnie przepłucz instalację co najmniej trzykrotnie ilością wody równą całemu systemowi grzewczemu, aż woda będzie czysta i nie będzie zawierała żadnych zanieczyszczeń.

# 9.2.2 Napełnianie i odpowietrzanie instalacji centralnego ogrzewania

#### Początkowe napełnianie

Napełnij system w punkcie napełniania, aby jak najwięcej powietrza zostało wypchnięte z systemu. Jeśli system będzie musiał być później uzupełniony, nie wolno tego robić przez filtr zanieczyszczeń, ponieważ może to spowodować, że zanieczyszczenia zatrzymane w filtrze zostaną ponownie wprowadzone do instalacji. Późniejsze napełnianie powinno odbywać się przez zawór napełniający/odpływowy znajdujący się pod jednostką wewnętrzną.

- 1. Upewnij się, że można odczytać ciśnienie w systemie centralnego ogrzewania.
- 2. Grzejniki i zawory muszą być otwarte.
- 3. Usuń zaślepkę z zaworu napełniającego/odpływowego.
- 4. Podłącz wąż napełniający do kranu i napełnij go wodą, aż w wężu nie będzie powietrza.
- 5. Podłącz drugie złącze węża napełniającego do zaworu napełniającego/odpływowego.
- 6. Otwórz zawór napełniający i odpływowy.
- Otwórz kran i powoli napełniaj instalację czystą wodą pitną, aż ciśnienie osiągnie wartość między 1 a 2 bary przy zimnej instalacji.
- 8. Pozostaw wąż napełniający podłączony, nie usuwaj go.
- 9. Odpowietrz system za pomocą odpowietrznika ręcznego na górze jednostki wewnętrznej, patrz (A).
- 10. Odpowietrz jednostkę zewnętrzną, patrz (B).
- 11. Odpowietrz kocioł centralnego ogrzewania, patrz (C).
- 12. Odpowietrz grzejniki, patrz (D).

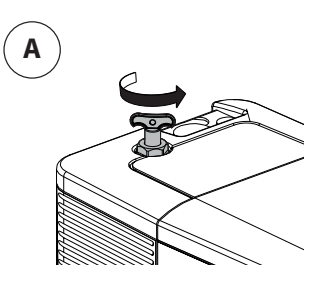

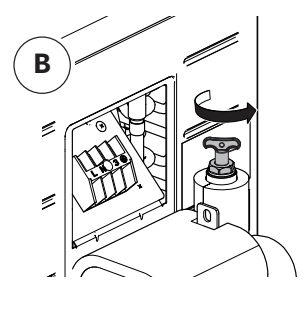

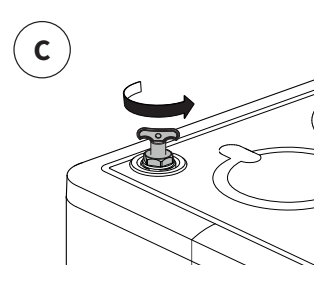

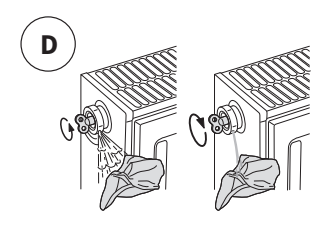

- 13. Sprawdź system pod kątem ewentualnych wycieków.
- 14. Uzupełnij instalację, jeśli ciśnienie spadło zbyt nisko podczas odpowietrzania.
- 15. Zamknij kran i zawór napełniający/odpływowy.
- 16. Usuń wąż napełniający. Może przy tym wyciec trochę wody.
- 17. Załóż zaślepkę na zawór napełniający/odpływowy.
- 18. Sprawdź wszystkie połączenia pod kątem wycieków.
- 19. Podłącz wtyczkę jednostki wewnętrznej i kotła centralnego ogrzewania do gniazdka.
- 20. Przełącz rozłącznik izolacyjny jednostki zewnętrznej.

#### 9.2.3 Sprawdź obwód grzewczy

#### UWAGA

- Sprawdź ciśnienie (1,5 do 2 bar)
- Sprawdź ilość wody w systemie grzewczym.
- Sprawdź szczelność połączeń wodnych.
- ▶ Upewnij się, że system jest dobrze odpowietrzony.
- Sprawdź i w razie potrzeby wyczyść filtry.
- Sprawdź, czy zawory i termostatyczne zawory grzejnikowe są otwarte.

# 9.3 Procedura uruchomienia

Krytycznie przeanalizuj całą instalację. Określ z góry, z czym Xtend będzie połączony. Określ typ kotła centralnego ogrzewania, typ termostatu, typ głównego systemu grzewczego oraz szacowaną wymaganą temperaturę zasilania wody centralnego ogrzewania dla całego systemu. Jest to ważne, aby prawidłowo ustawić system.

Przeczytaj także dodatkowe ustawienia i punkty uwagi, patrz §9.3.1.

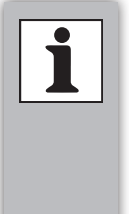

## UWAGA

Aby uzyskać optymalne uruchomienie i konfigurację systemu, zaleca się nawiązanie połączenia (przez WiFi) z panelem sterowania Xtend podczas procesu uruchamiania, patrz §10.2.

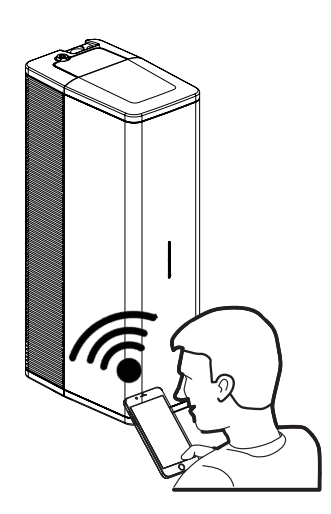

| Pro | cedura uruchomienia Xtend                                                                                                    | Uwagi                                                                                                    |  |  |  |  |  |  |
|-----|----------------------------------------------------------------------------------------------------|----------------------------------------------------------------------------------------------------|--|--|--|--|--|--|
| 1   | Podłącz wtyczkę jednostki wewnętrznej do<br>gniazdka ściennego.                                                                                                    | Wielokolorowa dioda LED zacznie migać na biało. Powtórz<br>krok <b>§9.2.2</b> , jeśli wielokolorowa dioda LED miga na czerwono.                                                                                                    |  |  |  |  |  |  |
| 2   | Naciśnij przycisk przez 2 sekundy, aby uruchomić<br>program odpowietrzania.                                                                                                    | <ul> <li>Wielokolorowa dioda LED zacznie migać na zielono, co<br/>oznacza, że wykonywana jest wewnętrzna akcja. Pompa<br/>zacznie pracować. Upewnij się, że ręczne odpowietrzniki na<br/>górze jednostki wewnętrznej, kotła centralnego ogrzewania i<br/>grzejników są regularnie otwierane.</li> <li>1.Jeśli przepływ jest stabilny, program odpowietrzania<br/>zatrzyma się. Dioda LED będzie świecić na biało.</li> <li>2. Jeśli przepływ jest zbyt niski, dioda LED będzie świecić na<br/>czerwono. (Powiadomienie n023 pojawi się na termostacie<br/>lub panelu sterowania, patrz §12.2.) Zresetuj błąd i powtórz<br/>krok 2.</li> </ul> |  |  |  |  |  |  |
| 3   | Powtórz kroki napełniania i odpowietrzania w razie potrzeby                                                                                                    | Ważne jest, aby program odpowietrzania został zakończony.                                                                                                    |  |  |  |  |  |  |
| 4   | Połącz się z panelem sterowania WiFi Xtend.                                                                                                    | Patrz procedura łączności <b>§10.2</b>                                                                                                    |  |  |  |  |  |  |
| 5   | Wprowadź kod serwisowy <b>15</b> i przejdź przez<br>kreatora instalacji, aby zakończyć konfigurację.<br>Przeczytaj także dodatkowe ustawienia i punkty<br>uwagi dotyczące ustawiania kotła centralnego<br>ogrzewania lub stosowania termostatu włącz/<br>wyłącz, patrz <b>§9.3.1</b> . | Jeśli kreator nie zostanie zakończony, pojawi się ponownie<br>przy nowym połączeniu z panelem sterowania. Kreator<br>instalacji jest również dostępny w menu serwisowym.<br>Ponowne przejście przez kreatora instalacji nadpisze bieżącą<br>konfigurację i przywróci wszystkie inne ustawienia (parametry)<br>do wartości fabrycznych.                                                                                                    |  |  |  |  |  |  |
| 6   | Sprawdź działanie systemu, generując<br>zapotrzebowanie na ciepło. W tym celu ustaw<br>termostat wyżej niż temperatura w pomieszczeniu                                                                                                    | Użyj strony statystyk, aby sprawdzić, czy system działa<br>poprawnie. <u>Menu &gt; Statystyki &gt; Dane na żywo.</u>                                                                                                    |  |  |  |  |  |  |
| 7   | Sprawdź, czy są jakieś powiadomienia lub błędy i<br>w razie potrzeby je rozwiąż.                                                                                                    | Kody powiadomień lub błędów są wyświetlane na stronie<br>przeglądu panelu sterowania. Patrz rozdział <b>12</b> , aby uzyskać<br>pełne kody błędów i/lub powiadomień.                                                                                                    |  |  |  |  |  |  |
| 8   | Poinstruuj użytkownika końcowego o napełnianiu<br>i odpowietrzaniu, działaniu i konfiguracji całego<br>systemu.                                                                                                    |                                                                                                    |  |  |  |  |  |  |
| 9   | Przekaż użytkownikowi końcowemu instrukcję<br>obsługi i kartę gwarancyjną "dla klienta".                                                                                                    |                                                                                                    |  |  |  |  |  |  |

| Ust | tawienia kotła centralnego ogrzewania<br>WAŻNE<br>► Zawsze ustaw kocioł centralnego ogrzewania w<br>następujący sposób:                                                                                                    |  |
|-----|----------------------------------------------------------------------------------------------------|--|
| 1   | <ul> <li>Ustaw maksymalną temperaturę zasilania kotła centralnego ogrzewania wyżej niż maksymalną temperaturę zasilania Xtend, zgodnie z instrukcjami instalacyjnymi lub pod <b>P194</b>.</li> <li>▶ Ustaw kocioł centralnego ogrzewania OpenTherm o 20°C wyżej.</li> <li>▶ Ustaw kocioł centralnego ogrzewania włącz/wyłącz o 10°C wyżej.</li> </ul> |  |
| 2   | Ustaw maksymalną moc kotła centralnego ogrzewania na maksymalnie<br>szacowaną wymaganą moc (np. 10 kW).                                                                                                    |  |
| 3   | Ustaw maksymalną wydajność pompy kotła centralnego ogrzewania na<br>50%. Ustaw pompę na "2" w przypadku pompy trójstopniowej.                                                                                                    |  |

| Ust | awienia i punkty uwagi termostatu włącz/wyłącz:                                                                                                    | Uwagi                                                                                                    |
|-----|----------------------------------------------------------------------------------------------------|----------------------------------------------------------------------------------------------------|
| 1   | Wybierz "termostat włącz/wyłącz (z histerezą)" za pomocą kreatora instalacji<br>lub:<br>Ustaw <b>P202</b> na "5" (WAR + termostat włącz/wyłącz z histerezą)<br>Ustaw <b>P064</b> na "1" (OpenTherm lub zapotrzebowanie na ciepło włącz/wyłącz)<br>Ustaw <b>P187</b> na "0" (Liczba przełączeń na godzinę)                                                                                                    | <u>Termostat włącz/wyłącz (z histerezą):</u><br>Ten typ termostatu włącza się powyżej<br>ustawionej temperatury i wyłącza poniżej<br>ustawionej temperatury. Może to być na<br>przykład 0,5 °C do 1 °C, w którym termostat<br>przełącza się. |
|     | Wybierz "termostat włącz/wyłącz (proporcjonalny)" za pomocą kreatora<br>instalacji lub:<br>Ustaw <b>P202</b> na "8" (WAR + termostat włącz/wyłącz z proporcjonalnym<br>pasmem)<br>Ustaw <b>P064</b> na "1" (OpenTherm lub zapotrzebowanie na ciepło włącz/wyłącz)<br>Ustaw <b>P187</b> na "Liczba przełączeń na godzinę" (w zależności od typu<br>termostatu)<br>Ustaw <b>P221</b> zgodnie z tabelą w <b>§11.5</b> | <u>Termostat włącz/wyłącz (proporcjonalny):</u><br>Ten typ termostatu ma stałą liczbę<br>przełączeń na godzinę. (W przypadku<br>Honeywell jest to zazwyczaj 6 razy na<br>godzinę.)                                                           |
| 2   | Zainstaluj opcjonalny zestaw zewnętrznego czujnika temperatury dla optymalnego działania, jak opisano w <b>§8.8.5.</b><br>Ustaw <b>P006</b> na "1"                                                                                                    |                                                                                                    |
| 3   | WAŻNE<br>► Ustaw krzywą grzewczą, patrz §11.5                                                                                                    | Podłączenie zewnętrznego czujnika<br>temperatury automatycznie reguluje<br>temperaturę zasilania w zależności od<br>temperatury zewnętrznej, zgodnie z<br>ustawioną krzywą grzewczą.                                                         |

| Us | tawienia i punkty uwagi kotła centralnego ogrzewania włącz/wyłącz:                                                                                                    | Uwagi                                                                                                    |  |  |  |  |
|----|----------------------------------------------------------------------------------------------------|----------------------------------------------------------------------------------------------------|--|--|--|--|
| 1  | Zainstaluj zewnętrzny czujnik temperatury zasilania systemu T43,<br>jak opisano w <b>§8.8.6</b> .                                                                                                    | Czujnik jest potrzebny do określenia<br>rzeczywistej temperatury zasilania i<br>obliczenia, o ile kocioł centralnego<br>ogrzewania musi ewentualnie dogrzewać.                       |  |  |  |  |
| 2  | Odpowiedz na pytanie "Połączenie Xtend z kotłem centralnego ogrzewania"<br>w kreatorze instalacji jako "Włącz/wyłącz" lub:<br>Ustaw <b>P066</b> na "4" (Sterowanie kotłem centralnego ogrzewania włącz/wyłącz)<br>Ustaw <b>P121</b> na "3" (OpenTherm jako włącz/wyłącz (przełączanie<br>przekaźnika)) |                                                                                                    |  |  |  |  |
| 3  | Odpowiedz na pytanie "Zainstalowany zewnętrzny czujnik temperatury<br>(zasilania) T43" w kreatorze instalacji jako "Tak" lub:<br>Ustaw <b>P123</b> na "1" (tak).                                                                                                    | Kod powiadomienia n030 pojawi się na<br>panelu sterowania WiFi, jeśli ustawiono<br>połączenie OpenTherm z Xtend i kotłem, a<br>nie zainstalowano zewnętrznego czujnika<br>zasilania. |  |  |  |  |

# **10 STEROWANIE I ODCZYT**

# 10.1 Opis wielokolorowej diody LED i przycisku sterowania

#### Kolor Częstotliwość Opis krótkie Xtend jest wyłączony. migniecie Tryb uruchamiania. miganie Biały (Xtend uruchamiany po raz pierwszy) Xtend w trybie gotowości. (Urządzenie jest włączone, ale żadna funkcja nie jest ciągłe światło aktywna) miganie Wykonywana jest wewnętrzna akcja Zielony Xtend w działaniu. (Odpowiada na zapotrzebowanie ciągłe światło na ciepło) Aktywny błąd krytyczny / blokujący. miganie (Xtend działa w trybie awaryjnym na kotle centralnego ogrzewania) Czerwony Wewnętrzny błąd. (Skontaktuj się z szybkie Thermagen) miganie Aktywne powiadomienie. ciągłe światło (Xtend wymaga uwagi, ale nadal działa) szybkie Xtend szuka Intergas Gateway, maksymalnie 5 sekund. miganie Fioletowy Xtend aktywuje własną sieć WiFi (Można nawigzać połączenie ze smartfonem lub miganie tabletem)

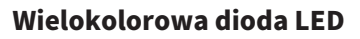

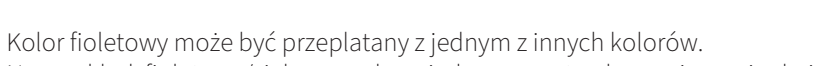

Na przykład: fioletowy/zielony = odpowiada na zapotrzebowanie na ciepło i moduł WiFi jest aktywny.

# Przycisk sterowania

| Akcja (naciśnięcie) | Opis                                                                                                    |
|---------------------|----------------------------------------------------------------------------------------------------|
| Krótko              | Xtend szuka Intergas Gateway i aktywuje własną sieć<br>WiFi                                                      |
| 2 sekundy           | Przełącz urządzenie w tryb gotowości lub z niego<br>wyjdź; wykonaj wewnętrzną akcję, jeśli Xtend o to<br>poprosi |
| 8 sekund            | Zresetuj błąd lub powiadomienie.                                                                                 |

Dioda LED daje krótką reakcję, gdy przycisk jest wciśnięty przez 2 lub 8 sekund.

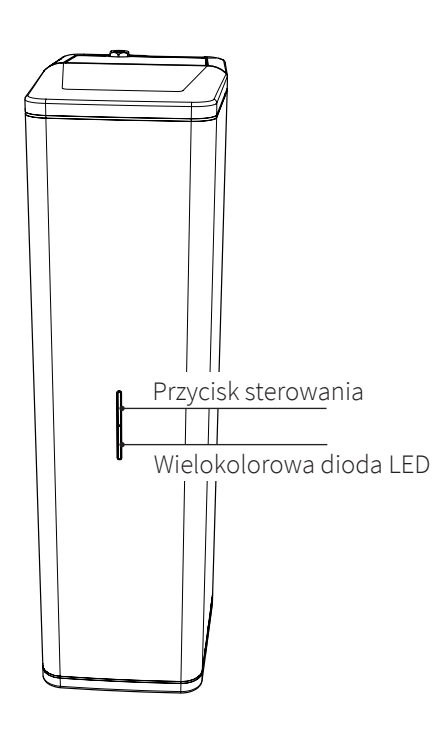

# 10.2 Procedura łączności panelu sterowania WiFi

#### 10.2.1 Szybki przewodnik (szybkie połączenie za pomocą kodów QR)

- 1. Aktywuj punkt dostępu WiFi na Xtend, krótko naciskając przycisk LED z przodu urządzenia. *Dioda LED zacznie migać na fioletowo*.
- 2. Zeskanuj pierwszy kod QR, który jest przyklejony z przodu urządzenia lub znajduje się na karcie. Teraz zostanie nawiązane połączenie WiFi z Xtend.
  - Uwaga: ten pierwszy kod QR jest unikalny i należy go dobrze przechowywać!
- **3. Zeskanuj drugi kod QR**, jak pokazano obok lub znajdujący się na karcie. *Dzięki temu można łatwo otworzyć przeglądarkę internetową, uzyskując bezpośredni dostęp do panelu sterowania WiFi.*

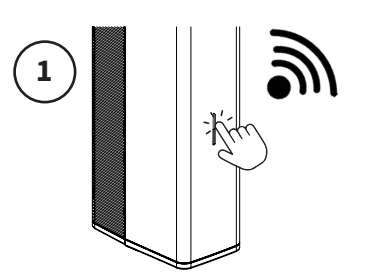

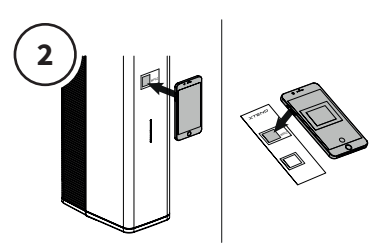

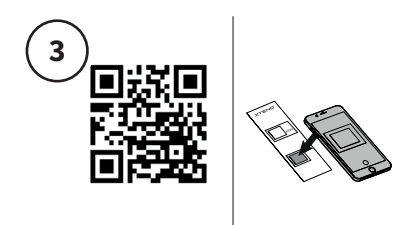

#### 10.2.2 Połączenie ręczne

- **1. Aktywuj punkt dostępu WiFi na urządzeniu Xtend,** krótko naciskając przycisk LED na przedniej stronie urządzenia. *Dioda LED zacznie migać na fioletowo.*
- 2. Przejdź do ustawień WiFi na smartfonie, tablecie lub laptopie i wyszukaj sieć "Xtend\_<numer seryjny>" *na przykład Xtend\_2209z01234*.
- **3. Wybierz sieć Xtend i wprowadź hasło**, które można odczytać z naklejki z kodem QR pod WPA2 (na przedniej stronie urządzenia lub na karcie).
- 4. Otwórz przeglądarkę internetową na smartfonie, tablecie lub laptopie.
- 5. Wpisz "mydevice.intergas.nl" w pasku adresu przeglądarki i naciśnij "go/enter". Jeśli strona "mydevice.intergas.nl" jest niedostępna, wpisz "10.20.30.1" i naciśnij "go/enter".

Teraz masz dostęp do ekranu sterowania WiFi. Dioda LED będzie migać na fioletowo przez 15 minut. Gdy dioda przestanie migać, połączenie WiFi przestanie być aktywne.

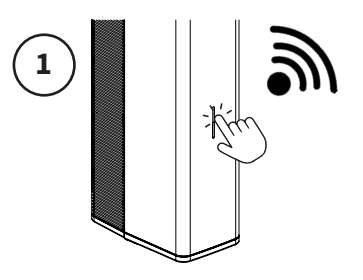

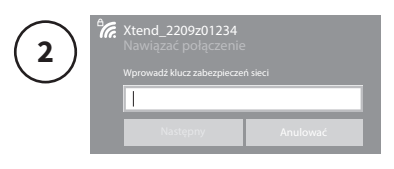

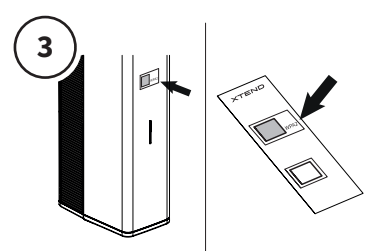

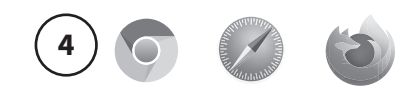

mydevice.intergas.nl

55

# 10.3 Opis ekranu sterowania WiFi

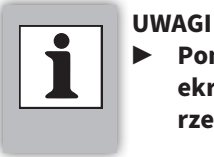

Poniższe obrazy przedstawiają przykładowy ekran sterowania i mogą różnić się od rzeczywistości.

Ekran sterowania WiFi jest zaprojektowany zarówno dla użytkownika końcowego (mieszkańca), jak i instalatora. Za pomocą tego lokalnego serwera internetowego można odczytać aktualne dane z hybrydowego systemu pomp ciepła, takie jak zużycie energii, powiadomienia i usterki. Ustawienia (parametry) mogą być obsługiwane i zarządzane za pomocą ekranu sterowania. Dostępne są następujące menu:

- Przegląd
- Statystyki
- Połączenia
- Ustawienia
- Serwis

# 10.3.1 Przegląd

Usterki są wyświetlane za pomocą kodów błędów. Są one wyświetlane na górze strony. Przycisk "reset" umożliwia szybkie skasowanie błędu.

Powiadomienia są prezentowane na górze strony, podobnie jak kody błędów. System będzie próbował samodzielnie rozwiązać problem. Jeśli powiadomienie będzie się utrzymywać, należy poszukać możliwych rozwiązań.

Poniżej znajdują się najważniejsze statusy i statystyki, w których wyświetlane są aktualne dane systemu

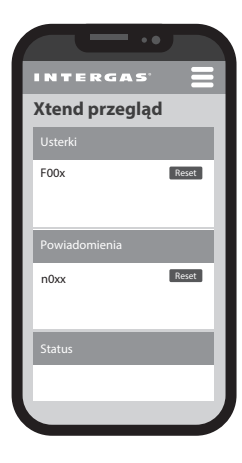

## 10.3.2 Statystyki

Strona statystyk daje pełny przegląd zużycia energii przez system. Strona ta może również służyć do kontroli systemu. Przełącz z "Podsumowanie" na "Dane na żywo", aby zobaczyć aktualne dane systemu.

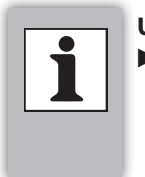

#### UWAGI

Wartości kotła centralnego ogrzewania są oparte na obliczeniach z danych OpenTherm. Dlatego te wartości mogą różnić się od rzeczywistych.

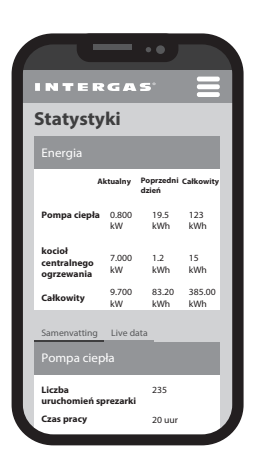

#### 10.3.3 Połączenia

Ta strona przedstawia przegląd wszystkich "połączonych" urządzeń, pokazując ich status i typ komunikacji. Widoczne są następujące urządzenia:

- ► Termostat
- ► Kocioł centralnego ogrzewania
- ▶ Brama Intergas
- ► Lokalna sieć WiFi (1)
  - 1. Naciśnij "połącz", aby połączyć lokalną sieć WiFi;
  - 2. Podaj nazwę sieci i klucz, a następnie naciśnij "połącz".

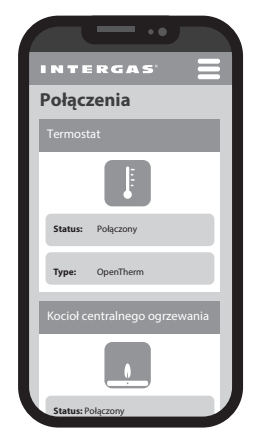

#### 10.3.4 Ustawienia

Ta strona jest przeznaczona zarówno dla użytkownika końcowego, jak i instalatora do ustawiania programów dziennych, ustawień czasowych i preferowanego trybu hybrydowego.

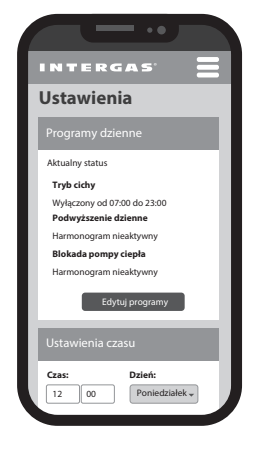

#### 10.3.5 Serwis (specjalnie dla instalatora)

Dostępne tylko po wprowadzeniu kodu serwisowego dla instalatorów, po czym uzyskuje się dostęp do:

- ► Kreatora instalacji (do konfiguracji systemu)
- Narzędzi (do wykorzystania przy zadaniach konserwacyjnych)
- Parametrów (do dostrojenia systemu)
- Oprogramowania układowego (do aktualizacji systemu)

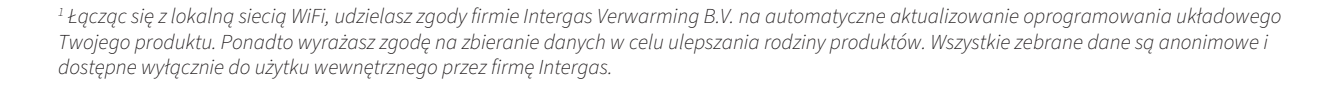

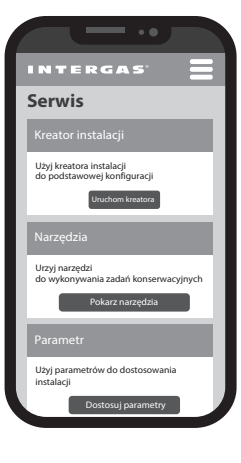

# **11 USTAWIENIA I REGULACJA**

Na funkcjonowanie systemu można wpływać za pomocą różnych ustawień (parametrów) poprzez ekran sterowania WiFi. Część ustawień może być konfigurowana zarówno przez użytkownika końcowego, jak i instalatora. Inne ustawienia mogą być zmieniane tylko za pomocą kodu serwisowego, patrz **§11.2.1**.

Następujące menu są istotne:

- Ustawienia
- Serwis (specjalnie dla instalatora)

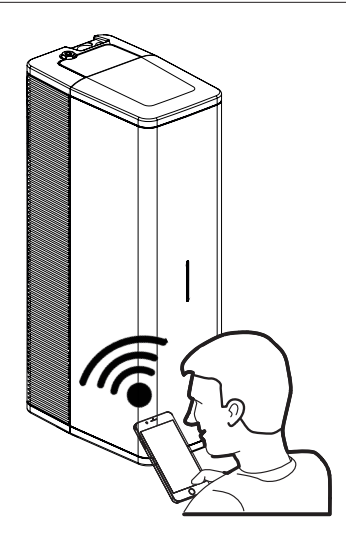

#### 11.1 Ustawienia

#### 11.1.1 Opis programów dziennych

- ► Tryb cichy
- Wewnętrzne programy zegarowe kotła:
  - 1. Tryb komfortowy obniżenie nocne lub;
  - 2. Tryb ECO podwyższenie dzienne
- Blokada pompy ciepła

#### **Tryb cichy**

#### UWAGI

- Używaj tej funkcji tylko w przypadku skarg na hałas.
- Przestrzegaj lokalnych przepisów dotyczących poziomu hałasu.
- Tryb cichy może prowadzić do mniejszego komfortu i/lub wyższych kosztów energii.

System ma możliwość pracy w trybie cichym (na przykład w godzinach nocnych). W okresie, gdy tryb ten jest aktywny, prędkość (obroty) zarówno sprężarki, jak i wentylatora są dostosowywane w celu zmniejszenia poziomu hałasu jednostki zewnętrznej. W ekranie sterowania WiFi można zaprogramować 2 przedziały czasowe (1 – 2 i 3 – 4), w których tryb cichy jest aktywny.

Aby zapobiec sytuacji, w której system nie ma wystarczającej mocy do ogrzania domu lub aby uniknąć zbyt dużego spadku temperatury, tryb ten jest automatycznie wyłączany przy zbyt niskiej temperaturze zewnętrznej.

| Istotne | Istotne parametry                                                                                                    |  |  |  |  |  |  |
|---------|----------------------------------------------------------------------------------------------------|--|--|--|--|--|--|
| P172    | Włączanie i wyłączanie trybu<br>cichego                                                                                    |  |  |  |  |  |  |
| P167    | Ustaw redukcję mocy (procent<br>redukcji sprężarki)                                                                        |  |  |  |  |  |  |
| P171    | Zablokuj tryb cichy, jeśli<br>temperatura zewnętrzna spadnie<br>poniżej tej wartości. Wtedy<br>aktywny jest tryb normalny. |  |  |  |  |  |  |

#### Ustaw tryb cichy:

W tym przykładzie tryb cichy jest ustawiony na okres od 23:00 do 07:00. W tym czasie poziom hałasu jednostki zewnętrznej jest zredukowany. Tryb cichy zawsze wymaga okresu "Włącz" i "Wyłącz:

- 1. Przejdź do "Ustawienia" na ekranie sterowania WiFi.
- 2. Wybierz "edytuj programy".
- 3. Wybierz "Tryb cichy".
- 4. Edytuj przedział czasowy, klikając ikonę "edytuj" lub dodaj nowy czas.
- 5. Wybierz czas. Ustaw żądany czas za pomocą klawiszy strzałek (na przykład 23:00).
- 6. Wybierz akcję ("Włącz").
- 7. Kliknij "zmień".
- 8. Wybierz drugi przedział czasowy.
- Wybierz czas. Ustaw żądany czas za pomocą klawiszy strzałek (na przykład 07:00).
- 10. Wybierz akcję ("Wyłącz").
- 11. Kliknij "Zamknij", aby opuścić program.
- 12. Ustawienia zostały zapisane.

## Wewnętrzne programy zegarowe kotła

Jeśli nie będziesz korzystać z programu tygodniowego za pomocą aplikacji Comfort Touch (lub w jakikolwiek sposób przez bramkę), istnieje możliwość ustawienia harmonogramu za pomocą wewnętrznego programu zegara grzewczego. Dostępne są dwa programy zegara grzewczego do wyboru:

- ▶ "Tryb komfortowy" z zastosowaniem obniżenia nocnego
- "Tryb ECO" z zastosowaniem podwyższenia dziennego

**Uwaga**: Przedstaw użytkownikowi końcowemu (mieszkańcowi) obie opcje i zdecyduj, który tryb jest pożądany. Po ustawieniu wewnętrznego programu zegara grzewczego użytkownik końcowy nie ma wpływu na regulację programu zegara grzewczego.

## 1. Tryb komfortowy - obniżenie nocne

W wyznaczonych przedziałach czasowych (czyli gdy program zegara jest włączony i system grzewczy jest aktywny) będzie utrzymywana ustawiona temperatura na termostacie pokojowym.

Poza wyznaczonymi przedziałami czasowymi (czyli gdy program zegara jest wyłączony i system grzewczy jest nieaktywny) ustawiona temperatura na termostacie pokojowym zostanie obniżona.

Gdy system grzewczy znów stanie się aktywny (program zegara przełączy się z wyłączonego na włączony), jednostka zewnętrzna zacznie pracować z większą mocą, aby osiągnąć ustawioną temperaturę na termostacie pokojowym

Aby zapobiec sytuacji, w której system nie ma wystarczającej mocy, aby poradzić sobie z dużymi wahaniami temperatury w wyniku tego trybu, tryb ten jest automatycznie wyłączany przy zbyt niskiej temperaturze zewnętrznej.

#### Istotne parametry

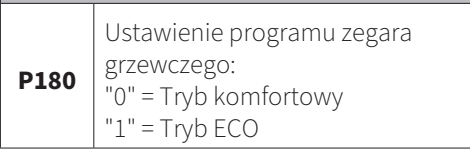

#### CV-Program zegara grzewczego Tryb komfortowy

| OFF                    | ON                          | OFF |
|------------------------|-----------------------------|-----|
| Obniżenie nocne (P206) | Zadana temperatura pokojowa |     |
|                        |                             | +   |

| 0 | 1 | 2 | 3 | 4 | 5 | 6 | 7 | 8 | 9 | 10 | 11 12 | 13 | 14 | 15 | 16 | 17 | 18 | 19 | 20 | 21 | 22 | 23 |
|---|---|---|---|---|---|---|---|---|---|----|-------|----|----|----|----|----|----|----|----|----|----|----|

| Istotne parametry |                                                                                                    |  |  |  |  |  |  |
|-------------------|----------------------------------------------------------------------------------------------------|--|--|--|--|--|--|
| P206              | Ustawienie pożądanego<br>obniżenia nocnego (∆T)                                                                     |  |  |  |  |  |  |
| P216              | Wyłącza obniżenie nocne lub<br>podwyższenie dzienne, gdy<br>temperatura zewnętrzna spadnie<br>poniżej tej wartości. |  |  |  |  |  |  |

#### 2. Tryb ECO - podwyższenie dzienne

W wyznaczonych przedziałach czasowych (czyli gdy program zegara jest włączony i system grzewczy jest aktywny) będzie utrzymywana ustawiona temperatura na termostacie pokojowym, z dodatkowym zastosowaniem podwyżki dziennej. Dzięki tej regulacji możliwe jest tymczasowe podwyższenie ustawionej temperatury na termostacie w ciągu dnia.

Poza wyznaczonymi przedziałami czasowymi (czyli gdy program zegara jest wyłączony i system grzewczy jest nieaktywny) będzie utrzymywana ustawiona temperatura na termostacie pokojowym.

Aby zapobiec sytuacji, w której system nie ma wystarczającej mocy, aby poradzić sobie z dużymi wahaniami temperatury w wyniku tego trybu, tryb ten jest automatycznie wyłączany przy zbyt niskiej temperaturze zewnętrznej.

#### Blokada pompy ciepła

Za pomocą osobnego programu dziennego (niezależnie od trybu cichego) pompa ciepła może być zablokowana w określonym przedziale czasowym.

#### Ustawienie blokady pompy ciepła:

W tym przykładzie program zegara blokady pompy ciepła jest ustawiony na okres od 00:00 do 06:00. W tym czasie pompa ciepła zostanie dezaktywowana. Wszystkie zapotrzebowania na ciepło zostaną wtedy przekierowane do kotła grzewczego. Program trybu blokady pompy ciepła zawsze wymaga okresu "Włącz" i "Wyłącz".

- 1. Przejdź do "Ustawienia" na ekranie sterowania WiFi.
- 2. Wybierz "edytuj programy".
- 3. Wybierz "Blokada pompy ciepła".
- 4. Edytuj przedział czasowy, klikając ikonę "edytuj" lub dodaj nowy czas.
- 5. Wybierz czas. Ustaw żądany czas za pomocą klawiszy strzałek (na przykład 00:00).
- 6. Wybierz akcję ("Włącz").
- 7. Kliknij "zmień".
- 8. Wybierz drugi przedział czasowy.
- 9. Wybierz czas. Ustaw żądany czas za pomocą klawiszy strzałek (na przykład 06:00).
- 10. Wybierz akcję ("Wyłącz").
- 11. Kliknij "Zamknij", aby opuścić program.
- 12. Ustawienia zostały zapisane.

#### CV-Program zegara grzewczego Tryb ECO OFF ON

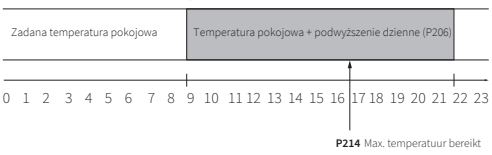

OFF

| Istotne parametry |                                                                                                    |  |  |  |
|-------------------|----------------------------------------------------------------------------------------------------|--|--|--|
| P206              | Ustawienie pożądanej podwyżki<br>dziennej (ΔT)                                                                      |  |  |  |
| P214              | Godzina dnia, o której ma<br>zostać osiągnięta maksymalna<br>temperatura w pomieszczeniu<br>(tylko w trybie ECO).   |  |  |  |
| P216              | Wyłącza obniżenie nocne lub<br>podwyższenie dzienne, gdy<br>temperatura zewnętrzna spadnie<br>poniżej tej wartości. |  |  |  |

| P128 Włą | iczanie i wyłączanie |
|----------|----------------------|
| pro      | gramu zegara blokady |
| por      | npy ciepła           |

#### 11.1.2 Ustawienia czasu

- Ustaw żądany czas i dzień za pomocą klawiszy strzałek lub wybierz "Przejąć czas z przeglądarki", aby pobrać dane z urządzenia.
- 2. Kliknij "Zapisz"

# 11.1.3 Tryb hybrydowy

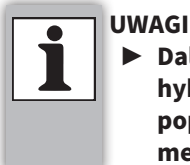

Dalsze ustawienia trybu hybrydowego można dokonać poprzez zmianę parametrów w menu serwisowym, patrz §11.2.4.

1. Wybierz żądane tryby:

# Standardowy sterowany COP

Przełączenie na kocioł następuje, gdy pompa ciepła spadnie poniżej ustalonego COP. Im niższy ustawiony COP, tym dłużej działa pompa ciepła.

Ekologiczny (na podstawie emisji CO2) Przełączenie na kocioł następuje, gdy prowadzi to do mniejszej emisji CO<sub>2</sub>. Ten tryb zakłada kocioł na gaz ziemny jako paliwo.

#### Ekonomiczny (na podstawie taryf) Przełączenie na kocioł odbywa się w sposób najbardziej opłacalny. Wprowadź taryfy za gaz i prąd, uwaga! To jest w centach! W przypadku jednej taryfy, wysokie i niskie taryfy muszą mieć tę samą wartość.

2. Ustaw żądaną wartość za pomocą klawiszy strzałek.

3. Naciśnij "Zapisz".

# 11.2 Serwis (specjalnie dla instalatora)

# 11.2.1 Dostęp do menu serwisowego

- 1. Wybierz menu serwisowe.
- 2. Wprowadź kod serwisowy 15.
- 3. Kliknij "potwierdź".
- 4. Menu jest teraz dostępne.

# 11.2.2 Kreator instalacji

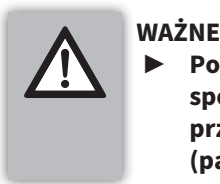

#### Ponowne przejście przez kreatora instalacji spowoduje nadpisanie bieżącej konfiguracji i przywrócenie wszystkich pozostałych ustawień (parametrów) do wartości fabrycznych.

Kreator instalacji jest dostępny, aby pomóc w uruchomieniu i konfiguracji parametrów.

Kreator uruchomi się automatycznie po nawiązaniu pierwszego połączenia z ekranem sterowania WiFi. Wprowadź najpierw kod serwisowy.

Kreator można ponownie uruchomić z menu serwisowego.

# 11.2.3 Narzędzia

Następujące funkcje narzędziowe mogą być używane do dalszego uruchomienia systemu lub w przypadku konieczności przeprowadzenia prac (konserwacyjnych) na systemie. Wszystkie programy mają przycisk "start" i "stop".

#### Odpowietrzanie pompy

Podczas tego programu pompa będzie pracować powoli i krótko się zatrzymywać, aby pęcherzyk powietrza mógł unieść się do odpowietrznika. Proces ten będzie się powtarzał, dopóki system nie wykryje stabilnego przepływu. Upewnij się, że ręczne odpowietrzniki na górze jednostki wewnętrznej, kotła grzewczego i grzejników są regularnie otwierane.

- Aktywacja pompy obiegowej Xtend Podczas tego programu pompa serwisanta będzie pracować ciągle. Ustaw żądaną moc (%) za pomocą klawiszy strzałek.
- Ręczne odszranianie
   Podczas tego programu odszranianie pompy ciepła będzie aktywne.
- Tryb serwisowy pompy ciepła (minimum) Podczas tego programu pompa ciepła będzie pracować z niską mocą.
   Tryb serwisowy pompy ciepła (maksimum)
- Podczas tego programu pompa ciepła będzie pracować z wysoką mocą.
- Tryb serwisowy kotła grzewczego
   Podczas tego programu kocioł grzewczy zostanie włączony.

Odpompowanie czynnika chłodniczego / pump-down Funkcja odpompowania może być używana do prac konserwacyjnych na obiegu czynnika chłodniczego. Czynnik chłodniczy zostanie wtedy przeniesiony do sprężarki jednostki zewnętrznej..

Uwaga: Prace z czynnikiem chłodniczym mogą być wykonywane tylko przez serwisanta z certyfikatem F-gazów.

## 11.2.4 Parametry (zmiana)

Użyj funkcji wyszukiwania na ekranie sterowania WiFi, aby znaleźć parametr. Ustawienia parametrów należy zawsze zapisywać za pomocą przycisku "**Zapisz**". Pełna lista parametrów jest opisana w **§11.6**.

## 11.2.5 Oprogramowanie

#### Ręczna aktualizacja przez ekran sterowania WiFi:

- 1. Naciśnij "Aktualizuj oprogramowanie";
- 2. Wybierz "wybierz plik";
- Wybierz plik z oprogramowaniem na swoim urządzeniu, w razie potrzeby skontaktuj się z Thermagen w celu uzyskania najnowszej wersji oprogramowania;
- 4. Naciśnij "Aktualizuj";
- 5. System jest aktualizowany, może to potrwać kilka minut;
- 6. Zamknij okno, gdy plik zostanie pomyślnie zaktualizowany.

#### Aktualizacja zdalna:

Jeśli użytkownik końcowy jest połączony z lokalną siecią WiFi, aktualizacje oprogramowania mogą być automatycznie przeprowadzane zdalnie "over-the-air" (OTA).

# 11.3 Ustawianie trybu pracy hybrydowej

System hybrydowy składa się z połączenia ogrzewania za pomocą pompy ciepła i kotła gazowego lub ogrzewania tylko za pomocą kotła gazowego. Jest to realizowane na podstawie średniego współczynnika wydajności (COP), w celu osiągnięcia jak najniższych kosztów i/lub emisji CO<sub>2</sub>.

Istnieją trzy podstawowe obszary:

- 1. Tylko pompa ciepła
- 2. Pompa ciepła + kocioł gazowy
- 3. Tylko kocioł gazowy

Za pomocą **P102** można ustawić temperaturę zewnętrzną, powyżej której kocioł gazowy nie może się włączyć. Obniżając tę wartość, system jest zmuszony do dłuższego działania na pompie ciepła, bez włączania kotła gazowego.

Za pomocą **P103** można zmusić system do wcześniejszego przełączenia się na kocioł gazowy, nawet jeśli współczynnik wydajności (COP) pompy ciepła jest jeszcze powyżej wartości progowej COP.

- 1. Standardowo system działa jak najdłużej na pompie ciepła.
- 2. Jeśli pompa ciepła nie może dostarczyć żądanej ilości ciepła (w określonym czasie), kocioł gazowy zostanie włączony.
- 3. System przełącza się na sam kocioł gazowy, gdy:
  - Wystąpi błąd w pompie ciepła.
  - Pompa ciepła nie jest w stanie dostarczyć ciepła.
  - Średni współczynnik wydajności (COP) jest niższy niż aktualna wartość progowa COP **P101**.
  - Temperatura zewnętrzna jest niższa niż wartość ustawiona w **P103**.
  - Aktualna temperatura powrotu jest wyższa niż wartość ustawiona w P104.

#### 11.3.1 Ustawianie trybu hybrydowego

Za pomocą P100 można ustawić, jak ma przebiegać interakcja między kotłem gazowym a pompą ciepła, co nazywane jest również trybem biwalentnym. Możliwe są następujące ustawienia P100:

#### 0 = Całkowicie elektryczny (kocioł gazowy nie jest używany).

W tym trybie kocioł gazowy nie jest sterowany, działa tylko pompa ciepła. **1 = Standardowy, regulowany COP** 

Przełączenie na kocioł gazowy następuje, gdy pompa ciepła spadnie poniżej ustalonego COP. Im niższy ustawiony COP, tym dłużej działa pompa ciepła. Wartość progowa COP jest ustawiana za pomocą P101. Wartość domyślna to 2.0. Działanie nie zależy od ustawień taryfowych.

#### 2 = Ekologiczny (na podstawie emisji CO<sub>2</sub>)

Za pomocą **P143** można ustawić emisję CO2 dla 1 kWh energii elektrycznej (gramy CO<sub>2</sub> na kWh). Ta wartość jest porównywana z emisją CO<sub>2</sub> z gazu ziemnego. Wartość emisji często znajduje się na umowie energetycznej.

#### 3 = Ekonomiczny (na podstawie taryf)

W tym trybie punkt przełączenia COP jest określany na podstawie taryf za gaz i energię elektryczną. Dla energii elektrycznej można podać niską i wysoką taryfę:

- ▶ **P140**: Wysoka taryfa za energię elektryczną (grosze za kWh)
- ▶ P142 : Niska taryfa za energię elektryczną (grosze za kWh)
- ▶ **P144** : Taryfa za gaz ziemny (grosze za m<sup>3</sup>)
- 4 = Maksymalne wykorzystanie pompy ciepła

W tym trybie pompa ciepła jest używana tak długo, jak to możliwe, przy czym kocioł gazowy może się włączyć, jeśli pompa ciepła nie jest w stanie dostarczyć wystarczającej ilości ciepła.

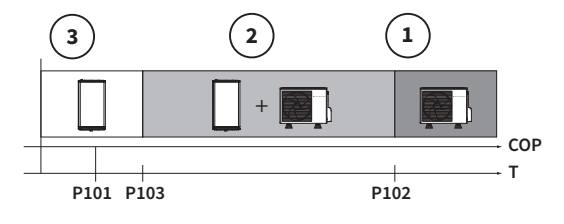

#### 5 = Tylko kocioł gazowy

W przypadku problemów z pompą ciepła system może być zmuszony do używania tylko kotła gazowego.

# 11.4 Ustawianie włączania kotła gazowego

Włączanie kotła gazowego jest określane na podstawie temperatury wody i temperatury w pomieszczeniu (jeśli jest dostępna). Podstawą regulacji są stopniominuty:

Duża odchyłka temperatury wody powoduje, że kocioł gazowy włącza się wcześniej niż przy małej odchyłce. Za pomocą **P107** można ustawić próg włączenia. Wartość domyślna to "0" (automatyczna regulacja). Przy niższej wartości kocioł gazowy włącza się szybciej.

#### Stan awarii pompy ciepła

Jeśli pompa ciepła nie jest dostępna z powodu awarii, kocioł gazowy przejmuje zapotrzebowanie na ciepło bezpośrednio. Czas oczekiwania można ustawić za pomocą **P108**.

# Czas oczekiwania na włączenie kotła gazowego po rozpoczęciu zapotrzebowania na ciepło

Przy rozpoczęciu zapotrzebowania na ciepło włączenie kotła można opóźnić, aby dać pompie ciepła możliwość obsłużenia zapotrzebowania na ciepło. Czas oczekiwania można ustawić w zależności od temperatury zewnętrznej. Przy stosunkowo ciepłej pogodzie można dłużej czekać.

Za pomocą **P113** można ustawić minimalną temperaturę zewnętrzną. (wartość domyślna to 0°C) Za pomocą **P114** można ustawić maksymalną temperaturę zewnętrzną. (wartość domyślna to 20°C) Za pomocą **P115** można ustawić czas oczekiwania przy niskiej temperaturze zewnętrznej. (wartość domyślna to 5 min.) Za pomocą **P116** można ustawić czas oczekiwania przy wysokiej temperaturze zewnętrznej. (wartość domyślna to 50 min.)

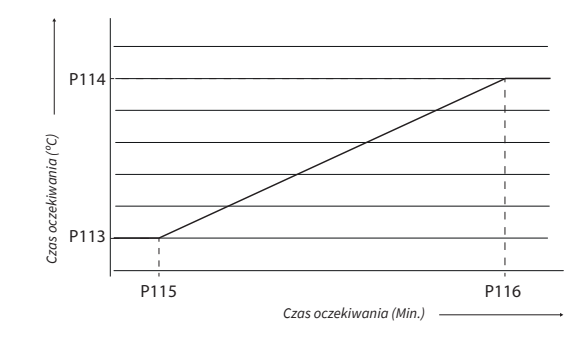

#### 11.4.1 Ustawianie obniżonej temperatury

W ciągu dnia włączenie kotła gazowego może być opóźnione kosztem niższej temperatury w pomieszczeniu. Ta "obniżona temperatura" może działać na podstawie ustawionego "obniżonego punktu nastawy temperatury w pomieszczeniu" lub na podstawie programu zegarowego.

#### Obniżony punkt nastawy temperatury

Za pomocą **P218** można ustawić punkt nastawy temperatury w pomieszczeniu. Jeśli rzeczywisty ustawiony punkt nastawy temperatury w pomieszczeniu jest równy lub niższy od tej wartości, funkcja obniżonej temperatury staje się aktywna. Podczas aktywności tej funkcji włączenie kotła gazowego jest wstrzymywane. W rezultacie temperatura w pomieszczeniu może spaść poniżej ustawionego punktu nastawy. Maksymalny spadek można ustawić za pomocą **P219**. Gdy aktualna temperatura w pomieszczeniu spadnie poniżej ustawionej wartości na termostacie minus **P219**, kocioł zostaje włączony.

Funkcję obniżonej temperatury za pomocą punktu nastawy temperatury w pomieszczeniu można wyłączyć, ustawiając **P218** na "10°C".

- Ta funkcja jest przeznaczona do sytuacji, w których stosuje się obniżenie temperatury na noc (P180 = 0).
- W sytuacjach, gdy przez całą dobę ustawiona jest ta sama temperatura w pomieszczeniu, można użyć programu zegarowego kotła gazowego, aby określić, kiedy kocioł gazowy ma być zablokowany. W okresie programu zegarowego "tryb kotła gazowego WYŁĄCZONY" funkcja obniżonej temperatury będzie aktywna. Ustaw **P206** na "0".

Przy niskich temperaturach zewnętrznych funkcja obniżonej temperatury może mieć odwrotny skutek, powodując zbyt duży spadek temperatury w pomieszczeniu, którego nie można już skompensować. Za pomocą **P216** można ustawić temperaturę "wyłączenia obniżonej temperatury".

# 11.5 Ustawianie krzywej grzewczej

Ustaw krzywą grzewczą przy zastosowaniu regulacji pogodowej (WAR). System będzie regulował temperaturę zasilania zgodnie z ustawioną krzywą grzewczą przy użyciu termostatu włącz/ wyłącz.

Regulacja krzywej grzewczej opiera się na: Maksymalnej wymaganej temperaturze zasilania (**P194**), która jest potrzebna przy temperaturze zewnętrznej -10°C (T*zasilanie* vs T*zewnętrzna*)

| W przypadku ogrzewania podłogowego      |                                  |                                                   |                                               |  |  |
|-----------------------------------------|----------------------------------|---------------------------------------------------|-----------------------------------------------|--|--|
| Maks. temp.<br>zasilania<br><b>P194</b> | przesunięcie<br>podstawy<br>P210 | Nachylenie<br>krzywej<br>grzewczej<br><b>P192</b> | Przesunięcie<br>krzywej<br>grzewczej<br>P221* |  |  |
| 35                                      | 0                                | 0.56                                              | 3                                             |  |  |
| 40                                      | 0                                | 0.74                                              | 4                                             |  |  |
| 45                                      | 0                                | 0.93                                              | 5                                             |  |  |
| 50                                      | 0                                | 1.11                                              | 6                                             |  |  |
| 55                                      | 0                                | 1.30                                              | 7                                             |  |  |
| 65                                      | 0                                | 1.67                                              | 9                                             |  |  |
| 75                                      | 0                                | 2.04                                              | 10                                            |  |  |

#### Użyj poniższych tabel do ustawienia parametrów krzywej grzewczej:

| W przypadku grzejników           |                                  |                                            |                                               |  |  |
|----------------------------------|----------------------------------|--------------------------------------------|-----------------------------------------------|--|--|
| Maks. temp.<br>zasilania<br>P194 | przesunięcie<br>podstawy<br>P210 | Nachylenie<br>krzywej<br>grzewczej<br>P192 | Przesunięcie<br>krzywej<br>grzewczej<br>P221* |  |  |
| 35                               | 8                                | 0.26                                       | 3                                             |  |  |
| 40                               | 8                                | 0.44                                       | 4                                             |  |  |
| 45                               | 8                                | 0.63                                       | 5                                             |  |  |
| 50                               | 8                                | 0.81                                       | 6                                             |  |  |
| 55                               | 8                                | 1.00                                       | 7                                             |  |  |
| 65                               | 8                                | 1.37                                       | 9                                             |  |  |
| 75                               | 8                                | 1.74                                       | 10                                            |  |  |

\* Ustaw parametr **P221** tylko przy zastosowaniu termostatu włącz/wyłącz (proporcjonalnego).

Za pomocą P221 można przesunąć całą krzywą grzewczą w górę lub w dół

#### Wyjaśnienie i przykład krzywej grzewczej:

Ważna jest ustawiona maksymalna temperatura zasilania **P194** systemu, która wynosi 40°C. System dostarcza minimalną temperaturę 20°C (punkt początkowy) przy temperaturze zewnętrznej +17°C. Przesunięcie punktu początkowego (**P210**) jest ustawione na 8°C. System dostarczy wtedy minimalną temperaturę zasilania 28°C przy temperaturze zewnętrznej +17°C.

Nachylenie krzywej grzewczej (**P192**): liczba stopni wzrostu temperatury zasilania w stosunku do liczby stopni spadku temperatury zewnętrznej.

**A. P194** = 40°C / **P192** = 0.74 / **P210** = 0 **B. P194** = 40°C / **P192** = 0.44 / **P210** = 8

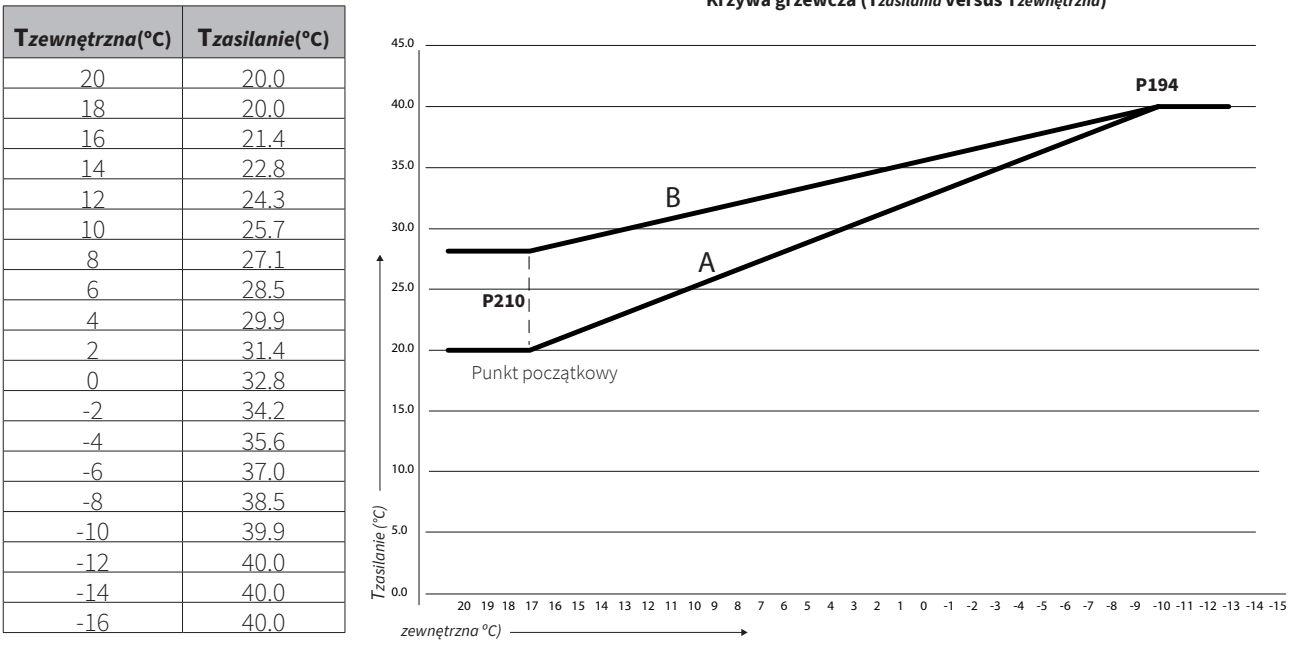

#### Krzywa grzewcza (Tzasilania versus Tzewnętrzna)

# 11.6 Lista parametrów

Parametry (instalatora) są ustawione fabrycznie zgodnie z poniższą tabelą. Te parametry można zmienić tylko za pomocą kodu serwisowego. **Uwagi:** nieprawidłowe ustawienie parametrów może spowodować uszkodzenie urządzenia.

| Parametr | Kategoria  | Ustawienie                                                                   | domy-<br>ślny | Opis/Zakres ustawień                                                                                                    |
|----------|------------|------------------------------------------------------------------------------|---------------|----------------------------------------------------------------------------------------------------|
| P000     | Ogólny     | Urządzenie w eksploatacji.                                                   | 1             | 0 = nie<br>1 = tak                                                                                                    |
| P004     | Połączenia | Aktywacja funkcji c.o.                                                       | 1             | 0 = nie<br>1 = tak                                                                                                    |
| P006     | Połączenia | Zewnętrzny czujnik temperatury<br>podłączony.                                | 0             | 0 = nie<br>1 = tak                                                                                                    |
| P007     | Połączenia | Źródło temperatury zewnętrznej.                                              | 0             | <ul> <li>0 = automatycznie (zewnętrzny czujnik<br/>temperatury, internet, czujnik jednostki<br/>zewnętrznej)</li> <li>1 = zewnętrzny czujnik temperatury T42<br/>(P006 = 1)</li> <li>2 = internet</li> <li>3 = czujnik jednostki zewnętrznej</li> <li>4 = kocioł grzewczy (przez OpenTherm)</li> </ul> |
| P009     | Połączenia | nie dotyczy                                                                  | -             | wyłączony                                                                                                    |
| P010     | Połączenia | nie dotyczy                                                                  | -             | wyłączony                                                                                                    |
| P011     | Połączenia | nie dotyczy                                                                  | -             | wyłączony                                                                                                    |
| P015     | Kalibracja | Zewnętrzny czujnik temperatury <b>T42</b> .                                  | 0,0           | -12,7°C do 12,7°C (krok0,1)                                                                                                    |
| P016     | Kalibracja | Czujnik powrotu <b>T04</b> .                                                 | 0,0           | -12,7°C do 12,7°C (krok 0,1)                                                                                                    |
| P017     | Kalibracja | Czujnik zasilania <b>T03</b> .                                               | auto          | -12,7°C do 12,7°C, auto                                                                                                    |
| P018     | Kalibracja | Zewnętrzny czujnik temperatury<br>zasilania systemu <b>T43</b> .             | auto          | -12,7°C do 12,7°C, auto                                                                                                    |
| P020     | Połączenia | Ustawienie wartości progowej<br>minimalnego ciśnienia systemu c.o.           | 0,5           | 0,0 do 4,0 bara (krok 0,1 bar).                                                                                                    |
| P021     | Połączenia | Użycie czujnika ciśnienia OpenTherm<br>w istniejącym kotle grzewczym.        | 1             | 0 = Nie używaj czujnika ciśnienia OpenTherm<br>1 = Używaj czujnika ciśnienia OpenTherm                                                                                                    |
| P064     | Połączenia | Typ wejścia zapotrzebowania na<br>ciepło. Złącze <b>X2</b> , styki 5 i 6     | 1             | 0 = wyłączony (domyślny OpenTherm)<br>1 = OpenTherm lub zapotrzebowanie na<br>ciepło Włącz/Wyłącz                                                                                                    |
| P065     | Połączenia | Typ wejścia zapotrzebowania na<br>ciepło.Złącze <b>X2</b> , styki 3 i 4      | -             | wyłączony                                                                                                    |
| P066     | Połączenia | Funkcja wyjścia cyfrowego 1<br>przekaźnika (Złącze <b>X3</b> , styki 7 i 8). | 0             | Zobacz opis parametru 69                                                                                                    |

| Parametr | Kategoria         | Ustawienie                                                                                                    | domy-<br>ślny | Opis/Zakres ustawień                                                                                                    |
|----------|-------------------|----------------------------------------------------------------------------------------------------|---------------|----------------------------------------------------------------------------------------------------|
| P067     | Połączenia        | Funkcja wyjścia cyfrowego 2<br>przekaźnika (Złącze <b>X4</b> , styki 1, 2 i 3)                                                                        | 0             | Zobacz opis parametru 69                                                                                                    |
| P068     | Połączenia        | Funkcja przekaźnika AUX 1<br>(Złącze <b>X13</b> , styki 4 i 5))                                                                                       | 0             | Zobacz opis parametru 69                                                                                                    |
| P069     | Połączenia        | Funkcja przekaźnika AUX 2<br>(Złącze <b>X13</b> , styki 1 i 2)                                                                                        | 0             | 0 = wyłączony<br>1 = sygnał. chłodzenie aktywne<br>2 = sygnał. c.o. aktywne<br>3 = dodatkowa pompa obiegowa, wyłączona<br>podczas odszraniania<br>4 = sterowanie kotłem grzewczym Włącz/Wyłącz<br>5 = jednostka wewnętrzna włączona (P000 = 1) 6<br>= dodatkowa pompa, włączona podczas<br>odszraniania<br>7 = status blokady<br>8 = status blokady<br>9 = błąd pompy ciepła<br>10 = dodatkowa pompa obiegowa, powiązana z<br>pompą wewnętrzną |
| P081     | System            | Ustawienie zakresu pracy pompy<br>(maksymalne sterowanie pompą)                                                                                       | 100           | 20% do 100%                                                                                                    |
| P086     | System            | Minimalna delta-T dla ogrzewania.<br>Zmniejsza przepływ, gdy delta-T spada<br>poniżej ustawionej wartości.                                            | 0             | 0 = wyłączony (zawsze utrzymuj ustawiony<br>przepływ)<br>1 do 15                                                                                                    |
| P088     | System            | Tryb pompy obiegowej                                                                                                    | 0             | <ul> <li>0 = standardowe sterowanie pompą obiegową</li> <li>1 = pompa obiegowa działa ciągle w trybie gotowości</li> <li>2 = pompa obiegowa działa zawsze (program awaryjny</li> </ul>                                                                                                    |
| P100     | Tryb<br>hybrydowy | Ustawienie trybu pracy hybrydowego /<br>biwalentnego                                                                                                  | 1             | 0 = całkowicie elektryczny<br>1 = minimalny COP ( <b>P101</b> )<br>2 = ekologiczny (na podstawie emisji CO2)<br>3 = ekonomiczny (na podstawie taryf)<br>4 = maksymalne wykorzystanie pompy ciepła<br>5 = tylko kocioł grzewczy (bez pompy ciepła)                                                                                                    |
| P101     | Tryb<br>hybrydowy | Ustawienie minimalnego<br>współczynnika wydajności (COP) dla<br>pracy pompy ciepła                                                                    | 2,0           | 1,0 do 10,0 (krok 0,1)                                                                                                    |
| P102     | Tryb<br>hybrydowy | Ustawienie punktu biwalentnego,<br>powyżej tej wartości temperatury<br>zewnętrznej kocioł grzewczy nie<br>powinien dogrzewać.                         | 15°C          | -20°C do 20°C (krok 1°C).                                                                                                    |
| P103     | Tryb<br>hybrydowy | Poniżej tej wartości temperatury<br>zewnętrznej pompa ciepła przestaje<br>działać i ogrzewanie odbywa<br>się wyłącznie za pomocą kotła<br>grzewczego. | -5°C          | -20°C do 20°C (krok 1°C).                                                                                                    |
| P104     | Tryb<br>hybrydowy | Powyżej tej wartości temperatury<br>powrotu pompa ciepła przestaje<br>działać i ogrzewanie odbywa<br>się wyłącznie za pomocą kotła<br>grzewczego.     | 50°C          | 25°C do 55°C (krok 1°C).                                                                                                    |
| P107     | Tryb<br>hybrydowy | Ta wartość określa moment<br>uruchomienia kotła grzewczego. (Im<br>większa wartość, tym dłużej trwa,<br>zanim kocioł grzewczy się włączy.)            | 0             | 0 = tryb adaptacyjny (dostosowuje się<br>samodzielnie<br>1> = od 40 do 8000 stopniominut.                                                                                                    |

| Parametr | Kategoria         | Ustawienie                                                                                                    | domy-<br>ślny | Opis/Zakres ustawień                                                                                                    |
|----------|-------------------|----------------------------------------------------------------------------------------------------|---------------|----------------------------------------------------------------------------------------------------|
| P108     | Tryb<br>hybrydowy | Czas oczekiwania przed włączeniem<br>kotła grzewczego, gdy pompa ciepła<br>ma błąd. Ustawienie czasu opóźnienia<br>włączenia kotła grzewczego w<br>przypadku awarii pompy ciepła. | 0             | 0 do 250 min.                                                                                                    |
| P109     | Tryb<br>hybrydowy | Ustawienie minimalnego czasu<br>wyłączenia kotła grzewczego.                                                                                                    | 1             | 1 do 60 min.                                                                                                    |
| P113     | Tryb<br>hybrydowy | Ustawienie minimalnej temperatury<br>zewnętrznej (przy włączeniu kotła<br>grzewczego). Zobacz <b>§11.4</b>                                                                        | 0°C           | -20°C do 30°C.                                                                                                    |
| P114     | Tryb<br>hybrydowy | Ustawienie maksymalnej temperatury<br>zewnętrznej (przy włączeniu kotła<br>grzewczego). Zobacz <b>§11.4</b>                                                                       | 20°C          | -20°C do 30°C.                                                                                                    |
| P115     | Tryb<br>hybrydowy | Ustawienie czasu oczekiwania kotła<br>grzewczego przy niskiej temperaturze<br>zewnętrznej. Zobacz <b>§11.4</b>                                                                    | 5             | 0 do 250 min.                                                                                                    |
| P116     | Tryb<br>hybrydowy | Ustawienie czasu oczekiwania<br>kotła grzewczego przy wysokiej<br>temperaturze zewnętrznej. Zobacz<br><b>§11.4</b>                                                                | 50            | 0 do 250 min.                                                                                                    |
| P120     | Tryb<br>hybrydowy | Ustawienie maksymalnej wymaganej<br>temperatury zasilania kotła<br>grzewczego.                                                                                                    | 80°C          | 30°C do 90°C.                                                                                                    |
| P121     | Tryb<br>hybrydowy | Ustawienie rodzaju dodatkowego<br>ogrzewania.                                                                                                    | 2             | 0 = brak<br>1 = OpenTherm, tylko sterowanie WŁ./WYŁ.<br>2 = Kocioł OpenTherm<br>3 = OpenTherm jako WŁ./WYŁ. i przełączanie<br>przekaźnika<br>4 = OpenTherm (niskie obciążenie przez<br>temperaturę) |
| P123     | Połączenia        | Podłączony czujnik temperatury<br>zasilania systemu zewnętrznego <b>T43</b> .                                                                                                    | 0             | 0 = nie<br>1 = tak                                                                                                    |
| P124     | Tryb<br>hybrydowy | Ustawienie wartości progowej. (Kocioł<br>grzewczy będzie dogrzewał, jeśli<br>różnica między temperaturą zasilania<br>a wymaganą temperaturą będzie zbyt<br>duża).                 | 25°C          | 5°C do 50°C. (krok 1°C)                                                                                                    |
| P125     | Tryb<br>hybrydowy | Ustawienie czasu pracy pompy<br>cyrkulacyjnej (Xtend) po pracy samego<br>kotła grzewczego.                                                                                        | 1             | 0 do 30 min.                                                                                                    |
| P126     | Tryb<br>hybrydowy | Ustawienie minimalnej wymaganej<br>temperatury zasilania kotła<br>grzewczego.                                                                                                    | 20°C          | 20°C do 50°C.                                                                                                    |
| P127     | Tryb<br>hybrydowy | Ustawienie okresu czasu WŁ./WYŁ.<br>kotła grzewczego, jeśli jest sterowany<br>w trybie niskiego obciążenia.                                                                       | 10            | 5 do 60 min.                                                                                                    |
| P128     | Tryb<br>hybrydowy | IWłączanie/wyłączanie blokady<br>programu dziennego pompy ciepła,<br>zobacz <b>§11.1.1</b>                                                                                        | 0             | 0 = nie, pompa ciepła nie jest zablokowana<br>1 = tak, pompa ciepła może być zablokowana                                                                                                    |
| P129     | Tryb<br>hybrydowy | Minimalny procent sterowania kotłem<br>grzewczym podczas pracy WŁ./WYŁ.<br>(dotyczy <b>P127</b> )                                                                                 | 10            | 5% do 100%                                                                                                    |

| Parametr | Kategoria         | Ustawienie                                                                                                    | domy-<br>ślny | Opis/Zakres ustawień                                                                                                    |
|----------|-------------------|----------------------------------------------------------------------------------------------------|---------------|----------------------------------------------------------------------------------------------------|
| P130     | Odszranianie      | Używanie kotła grzewczego podczas<br>cyklu odszraniania.                                                                | 1             | <ul> <li>0 = kocioł grzewczy zawsze włącza się podczas<br/>odszraniania.</li> <li>1 = kocioł grzewczy włącza się dopiero poniżej<br/>określonej minimalnej temperatury (<b>P131</b>).</li> <li>2 = kocioł grzewczy nigdy się nie włącza.</li> </ul> |
| P131     | Odszranianie      | Ustawienie minimalnej temperatury<br>zasilania podczas odszraniania (jeśli<br><b>P130</b> = 1).                         | 15°C          | 5°C do 30°C .                                                                                                    |
| P140     | Tryb<br>hybrydowy | Ustawienie taryfy za energię<br>elektryczną na kWh (wysoka taryfa).                                                     | 0             | 0 do 9999 grosze/kWh.                                                                                                    |
| P142     | Tryb<br>hybrydowy | Ustawienie taryfy za energię<br>elektryczną na kWh (niska taryfa).                                                      | 0             | 0 do 9999 grosze/kWh.                                                                                                    |
| P144     | Tryb<br>hybrydowy | Ustawienie taryfy za m³ gazu∙                                                                                           | 0             | 0 do 9999 grosze/m <sup>3.</sup>                                                                                                    |
| P146     | Tryb<br>hybrydowy | Ustawienie emisji CO₂ dla energii<br>elektrycznej na kWh.                                                               | 0             | 0 do 9999 gram/ kWh.                                                                                                    |
| P165     | Pompa<br>ciepła   | Ta wartość określa, jak długo pompa<br>ciepła pozostaje wyłączona podczas<br>trybu minimalnej mocy.                     | 0             | 0 = tryb adaptacyjny (dostosowuje się sam)<br>1 do 42 stopniominut (krok 10 stopniominut)                                                                                                    |
| P167     | Pompa<br>ciepła   | Ustawienie procentu redukcji<br>sprężarki podczas Trybu Cichego<br>(jeśli <b>P172</b> = 2).                             | 50            | 20 do 100%.                                                                                                    |
| P171     | Pompa<br>ciepła   | Blokowanie Trybu Cichego, jeśli<br>temperatura zewnętrzna spadnie<br>poniżej tej wartości.                              | -20°C         | -20°C do 20°C.                                                                                                    |
| P172     | Pompa<br>ciepła   | Włączanie/wyłączanie Trybu Cichego.                                                                                     | 0             | <ul> <li>0 = wyłączone</li> <li>1 = włączone (stałe, niezmienne obniżenie o<br/>5 dB)</li> <li>2 = maksymalny procent ustawiany przez<br/>użytkownika (regulowany za pomocą P167)</li> </ul>                                                        |
| P175     | Pompa<br>ciepła   | Ustawienie, czy podgrzewacz karteru<br>pozostaje ciepły.                                                                | 1             | 0 = nigdy (tylko gdy kompresor się uruchamia)<br>1 = maksymalnie 24 godziny<br>2 = zawsze                                                                                                    |
| P176     | Pompa<br>ciepła   | To ustawienie określa, kiedy/czy<br>kocioł powinien dogrzewać podczas<br>podgrzewania podgrzewacza karteru.             | 1             | 0 = nigdy<br>1 = automatycznie (czas oczekiwania jest<br>określany na podstawie <b>P113, P114, P115</b><br>i <b>P116</b> )<br>2 = zawsze                                                                                                    |
| P180     | Komfort c.o.      | Ustawienie programu zegarowego<br>kotła grzewczego.                                                                     | 0             | 0 = Tryb Komfort - obniżenie nocne<br>1 = Tryb ECO - podwyższenie dzienne                                                                                                    |
| P181     | Komfort c.o.      | Ustawienie różnicy między<br>temperaturą pokojową a granicą<br>grzania.                                                 | 3             | 0°C do 15°C.                                                                                                    |
| P182     | Komfort c.o.      | Ustawienie maksymalnego<br>przekroczenia średniej temperatury<br>pokojowej i ustawionej temperatury<br>(punkt nastawy). | 2             | 1°C do 5°C .                                                                                                    |
| P183     | Komfort c.o.      | Ustawienie przepływu pompy, gdy<br>pompa ciepła jest WŁĄCZONA (I/min).                                                  | 15,0          | 3 do 25 l/min.                                                                                                    |
| P184     | Komfort c.o.      | Ustawienie przepływu pompy, gdy<br>pompa ciepła jest WYŁĄCZONA (I/min).                                                 | 6,5           | 3 do 25 l/min.                                                                                                    |

| Parametr | Kategoria    | Ustawienie                                                                                                    | domy-<br>ślny | Opis/Zakres ustawień                                                                  |
|----------|--------------|----------------------------------------------------------------------------------------------------|---------------|---------------------------------------------------------------------------------------|
| P186     | Komfort c.o. | Ustawienie progu natychmiastowego<br>włączenia kotła grzewczego przy<br>ustawieniu programu tygodniowego<br>(jeśli używana jest aplikacja / bramka)<br>(0 = wyłączone).                     | 2,2           | 0,0 do 5,0°C                                                                          |
| P187     | Komfort c.o. | Ustawienie liczby przełączeń<br>termostatu WŁ./WYŁ. na godzinę<br>(często termostaty Honeywell WŁ./<br>WYŁ.).                                                                               | 0             | 0 = wyłączone (brak przedłużenia impulsu)<br>1 do 12 = (liczba przełączeń na godzinę) |
| P188     | Komfort c.o. | Ustawienie punktu początkowego<br>krzywej grzewczej w wewnętrznym<br>programie zegarowym kotła<br>grzewczego w okresie "WŁĄCZONYM"<br>(jeśli nie ma ustawionego punktu)<br>(zobacz §11.5).  | 20°C          | 15°C do 30°C.                                                                         |
| P189     | Komfort c.o. | Ustawienie punktu początkowego<br>krzywej grzewczej w wewnętrznym<br>programie zegarowym kotła<br>grzewczego w okresie "WYŁĄCZONYM"<br>(jeśli nie ma ustawionego punktu)<br>(zobacz §11.5). | 20°C          | 15°C do 30°C.                                                                         |
| P190     | Komfort c.o. | Ustawienie przepływu pompy, gdy<br>działa tylko kocioł grzewczy (l/min).                                                                                                    | 15,0          | 3,0 do 25,0 l/min.                                                                    |
| P191     | Komfort c.o. | Włączanie/wyłączanie programu<br>zegarowego kotła grzewczego.                                                                                                    | 0             | 0 = wyłączone<br>1 = włączone                                                         |
| P192     | Komfort c.o. | Ustawienie nachylenia krzywej<br>grzewczej.                                                                                                    | 1,10          | 0,00 do 2,50 (krok 0,01).                                                             |
| P194     | Komfort c.o. | Ustawienie maksymalnej temperatury<br>zasilania całego systemu (Xtend +<br>kocioł).                                                                                                    | 75            | 20°C do 85°C.                                                                         |
| P195     | Komfort c.o. | Ustawienie współczynnika<br>proporcjonalnego kompensacji<br>temperatury pomieszczenia.                                                                                                    | 160           | 0 do255.                                                                              |
| P196     | Komfort c.o. | Ustawienie współczynnika<br>całkującego kompensacji temperatury<br>pomieszczenia (niższa wartość to<br>szybsza reakcja).                                                                    | 1             | 0 do 255.                                                                             |
| P197     | Komfort c.o. | Ustawienie współczynnika<br>różniczkującego kompensacji<br>temperatury pomieszczenia (wyższa<br>wartość to szybsza reakcja na<br>zmieniające się warunki).                                  | 0             | 0 do 255.                                                                             |
| P198     | Komfort c.o. | Ustawienie maksymalnego<br>pozytywnego przesunięcia krzywej<br>grzewczej z powodu kompensacji<br>ogrzewania pomieszczenia.                                                                  | 10°C          | 0°C do 50°C.                                                                          |
| P199     | Komfort c.o. | Ustawienie maksymalnego<br>negatywnego przesunięcia krzywej<br>grzewczej z powodu kompensacji<br>ogrzewania pomieszczenia.                                                                  | 10°C          | 0°C do 50°C.                                                                          |
| P200     | Komfort c.o. | Ustawienie systemu oddawania ciepła.                                                                                                    | 0             | 0 = ogrzewanie podłogowe<br>1 = grzejniki<br>2 = konwektory                           |

| Parametr | Kategoria    | Ustawienie                                                                                                    | domy-<br>ślny | Opis/Zakres ustawień                                                                                                    |
|----------|--------------|----------------------------------------------------------------------------------------------------|---------------|----------------------------------------------------------------------------------------------------|
| P202     | Komfort c.o. | Ustawienie regulacji ogrzewania<br>pomieszczeń.                                                                                                    | 4             | <ul> <li>0 = Pełna regulacja przez WAR. Brak<br/>podłączonego termostatu. P064 = "0"</li> <li>1 = WAR + regulacja kompensacji temperatury<br/>pomieszczenia.</li> <li>2 = WAR + regulacja kompensacji temperatury<br/>pomieszczenia + termostat WŁ./WYŁ.</li> <li>3 = WAR + termostat WŁ./WYŁ.</li> <li>4 = Standardowy termostat OpenTherm.</li> <li>5 = WAR + termostat WŁ./WYŁ. (z histerezą)</li> <li>6 = Stała temperatura wody + termostat WŁ./<br/>WYŁ.</li> <li>7 = Wewnętrzny WAR + zewnętrzny termostat<br/>OpenTherm.</li> <li>8 = WAR + termostat WŁ./WYŁ. (pasmo<br/>proporcjonalne).</li> </ul> |
| P203     | Komfort c.o. | Ustawienie histerezy wewnętrznego<br>termostatu pokojowego (tylko jeśli<br><b>P202</b> jest ustawione na "2" lub "3").                                                                | 0,50          | 0,00 do 2,50 (krok 0,01).                                                                                                    |
| P206     | Komfort c.o. | Ustawienie obniżenia nocnego lub<br>podwyższenia dziennego (ΔT), zobacz<br><b>§11.5</b> .                                                                                             | 1,0           | 0,0 do 5,0°C (krok 0,1).                                                                                                    |
| P207     | Komfort c.o. | Włączanie/wyłączanie trybów<br>ogrzewania pomieszczeń.                                                                                                    | 1             | 0 = nie<br>1 = tak                                                                                                    |
| P209     | Komfort c.o. | Wpływ termostatu pokojowego na<br>krzywą grzewczą (tylko jeśli <b>P202</b> jest<br>ustawione na "7". 0% oznacza brak<br>wpływu).                                                      | 50            | 0 do 100%.                                                                                                    |
| P210     | Komfort c.o. | Przesunięcie krzywej grzewczej w<br>górę/w dół.                                                                                                    | 0             | -5°C do 40°C.                                                                                                    |
| P211     | Komfort c.o. | Czas łagodnego startu kotła<br>grzewczego (powolne zwiększanie<br>żądanej temperatury) (0 = wyłączone).                                                                               | 60            | 0 do240 min.                                                                                                    |
| P214     | Komfort c.o. | Ustawienie godziny dnia, o<br>której osiągana jest maksymalna<br>temperatura (jeśli <b>P180</b> = 1, Tryb ECO<br>= WŁĄCZONY), zobacz <b>§11.1.1</b> .                                 | 16            | 0 do 23 h.                                                                                                    |
| P216     | Komfort c.o. | Poniżej tej temperatury zewnętrznej<br>ogrzewanie jest ciągłe (wyłącza<br>wewnętrzny program zegarowy kotła<br>grzewczego).                                                           | -10°C         | -20°C do 20°C.                                                                                                    |
| P217     | Komfort c.o. | Ustawienie progu natychmiastowego<br>włączenia kotła grzewczego przy<br>ręcznym przestawieniu termostatu<br>pokojowego (0 = wyłączone).                                               | 0,7           | 0,0 do 5,0°C                                                                                                    |
| P218     | Komfort c.o. | Definiuje "obniżoną temperaturę".<br>Blokuje kocioł grzewczy, jeśli<br>odchylenie temperatury pokojowej<br>jest mniejsze niż <b>P219</b> . Zobacz<br><b>§11.4.1</b> (10 = wyłączone). | 10            | 10 do 20°C.                                                                                                    |
| P219     | Komfort c.o. | Ustawienie maksymalnego spadku<br>(dotyczy <b>P218</b> ). Zobacz <b>§11.4.1</b> .                                                                                                    | 0,5           | 0,0 do 5,0°C.                                                                                                    |
| P220     | Komfort c.o. | Ustawienie pożądanego czasu<br>WŁĄCZENIA sprężarki (jeśli <b>P202</b> =<br>5).                                                                                                    | 90            | 15 do 240 min.                                                                                                    |

| Parametr | Kategoria    | Ustawienie                                                                                                    | domy-<br>ślny | Opis/Zakres ustawień                                   |
|----------|--------------|----------------------------------------------------------------------------------------------------|---------------|--------------------------------------------------------|
| P221     | Komfort c.o. | Ustawienie maksymalnego odchylenia<br>z powodu adaptacyjnej regulacji WŁ./<br>WYŁ. na krzywej grzewczej (jeśli P202 =<br>5 lub 8). | 3,0           | 0,0 do 10,0°C.                                         |
| P255     | Ogólny       | Przywrócenie urządzenia do ustawień<br>fabrycznych (wykonaj tylko, jeśli nie<br>było aktualizacji oprogramowania).                 | 0             | 0 = wyłączone<br>9 = przywrócenie ustawień fabrycznych |
#### 12 AWARIA/POWIADOMIENIA

#### Kody błędów 12.1

Jeśli system znajduje się w stanie blokady, zapotrzebowanie na ciepło zostanie automatycznie przekierowane do kotła grzewczego. Kocioł odpowie na zapotrzebowanie na ciepło. Przejdź do ekranu sterowania WiFi, aby odczytać kod błędu. Użyj przycisku resetowania na ekranie sterowania WiFi lub przytrzymaj przycisk na urządzeniu przez 8 sekund, aby zresetować urządzenie. Rozróżnia się następujące powiadomienia:

| Kod błędu | Opis                                                                                                    | Możliwa przyczyna / rozwiązanie                                                                                                    |  |  |  |
|-----------|----------------------------------------------------------------------------------------------------|----------------------------------------------------------------------------------------------------|--|--|--|
| F001      | Brak przepływu w obiegu<br>grzewczym przez co najmniej 30<br>minut.                                                                                                    | <ul> <li>Sprawdź pompę obiegu grzewczego.</li> <li>Sprawdź system pod kątem wycieków.</li> <li>Sprawdź ciśnienie wody w systemie.</li> </ul>                                                                                                    |  |  |  |
| F003      | Wartość czujnika temperatury<br>zasilania zewnętrznego systemu<br><b>T43</b> zbyt wysoka (>67°C) lub<br>wartość czujnika zasilania <b>T03</b><br>zbyt wysoka przez ponad 1<br>minutę (>90°C). | <ul> <li>Sprawdź przepływ w systemie.</li> </ul>                                                                                                    |  |  |  |
| F009      | Błąd pamięci kodów błędów.                                                                                                    | <ul> <li>Zresetuj jednostkę sterującą.</li> <li>Wymień jednostkę sterującą.</li> </ul>                                                                                                    |  |  |  |
| F010      | Temperatura wody podczas<br>funkcji odszraniania zbyt niska.                                                                                                    | Przepływ w obiegu grzewczym zbyt niski. Sprawdź przepływ w systemie.                                                                                                    |  |  |  |
| F018      | Typ pompy ciepła nie jest<br>prawidłowo skonfigurowany.                                                                                                    | ► Skontaktuj się z IThermagen Sp. z o.o.                                                                                                    |  |  |  |
| F019      | Nieprawidłowy numer seryjny w module pamięci.                                                                                                    | Skontaktuj się z Thermagen Sp. z o.o.                                                                                                    |  |  |  |
| F020      | Błędne oprogramowanie.                                                                                                    | <ul> <li>Skontaktuj się z Thermagen Sp. z o.o.</li> </ul>                                                                                                    |  |  |  |
| F022      | Wersja oprogramowania<br>niekompatybilna.                                                                                                    | <ul> <li>Oprogramowanie wymaga aktualizacji.</li> <li>Skontaktuj się z Thermagen Sp. z o.o.</li> </ul>                                                                                                    |  |  |  |
| F023      | Wewnętrzny błąd kontrolera XTP.                                                                                                    | <ul> <li>Skontaktuj się z Thermagen Sp. z o.o.</li> </ul>                                                                                                    |  |  |  |
| F024      | Błąd konfiguracji kontrolera XTP.                                                                                                    | <ul> <li>Skontaktuj się z Thermagen Sp. z o.o.</li> </ul>                                                                                                    |  |  |  |
| F025      | Błąd komunikacji kontrolera XTP.                                                                                                    | <ul> <li>Skontaktuj się z Thermagen Sp. z o.o.</li> </ul>                                                                                                    |  |  |  |
| F026      | Błąd uruchomienia                                                                                                    | <ul> <li>Odłącz wtyczkę od gniazdka na 1 minutę.</li> <li>Wymień jednostkę sterującą.</li> </ul>                                                                                                    |  |  |  |
| F037      | Błąd czujnika powrotu <b>T04</b> .                                                                                                    | <ul> <li>Sprawdź okablowanie czujnika T04 pod kątem przerwania/zwarcia.</li> <li>Sprawdź, czy czujnik T04 jest prawidłowo podłączony.</li> <li>Wymień czujnik T04.</li> </ul>                                                                                    |  |  |  |
| F038      | Błąd czujnika zasilania <b>T03</b> .                                                                                                    | <ul> <li>Sprawdź okablowanie czujnika T03 pod kątem przerwania/zwarcia.</li> <li>Sprawdź, czy czujnik T03 jest prawidłowo podłączony.</li> <li>Wymień czujnik T03.</li> </ul>                                                                                    |  |  |  |
| F039      | Błąd czujnika temperatury<br>zasilania zewnętrznego systemu<br><b>T43</b> .                                                                                                    | <ul> <li>Sprawdź okablowanie czujnika T43 pod kątem przerwania/zwarcia.</li> <li>Sprawdź, czy czujnik T43 jest prawidłowo podłączony.</li> <li>Wymień czujnik T43.</li> </ul>                                                                                    |  |  |  |
| F040      | Błąd czujnika zewnętrznego <b>T42</b> .                                                                                                    | <ul> <li>Sprawdź okablowanie czujnika zewnętrznego T42 pod kątem przerwania/zwarcia.</li> <li>Sprawdź, czy czujnik zewnętrzny T42 jest prawidłowo podłączony.</li> <li>Wymień czujnik zewnętrzny T42.</li> </ul>                                                 |  |  |  |
| F050      | Awaria jednostki zewnętrznej.                                                                                                    | ► Sprawdź ekran sterowania WiFi, aby uzyskać dodatkowe informacje.                                                                                                    |  |  |  |
| F051      | Awaria kotła grzewczego.                                                                                                    | <ul> <li>Sprawdź ekran sterowania WiFi, aby uzyskać dodatkowe informacje.</li> </ul>                                                                                                    |  |  |  |
| F254      | Tryb obejścia aktywny.                                                                                                    | Nie jest to prawdziwy błąd, ale wymuszony sposób przekierowania<br>zapotrzebowania na ciepło do kotła grzewczego, aby pompa ciepła<br>nie była włączona. Przytrzymaj przycisk sterowania i podłącz wtyczkę<br>jednostki wewnętrznej do gniazdka, aby to wymusić. |  |  |  |

## 12.2 Kody powiadomień

Oprócz kodów błędów jednostka sterująca może również wyświetlać powiadomienia. Powiadomienia są wyświetlane, gdy w systemie wystąpi odchylenie, które nie wpływa na jego działanie. Powiadomienia znikają, gdy system naprawi odchylenie. W przypadku powtarzających się powiadomień należy skontaktować się z Thermagen Sp. z o.o.

Jeśli używany jest termostat pokojowy, który nie może wyświetlać powiadomień lub ma ograniczoną funkcjonalność powiadomień, powiadomienia z kotła grzewczego lub pompy ciepła będą wyświetlane jako jeden z następujących kodów na termostacie: F050 = Awaria jednostki zewnętrznej lub F051 = Awaria kotła grzewczego. Rozróżnia się następujące powiadomienia:

| Powia-<br>domienie | Opis                                                                                              | Możliwa przyczyna / rozwiązanie                                                                                                    |  |  |  |
|--------------------|---------------------------------------------------------------------------------------------------|----------------------------------------------------------------------------------------------------|--|--|--|
| n000               | Parametry ustawień poza<br>zakresem.                                                              | ► Sprawdź ustawienia.                                                                                                    |  |  |  |
| n001               | Zbyt niskie ciśnienie wody, parametr <b>P020</b> .                                                | <ul> <li>Sprawdź, czy nie ma wycieków.</li> <li>Uzupełnij system.</li> </ul>                                                                                                    |  |  |  |
| n002               | Brak ciśnienia wody.                                                                              | <ul> <li>Sprawdź, czy nie ma wycieków.</li> <li>Uzupełnij system.</li> </ul>                                                                                                    |  |  |  |
| n008               | Błąd obwodu zabezpieczającego jednostki zewnętrznej.                                              | <ul> <li>Uruchom ponownie Xtend.</li> <li>Skontaktuj się z Thermagen Sp. z o.o.</li> </ul>                                                                                                    |  |  |  |
| n011               | Utracono komunikację z<br>jednostką zewnętrzną lub<br>jednostka zewnętrzna ma<br>wewnętrzny błąd. | <ul> <li>Sprawdź ekran sterowania WiFi, aby uzyskać dodatkowe informacje.</li> <li>Sprawdź okablowanie między jednostką wewnętrzną a zewnętrzną pod kątem przerwania/zwarcia.</li> <li>Sprawdź połaczenia w iednostce zewnetrznei.</li> </ul>                                                                                                    |  |  |  |
| n013               | Temperatura skraplacza<br>zbyt wysoka: pompa<br>ciepła wyłączona.                                 | <ul> <li>Możliwy zbyt mały przepływ.</li> <li>Możliwa zbyt wysoka temperatura zasilania kotła grzewczego.</li> <li>System ma trudności z odprowadzaniem ciepła.</li> </ul>                                                                                                    |  |  |  |
| n014               | Termostat pokojowy nie jest<br>podłączony.                                                        | Podłącz termostat pokojowy Comfort Touch, zobacz §8.8.4.                                                                                                    |  |  |  |
| n015               | Błąd podgrzewacza karteru w jednostce zewnętrznej.                                                | <ul> <li>Sprawdź okablowanie podgrzewacza karteru, wymień w razie potrzeby.</li> <li>Sprawdź podgrzewacz karteru, wymień w razie potrzeby.</li> </ul>                                                                                                    |  |  |  |
| n016               | Nieprawidłowa relacja między<br>wartościami powrotu a zasilania.                                  | <ul> <li>Sprawdź, czy okablowanie czujników powrotu i zasilania jest prawidłowo podłączone.</li> <li>Sprawdź przepływ (możliwą przyczyną jest zewnętrzna pompa).</li> </ul>                                                                                                    |  |  |  |
| n018               | Problem z pamięcią.                                                                               | Skontaktuj się z Thermagen Sp. z o.o.                                                                                                    |  |  |  |
| n019               | Błąd modułu pamięci.                                                                              | <ul><li>Sprawdź okablowanie.</li><li>Wymień moduł pamięci.</li></ul>                                                                                                    |  |  |  |
| n021               | Brak przepływu w obiegu<br>grzewczym przez co najmniej 30<br>sekund.                              | <ul> <li>Rozpoczyna się program odpowietrzania (maks. 15 minut). Pozostałe funkcje systemu są zablokowane i zostaną wznowione po zakończeniu programu.</li> <li>Pompa wyłącza się na 60 sekund.</li> <li>Pompa pracuje z maksymalną mocą.</li> <li>Jeśli przez 30 sekund zostanie zmierzony wystarczający przepływ, program zatrzyma się, a powiadomienie zniknie.</li> </ul> |  |  |  |
| n022               | Problem z automatyczną<br>regulacją przepływu.                                                    | <ul> <li>Możliwe zapowietrzenie systemu, odpowietrz.</li> </ul>                                                                                                    |  |  |  |
| n023               | Zbyt niski przepływ podczas<br>uruchamiania.                                                      | <ul> <li>Sprawdź obieg grzewczy pod kątem ograniczeń.</li> </ul>                                                                                                    |  |  |  |
| n024               | Czujnik temperatury zasilania<br>zewnętrznego systemu T43 ma<br>nieprawidłową wartość             | <ul> <li>Sprawdź montaż czujnika na rurze.</li> <li>Sprawdź połączenie na płytce.</li> </ul>                                                                                                    |  |  |  |
| n026               | Zegar nie jest ustawiony.                                                                         | ► Ustaw zegar.                                                                                                    |  |  |  |

| Powia-<br>domienie | Opis                                                                                                    | Możliwa przyczyna / rozwiązanie                                                                                                    |  |  |
|--------------------|----------------------------------------------------------------------------------------------------|----------------------------------------------------------------------------------------------------|--|--|
| n027               | Błąd działania zegara.                                                                                  | <ul> <li>Możliwa usterka sprzętowa.</li> <li>Skontaktuj się z Thermagen Sp. z o.o.</li> </ul>                                                                                                    |  |  |
| n028               | Kod powiadomienia wynikający<br>z regularnych problemów<br>jednostki zewnętrznej.                       | <ul> <li>Skontaktuj się z Thermagen Sp. z o.o.</li> </ul>                                                                                                    |  |  |
| n030               | Czujnik temperatury zasilania<br>zewnętrznego systemu T43 nie<br>jest podłączony.                       | <ul> <li>Sprawdź na ekranie sterowania WiFi:</li> <li>P066 = 4 (sterowanie kotłem grzewczym WŁ./WYŁ.),</li> <li>P123 = 1 (Tak),</li> <li>P123 = 3 (dowolnie konfigurowalne wyjście przekaźnikowe).</li> </ul> |  |  |
| n032               | Odszranianie trwało zbyt długo                                                                          | <ul> <li>Możliwa usterka chłodnicza.</li> <li>Możliwa jednostka zewnętrzna w pełnym wietrze</li> </ul>                                                                                                    |  |  |
| n039               | Problem z czujnikiem<br>temperatury zasilania<br>zewnętrznego systemu T43.                              | <ul> <li>Sprawdź montaż czujnika na rurze zasilającej.</li> <li>Sprawdź okablowanie, wymień w razie potrzeby.</li> </ul>                                                                                      |  |  |
| n040               | Problem z czujnikiem<br>temperatury zewnętrznej T42                                                     | <ul> <li>Sprawdź okablowanie, wymień w razie potrzeby.</li> </ul>                                                                                                    |  |  |
| n041               | Problem z czujnikiem cieczy chłodniczej.                                                                | <ul> <li>Sprawdź okablowanie, wymień w razie potrzeby.</li> </ul>                                                                                                    |  |  |
| n042               | Problem z czujnikiem gazu<br>chłodniczego.                                                              | <ul> <li>Sprawdź okablowanie, wymień w razie potrzeby.</li> </ul>                                                                                                    |  |  |
| n051               | Kocioł grzewczy w stanie<br>blokady.                                                                    | <ul> <li>Sprawdź błąd w kotle grzewczym.</li> </ul>                                                                                                    |  |  |
| n052               | Błąd połączenia OpenTherm z<br>kotłem grzewczym.                                                        | <ul> <li>Sprawdź okablowanie, wymień w razie potrzeby.</li> </ul>                                                                                                    |  |  |
| n053               | Temperatura zasilania kotła<br>grzewczego jest zbyt niska                                               | <ul> <li>Ustaw temperaturę zasilania kotła grzewczego co najmniej 10°C wyżej<br/>niż maksymalna temperatura zasilania Xtend (P194).</li> </ul>                                                                |  |  |
| n054               | Kocioł grzewczy nie reaguje na<br>zapotrzebowanie na ciepło z<br>Xtend.                                 | <ul> <li>Sprawdź, czy kocioł grzewczy lub funkcja grzania nie są wyłączone.</li> </ul>                                                                                                    |  |  |
| n055               | Kocioł grzewczy ma<br>powiadomienie.                                                                    | <ul> <li>Rozwiąż problem z kotłem grzewczym Thermagen.</li> </ul>                                                                                                    |  |  |
| n056               | Kocioł grzewczy produkuje zbyt<br>gorącą wodę podczas pracy<br>grzewczej.                               | <ul> <li>Sprawdź ustawioną temperaturę zasilania kotła grzewczego.</li> <li>Sprawdź ustawioną moc kotła grzewczego.</li> </ul>                                                                                |  |  |
| n060               | Wersja oprogramowania<br>termostatu nie jest aktualna, jeśli<br>używany jest Intergas Comfort<br>Touch. | <ul> <li>Zainstaluj najnowszą wersję Intergas Comfort Touch.</li> </ul>                                                                                                    |  |  |
| n070               | Błąd pompy ciepła (sterowanie<br>jednostką wewnętrzną).                                                 | <ul> <li>Sprawdź ekran sterowania WiFi, aby uzyskać dodatkowe informacje.</li> <li>Skontaktuj się z Thermagen Sp. z o.o.</li> </ul>                                                                           |  |  |
| n071               | Błąd przepływu podczas pracy<br>pompy ciepła.                                                           | <ul> <li>Sprawdź przepływ, odpowietrz i w razie potrzeby uzupełnij wodę.</li> </ul>                                                                                                    |  |  |
| n072               | Błąd przepływu podczas<br>odszraniania.                                                                 | <ul> <li>Sprawdź przepływ, odpowietrz i w razie potrzeby uzupełnij wodę.</li> </ul>                                                                                                    |  |  |
| n073               | Temperatura czynnika<br>chłodniczego podczas<br>odszraniania zbyt niska.                                | <ul> <li>Sprawdź obieg czynnika chłodniczego pod kątem wycieków.</li> <li>Możliwy niedobór czynnika chłodniczego.</li> </ul>                                                                                  |  |  |
| n074               | Funkcja odszraniania<br>zatrzymana z powodu zbyt<br>niskiej temperatury wody.                           | <ul> <li>Sprawdź przepływ.</li> <li>Możliwy zbyt mały zład wody.</li> </ul>                                                                                                    |  |  |
| n080               | Problem z interfejsem<br>użytkownika.                                                                   | <ul> <li>Uruchom ponownie Xtend.</li> <li>Skontaktuj się z Thermagen Sp. z o.o.</li> </ul>                                                                                                    |  |  |

### 12.3 Inne usterki

## 12.3.1 Awaria jednostki wewnętrznej

| Możliwe przyczyny                                              | Rozwiązanie                                                                                                    |  |  |
|----------------------------------------------------------------|----------------------------------------------------------------------------------------------------|--|--|
| Dioda LED zasilania nie świeci.                                | ► Sprawdź napięcie zasilania.                                                                                                    |  |  |
| Termostat pokojowy nie jest podłączony<br>lub jest uszkodzony. | <ul> <li>Sprawdź okablowanie.</li> <li>Sprawdź połączenie między jednostką wewnętrzną a termostatem pokojowym.</li> <li>Wymień termostat.</li> </ul> |  |  |
| Brak napięcia (24V).                                           | <ul> <li>Sprawdź bezpiecznik.</li> <li>Wymień uszkodzony bezpiecznik.</li> <li>Sprawdź okablowanie zgodnie ze schematem, zobacz §8.7.3.</li> </ul>   |  |  |

# 12.3.2 Centralne ogrzewanie nie osiąga temperatury.

| Możliwe przyczyny                                              | Rozwiązanie                                                                                                    |  |  |
|----------------------------------------------------------------|----------------------------------------------------------------------------------------------------|--|--|
| Ciśnienie wody w systemie jest zbyt<br>niskie.                 | <ul> <li>Sprawdź system pod kątem wycieków; w razie potrzeby uzupełnij instalację.</li> </ul>                                                                                                    |  |  |
| Termostat pokojowy nie działa<br>prawidłowo.                   | <ul> <li>Sprawdź ustawienia i w razie potrzeby dostosuj.</li> </ul>                                                                                                    |  |  |
| Temperatura jest ustawiona zbyt nisko.                         | <ul> <li>Zwiększ temperaturę zasilania kotła centralnego ogrzewania za pomocą P194.</li> <li>Sprawdź maksymalną temperaturę zasilania kotła centralnego ogrzewania.</li> <li>Sprawdź czujnik zewnętrzny pod kątem zwarcia; w razie potrzeby usuń zwarcie.</li> </ul> |  |  |
| Brak transferu ciepła z powodu<br>zanieczyszczeń w instalacji. | Przepłucz instalację, wyczyść lub wymień separator zanieczyszczeń.                                                                                                    |  |  |
| System dystrybucji ciepła nie jest prawidłowo wyregulowany.    | <ul> <li>Sprawdź ustawienia (parametry) i w razie potrzeby dostosuj, patrz również §9.3</li> </ul>                                                                                                    |  |  |
| Kocioł centralnego ogrzewania nie osiąga<br>temperatury.       | <ul> <li>Zmniejsz prędkość pompy kotła centralnego ogrzewania do 50%.</li> <li>Ustaw moc kotła centralnego ogrzewania na szacowaną moc.</li> </ul>                                                                                                    |  |  |

## 12.3.3 Instalacja centralnego ogrzewania pozostaje niepożądanie ciepła

| Możliwe przyczyny                    | Rozwiązanie                                                                                                |  |  |
|--------------------------------------|----------------------------------------------------------------------------------------------------|--|--|
| Termostat pokojowy uszkodzony.       | <ul> <li>Sprawdź termostat pokojowy pod kątem uszkodzeń; w razie potrzeby wymień<br/>termostat.</li> </ul> |  |  |
| Czujnik(i) temperatury uszkodzony(e) | ► Sprawdź wszystkie czujniki temperatury; wymień uszkodzony czujnik.                                       |  |  |

### 12.3.4 Awaria w jednostce zewnętrznej

| Możliwe przyczyny                                           | Rozwiązanie                                                                                                    |  |  |
|-------------------------------------------------------------|----------------------------------------------------------------------------------------------------|--|--|
| Jednostka zewnętrzna nie uruchamia się.                     | <ul> <li>Sprawdź napięcie zasilania.</li> <li>Sprawdź ozłącznik izolacyjny; w razie potrzeby włącz go.</li> <li>Sprawdź okablowanie między jednostką wewnętrzną a zewnętrzną.</li> <li>Sprawdź bezpieczniki w jednostce zewnętrznej; w razie potrzeby wymień</li> </ul>                                                                                                    |  |  |
| Wydajność cieplna jednostki zewnętrznej<br>jest zbyt niska. | <ul> <li>je.<br/>Możliwe tworzenie się lodu/zanieczyszczeń w parowniku: wyczyść parownik lub<br/>usuń lód/śnieg.</li> <li>Sprawdź ustawienia; w razie potrzeby dostosuj je.</li> <li>Sprawdź działanie czujnika NTC powietrza zasysanego; w razie potrzeby wymień<br/>go.</li> <li>Zbyt mało czynnika chłodniczego w systemie: Sprawdź pod kątem wycieków<br/>i w razie potrzeby uzupełnij system (tylko przez certyfikowanego instalatora<br/>F-gazów).</li> </ul> |  |  |
| Problemy z niskim ciśnieniem przy<br>uruchamianiu           | <ul> <li>Zablokowanie w filtrze; wymień filtr.</li> <li>Sprawdź okablowanie EEV.</li> <li>Sprawdź, czy cewka EEV jest uszkodzona.</li> <li>Brak przepływu powietrza przez parownik; Sprawdź działanie wentylatora, sprawdź, czy parownik jest czysty.</li> <li>Niedobór czynnika chłodniczego; Sprawdź system pod kątem wycieków i uzupełnij (tylko przez certyfikowanego instalatora F-gazów).</li> </ul>                                                          |  |  |
| Sprężarka nie uruchamia się.                                | <ul> <li>Brak napięcia na sprężarce; sprawdź zasilanie/bezpiecznik</li> <li>Sprawdź złącza.</li> <li>Zadziałało zabezpieczenie sprężarki; temperatura sprężarki jest zbyt wysoka</li> <li>Sprawdź napełnienie czynnikiem chłodniczym.</li> </ul>                                                                                                    |  |  |
| Sprężarka wydaje wysokotonowy dźwięk                        | <ul> <li>Ciekły czynnik chłodniczy dostaje się do sprężarki; słabe odparowanie w systemie.<br/>Znajdź przyczynę i spróbuj rozwiązać problem.</li> <li>Uszkodzona sprężarka; napraw sprężarkę.</li> </ul>                                                                                                    |  |  |
| Wentylator nie działa.                                      | <ul> <li>Bezpiecznik wentylatora uszkodzony; wymień bezpiecznik.</li> <li>Silnik wentylatora uszkodzony; wymień silnik.</li> <li>Uszkodzona płytka drukowana wentylatora lub wewnętrzne okablowanie.</li> </ul>                                                                                                    |  |  |
| Sprężarka działa, ale pompa ciepła nie<br>wytwarza ciepła.  | <ul> <li>Brak gazu w systemie pompy ciepła: sprawdź system pod kątem wycieków i w razie potrzeby uzupełnij czynnik chłodniczy.</li> <li>Uszkodzony wymiennik ciepła; znajdź uszkodzenie i wymień wymiennik ciepła</li> <li>Uszkodzona sprężarka; wymień sprężarkę.</li> </ul>                                                                                                    |  |  |

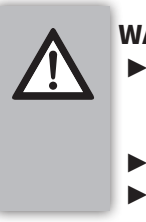

#### WAŻNE

- Jeśli z powodu awarii/powiadomienia kocioł centralnego ogrzewania przejmie zadanie hybrydowego systemu pomp ciepła, może to mieć niekorzystny wpływ na zużycie energii przez użytkownika końcowego.
- Wymieniaj uszkodzone części wyłącznie na oryginalne części.
- Nieprawidłowy montaż czujników lub ich brak może prowadzić do poważnych uszkodzeń.

# 13 KONSERWACJA

Cały hybrydowy system pomp ciepła powinien być corocznie konserwowany i czyszczony przez certyfikowanego serwisanta.

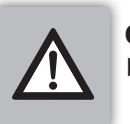

#### OSTROŻNIE

 Gdy system był niedawno w użyciu, niektóre części mogą być gorące.

### 13.1 Czyszczenie filtra zanieczyszczeń

- 1. Wyłącz zarówno kocioł centralnego ogrzewania, jak i jednostkę wewnętrzną.
- 2. Opróżnij filtr zanieczyszczeń z ciśnienia.
- 3. Upewnij się, że wszystkie zawory odcinające są zamknięte.
- 4. Odkręć korek zaworu spustowego.
- Użyj korka zaworu spustowego, aby otworzyć zawór spustowy.
- 6. Wyjmij magnes z filtra zanieczyszczeń.
- 7. Usuń brudną wodę z filtra zanieczyszczeń, powoli odkręcając zawór na dole filtra.
- 8. Zakręć ponownie zawór spustowy.
- 9. Zamontuj ponownie magnes w filtrze zanieczyszczeń.
- 10. Otwórz wszystkie zawory odcinające.
- 11. Upewnij się, że system ponownie osiągnie ciśnienie (1,5 do 2 bar).
- 12. Włącz ponownie zarówno kocioł centralnego ogrzewania, jak i jednostkę wewnętrzną.

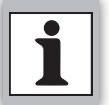

#### W przypadku zastosowania innego typu filtra zanieczyszczeń, zapoznaj się z odpowiednią procedurą konserwacji.

### 13.2 Prace konserwacyjne jednostki wewnętrznej

- 1. Sprawdź ciśnienie wody w systemie za pomocą kotła centralnego ogrzewania lub ekranu sterowania WiFi.
  - W razie potrzeby uzupełnij i odpowietrz system.
    - Zalecane ciśnienie wody wynosi 1,5 do 2 bar.
  - Jeśli konieczne jest uzupełnianie dwa razy w roku, sprawdź, czy nie ma wycieków.
- 2. Odłącz jednostkę wewnętrzną od zasilania, wyjmując kabel z gniazdka.
- 3. Odkręć śrubę pod jednostką wewnętrzną i zdemontuj panel przedni, patrz **§8.3.3**.
- 4. Poczekaj, aż jednostka wewnętrzna i wszystkie rury ostygną.
- 5. Sprawdź wszystkie przewody pod kątem uszkodzeń i w razie potrzeby wymień.
- 6. Załóż ponownie panel przedni i dokręć śrubę pod urządzeniem, patrz **§8.3.3.**
- Wyczyść zewnętrzną część jednostki wilgotną szmatką. Nie używaj agresywnych ani ściernych środków czyszczących lub rozpuszczalników.
- 8. Podłącz kabel zasilający do gniazdka.
- 9. Odczytaj urządzenie za pomocą ekranu sterowania WiFi.

### 13.3 Prace konserwacyjne jednostki zewnętrznej

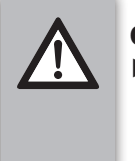

#### OSTROŻNIE

- Jeśli jednostka zewnętrzna nie jest regularnie czyszczona, może to prowadzić do niedoboru wydajności, zamarzania, wycieków lub problemów ze sprężarką.
- Żebra parownika mają ostre krawędzie.
   Dla bezpieczeństwa używaj rękawic ochronnych, aby uniknąć obrażeń.

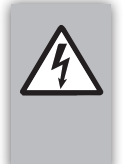

### OSTRZEŻENIE

Po odłączeniu jednostki zewnętrznej od zasilania, obwód elektryczny jednostki zewnętrznej pozostanie pod napięciem jeszcze przez 8 do 10 sekund.

Zaleca się regularne czyszczenie i konserwację jednostki zewnętrznej, aby zapewnić jej prawidłowe działanie.

- 1. Sprawdź poziom hałasu jednostki zewnętrznej.
- 2. Odłącz jednostkę zewnętrzną od zasilania, wyłączając rozłącznik izolacyjny.
- 3. Usuń wszelkie zanieczyszczenia uliczne wokół jednostki.
- 4. Sprawdź, czy jednostka zewnętrzna nie jest uszkodzona.
- 5. Zdemontuj panel boczny.
- 6. Sprawdź, czy wszystkie czujniki są na właściwym miejscu i sprawdź przewody pod kątem uszkodzeń. W razie potrzeby wymień.
- 7. Zdemontuj kratkę, aby wentylator i parownik były swobodnie dostępne.
- 8. Ręcznie wyczyść wentylator wodą i osusz go miękką szmatką.
- 9. Sprawdź wychylenie i wyważenie wentylatora. Jeśli jest to zauważalnie złe, wentylator należy wymienić.
- 10. Wyczyść aluminiowe żebra parownika, ostrożnie przepłukując je wodą od wewnątrz. Użyj środka czyszczącego do parowników od zewnątrz. Sprawdź również żebra pod kątem uszkodzeń i w razie potrzeby napraw je odpowiednim grzebieniem do żeber.
- 11. Sprawdź oznaki rdzy lub zarysowania powłoki jednostki zewnętrznej i napraw uszkodzone części lub nałóż w razie potrzeby farbę antykorozyjną.
- 12. W razie potrzeby wyczyść korek spustowy. Dokładnie przepłucz korek wodą.
- 13. Zamontuj ponownie kratkę.
- 14. Załóż ponownie panel boczny.
- Wyczyść zewnętrzną część jednostki wilgotną szmatką. Nie używaj agresywnych ani ściernych środków czyszczących lub rozpuszczalników.
- 16. Włącz rozłącznik izolacyjny.

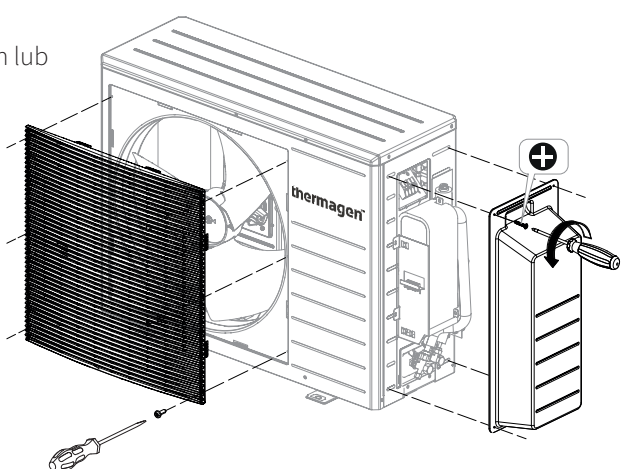

## 13.4 Wyłączenie systemu z eksploatacji

- Odłącz zasilanie pompy ciepła, przełączając rozłącznik izolacyjny
   Odłącz jednostkę wewnętrzną od zasilania, wyjmując kabel z gniazdka.
- 3. Zamknij główny zawór wodny.
- 4. Opróżnij wodę z systemu.
- 5. Odłącz połączenia hydrauliczne.
- 6. Zutylizuj lub poddaj recyklingowi zgodnie z lokalnymi i krajowymi przepisami.

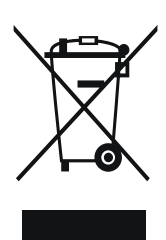

# 14 KARTA PRODUKTU (ROZPORZĄDZENIE DELEGOWANE (UE) 811/2013)

| Dostawca                                                                                                    | IThermagen Sp. z o.o.<br>ul. Warszawska 50<br>82-100 Nowy Dwór Gdański |                                                 |  |
|----------------------------------------------------------------------------------------------------|------------------------------------------------------------------------|-------------------------------------------------|--|
| Oznaczenie typu                                                                                                    | Jednostka                                                              | Hybrydowy system pomp ciepła<br>Xtend 5 mono FT |  |
| Sezonowa klasa efektywności energetycznej ogrzewania<br>pomieszczeń (średnie warunki klimatyczne - niska<br>temperatura)      |                                                                        | A++                                             |  |
| Nominalna moc grzewcza (średnie warunki klimatyczne -<br>niska temperatura)                                                   | kW                                                                     | 5                                               |  |
| Sezonowa klasa efektywności energetycznej ogrzewania<br>pomieszczeń (średnie warunki klimatyczne – niska<br>temperatura)      | %                                                                      | 160                                             |  |
| Roczne zużycie energii (średnie warunki klimatyczne –<br>niska temperatura)                                                   | kWh                                                                    | 2438                                            |  |
| Roczne zużycie energii - GCV (średnie warunki klimatyczne<br>- niska temperatura)                                             | GJ                                                                     | -                                               |  |
| Poziom mocy akustycznej (wewnątrz)                                                                                            | dB                                                                     | 32                                              |  |
| Środki ostrożności przy montażu, instalacji i konserwacji                                                                     |                                                                        | Patrz instrukcja instalacji                     |  |
| Nominalna moc grzewcza (chłodniejsze warunki<br>klimatyczne - niska temperatura)                                              | kW                                                                     | -                                               |  |
| Nominalna moc grzewcza (cieplejsze warunki klimatyczne<br>- niska temperatura)                                                | kW                                                                     | -                                               |  |
| Sezonowa klasa efektywności energetycznej ogrzewania<br>pomieszczeń (chłodniejsze warunki klimatyczne – niska<br>temperatura) | %                                                                      | -                                               |  |
| Sezonowa klasa efektywności energetycznej ogrzewania<br>pomieszczeń (cieplejsze warunki klimatyczne – niska<br>temperatura)   | %                                                                      | -                                               |  |
| Roczne zużycie energii (chłodniejsze warunki klimatyczne<br>– niska temperatura)                                              | kWh                                                                    | -                                               |  |
| Roczne zużycie energii - GCV (chłodniejsze warunki<br>klimatyczne - niska temperatura)                                        | GJ                                                                     | -                                               |  |
| Roczne zużycie energii (cieplejsze warunki klimatyczne –<br>niska temperatura)                                                | kWh                                                                    | -                                               |  |
| Roczne zużycie energii - GCV (cieplejsze warunki<br>klimatyczne - niska temperatura)                                          | GJ                                                                     | -                                               |  |
| Poziom mocy akustycznej (na zewnątrz)                                                                                         | dB                                                                     | 49                                              |  |

| <br> |      |  |
|------|------|--|
|      | <br> |  |
|      |      |  |
|      |      |  |
|      |      |  |
|      |      |  |
|      |      |  |
| <br> | <br> |  |
|      |      |  |
|      |      |  |
|      |      |  |
|      |      |  |
|      |      |  |
|      |      |  |
|      |      |  |
|      |      |  |
|      |      |  |

### Thermagen Sp. z o.o. ul.

Warszawska 50 82-100 Nowy Dwór Gdański tel. +48 605 220 131 info@thermagen.com

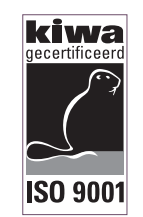

Wszelkie prawa zastrzeżone.

Podane informacje dotyczą produktu w standardowym wykonaniu. W związku z tym firma Thermagen Sp. z o.o. nie ponosi

odpowiedzialność za wszelkie szkody wynikające z odmiennej specyfikacji produktu. Informacje zostały zebrane z największą starannością, ale

Thermagen Šp. z o.o. nie ponosi odpowiedzialności za jakiekolwiek błędy w informacjach lub ich konsekwencji.

Thermagen Sp. z o.o. nie ponosi odpowiedzialności za szkody powstałe w wyniku prac wykonanych przez osoby trzecie. Z zastrzeżeniem zmian.